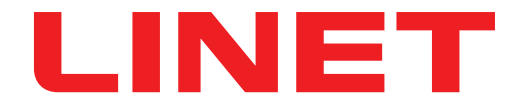

# Instrucciones de uso y descripción técnica

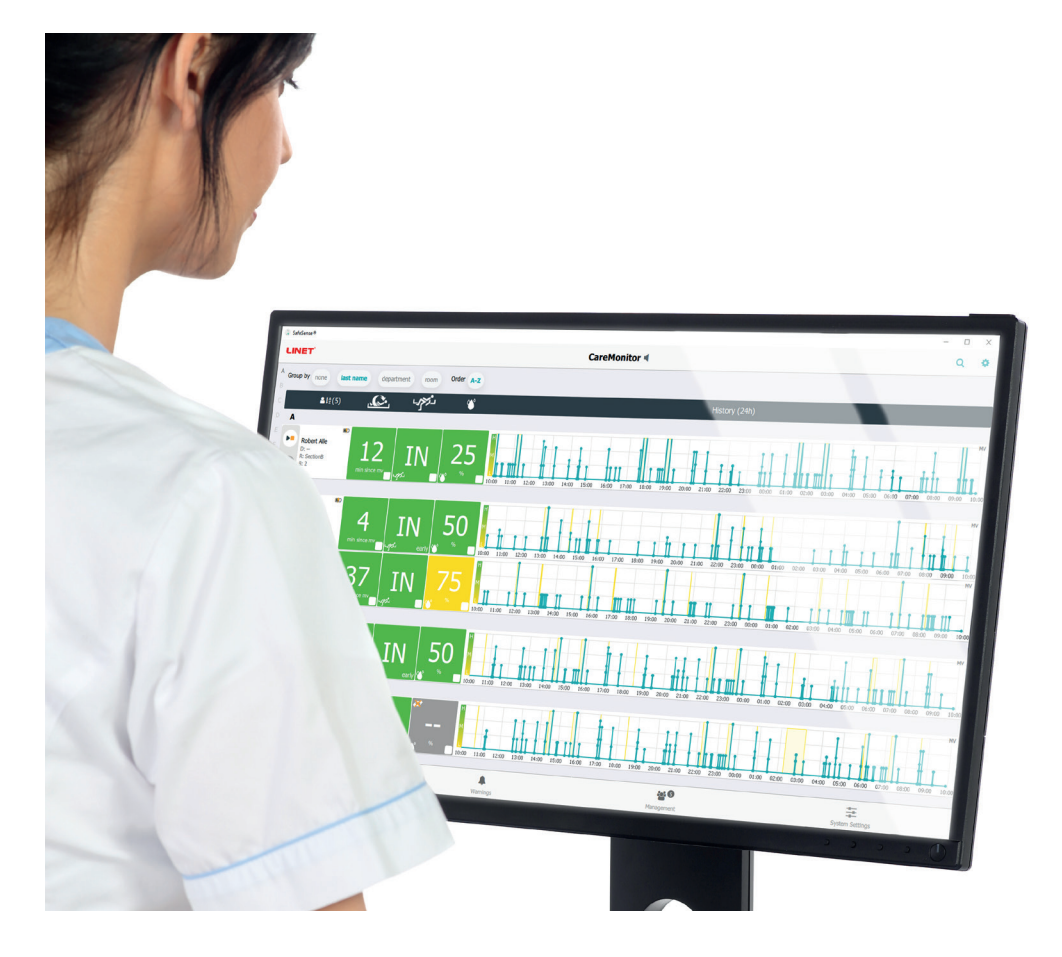

# SafeSense® 3

# Sistema de monitorización

Versión autónoma, versión para Image 3 y versión para Eleganza 2

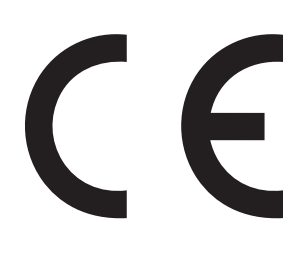

D9U001SFS-0105

Versión: 01

Fecha de publicación: 2021-10

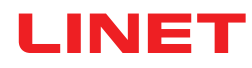

#### Fabricante:

L I N E T spol. s r.o. Želevčice 5 274 01 Slaný (República Checa)

Tel.: +420 312 576 111 Fax: +420 312 522 668

Correo electrónico: info@linet.cz http://www.linet.com Departamento de servicio técnico: service@linetgroup.com

SafeSense® 3 Sistema de monitorización

Autor: L I N E T, s.r.o. Enlaces relacionados: www.linet.com

**D9U001SFS-0105** Versión: 01 Fecha de publicación: 2021-10

Copyright © L I N E T, s.r.o., 2021 Traducción © L I N E T, s.r.o., 2021 Todos los derechos reservados.

Todas las marcas comerciales y registradas son propiedad de sus respectivos dueños. El fabricante se reserva el derecho de efectuar cambios en el contenido de las instrucciones de uso relacionadas con la normativa técnica del producto. Por este motivo, el contenido de estas instrucciones de uso puede mostrar diferencias con respecto a la actual fabricación del producto. Solo está permitida la reproducción, incluso de fragmentos, previa autorización del editor. Contenido sujeto a cambios debido a mejoras técnicas. Todos los datos técnicos son datos nominales y están sujetos a tolerancias de construcción y fabricación.

## Índice

| 1 Símbolos y definiciones                                                                       | 4        |
|-------------------------------------------------------------------------------------------------|----------|
| 1.1Advertencias                                                                                 | 4        |
| 1.1.1 Tipos de advertencias                                                                     | 4        |
| 1.1.2 Estructura de las advertencias                                                            | 4        |
| 1.2 Instrucciones                                                                               | 4        |
| 1.3 LISTAS                                                                                      | 4        |
| 1.4 Simbolos en el empalaje                                                                     | с        |
| 1.6 Etiquetas del producto                                                                      | 0<br>Q   |
| 1.7 Señalización visual                                                                         |          |
| 171 NDICADORES LED DEL PANEL DE CONTROL DEL HUB                                                 | 11       |
| 1.8 Definiciones                                                                                | .11      |
| 1.9Abreviaturas                                                                                 | 12       |
| 2 Instrucciones de seguridad                                                                    | 13       |
| 3 Uso previsto (versión autónoma, versión para Image 3 y versión para Eleganza 2)               | 15       |
| 3.1 Usuarios                                                                                    | 15       |
| 3.2 Contraindicaciones                                                                          | 15       |
| 3.3 Operador                                                                                    | 15       |
| 4 Colchones compatibles con SafeSense® 3                                                        | 15       |
| 5 Descripción del producto                                                                      | 16       |
| 5.1 Descripcion del sistema                                                                     | 16       |
| 5.1.1 Version autonoma                                                                          | 10       |
| 5.1.2 Versión para Image 3 (cama Image 3 con SaleSense® 3)                                      | 10       |
| 5. 1.5 Version para Eleganza z (cama Eleganza z con SaleSense® 5)                               | 10       |
| 5.3Δir Pad (Colchoneta de aire)                                                                 | 20       |
| 5 4 Wetness Pad (Colchoneta con sensor de humedad)                                              | 21       |
| 6 Especificación técnica                                                                        | 22       |
| 6.1 Especificaciones mecánicas                                                                  | 22       |
| 6.2 Requisitos técnicos para el cliente                                                         | 22       |
| 6.3 Condiciones del entorno                                                                     | 23       |
| 6.3.1 Condiciones de uso                                                                        | 23       |
| 6.3.2 Condiciones de almacenamiento y transporte                                                | 23       |
| 6.4 Especificaciones eléctricas                                                                 | 23       |
| 6.5 Compatibilidad electromagnética                                                             | 24       |
| 6.5.1 Instrucciones del fabricante: emisiones electromagnéticas                                 | 24       |
| 6.5.2 Instrucciones del fabricante: susceptibilidad electromagnética                            | 25       |
| 7 Condiciones de uso y almacenamiento                                                           | 26       |
| 8 Entrega del paquete y variantes del producto                                                  | 26       |
| 8.1 Entrega                                                                                     | 20       |
| 8.3 Variantes de SafeSense® 3                                                                   | 20       |
| 8 3 1 Versión autónoma                                                                          | 27       |
| 8 3 2 Versión para Image 3                                                                      | 27       |
| 8.3.3 Versión para Eleganza 2                                                                   | 27       |
| 9 Puesta en servicio                                                                            | 28       |
| 9.1 Sistema autónomo SafeSense® 3                                                               | 28       |
| 9.2 Image 3 con SafeSense® 3                                                                    | 33       |
| 9.2.1 Instrucciones para la puesta en servicio                                                  | 34       |
| 9.3 Eleganza 2 con SafeSense® 3                                                                 | 44       |
| 9.3.1 Instrucciones para la puesta en servicio                                                  | 45       |
| 10 Adaptador de CA/CC (solo para la versión autónoma)                                           | 56       |
| 11 Manipulación                                                                                 | 57       |
| 11.1 Monitorización de salida de la cama                                                        | 58       |
| 11.2 Monitorización de movimiento                                                               | 50<br>50 |
| 11.4 Monitorización de humedad                                                                  | 50<br>58 |
| 11 5 Elementos de control                                                                       | 59       |
| 11.5.1 Panel de control del Hub                                                                 | 59       |
| 11.5.2 CareMonitor.                                                                             | 60       |
| 11.5.3 Panel de control del sanitario con control SafeSense® 3 (solo para Image 3 y Eleganza 2) | 83       |
| 12 Limpieza/desinfección                                                                        | 89       |
| 13 Solución de problemas                                                                        | 90       |
| 13.1 Códigos de error                                                                           | 91       |
| 14 Mantenimiento                                                                                | 92       |
| 14.1 Mantenimiento periódico                                                                    | 92       |

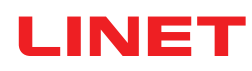

| 14.2 Piezas de repuesto                   | 92 |
|-------------------------------------------|----|
| 14.3 Comprobaciones técnicas de seguridad | 92 |
| 15 Eliminación                            | 93 |
| 15.1 Protección del medio ambiente        | 93 |
| 15.2 Eliminación                          | 93 |
| 15.2.1 En Europa                          | 93 |
| 15.2.2 Fuera de Europa                    | 93 |
| 16 Garantía                               | 94 |
| 17 Normas y estándares                    | 94 |

# 1 Símbolos y definiciones

### 1.1 Advertencias

### 1.1.1 Tipos de advertencias

Las advertencias se diferencian en función del tipo de peligro mediante las siguientes palabras clave:

- ▶ PRECAUCIÓN advierte sobre el riesgo de daños materiales.
- ► ADVERTENCIA advierte sobre el riesgo de daños físicos.
- ▶ PELIGRO advierte sobre el riesgo de daños mortales.

### 1.1.2 Estructura de las advertencias

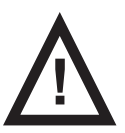

TÉRMINOS PARA ADVERTENCIAS. Tipo y fuente del peligro. ▶ Medidas para evitar el peligro.

### 1.2 Instrucciones

Estructura de las instrucciones:

▶ Realice este paso. Resultados, si son necesarios.

### 1.3 Listas

Estructura de las listas con viñetas:

Nivel 1 de la lista

- Nivel 2 de la lista
  - Nivel 3 de la lista

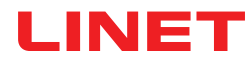

# 1.4 Símbolos en el embalaje

|     | FRÁGIL, MANEJAR CON CUIDADO    |
|-----|--------------------------------|
|     | ESTE LADO ARRIBA               |
|     | NO CONTAMINE EL MEDIO AMBIENTE |
| PAP | SÍMBOLO DE RECICLAJE DE PAPEL  |

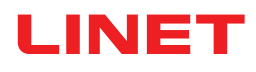

# 1.5 Símbolos y etiquetas del producto

|   | LEER LAS INSTRUCCIONES DE USO                                                                                                 |  |
|---|----------------------------------------------------------------------------------------------------|--|
| C | BOTÓN DE ACTIVACIÓN (PARA ACTIVAR SafeSense® 3)                                                                               |  |
|   | BOTÓN REPRODUCIR O DETENER (PARA ACTIVAR O DESACTIVAR LA MONITORIZA-<br>CIÓN SELECCIONADA)                                    |  |
|   | BOTÓN SELECCIONAR Y TIEMPO (SELECCIONA EL TIPO DE MONITORIZACIÓN O<br>ESTABLECE EL PERÍODO DE LA MONITORIZACIÓN SELECCIONADA) |  |
|   | SÍMBOLO DE RAEE (RECICLAR COMO RESIDUO ELECTRÓNICO,<br>NO DESECHAR CON LOS RESIDUOS DOMÉSTICOS)                               |  |
|   | FABRICANTE                                                                                                    |  |
|   | FECHA DE FABRICACIÓN                                                                                                    |  |
|   | ACTIVADO                                                                                                    |  |
|   | DESACTIVADO                                                                                                    |  |
|   | ADVERTENCIA                                                                                                    |  |
|   | APTO ÚNICAMENTE PARA USO INTERIOR                                                                                             |  |

| <b>†</b> | COMPONENTE APLICADO DE TIPO <b>B</b>                                         |  |
|----------|------------------------------------------------------------------------------|--|
| REF      | NÚMERO DE REFERENCIA (TIPO DE PRODUCTO DEPENDIENDO DE LA CONFIGU-<br>RACIÓN) |  |
| SN       | NÚMERO DE SERIE                                                              |  |
| (+ -     | BATERÍA (HUB)                                                                |  |
|          | ICONO DE REPRODUCIR (ENCENDIDO)                                              |  |
|          | ICONO DE DETENER (APAGADO)                                                   |  |
| رمحص     | NOTIFICACIÓN DE DECÚBITO/MOVIMIENTO                                          |  |
|          | MONITORIZACIÓN DE MOVIMIENTO                                                 |  |
| لكرجي    | MONITORIZACIÓN DE SALIDA DE LA CAMA                                          |  |
|          | MONITORIZACIÓN DE HUMEDAD                                                    |  |

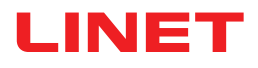

| HU DU CONTRACTOR | COMPROBADO POR EL DEPARTAMENTO DE SERVICIO TÉCNICO AUTORIZADO  |  |
|------------------|----------------------------------------------------------------|--|
|                  | NO LAVAR (AIR PAD)                                             |  |
|                  | NO USAR LEJÍA (AIR PAD)                                        |  |
|                  | NO SECAR EN SECADORA (AIR PAD)                                 |  |
| $\sim$           | NO ESCURRIR (AIR PAD)                                          |  |
|                  | NO PLANCHAR (AIR PAD)                                          |  |
| P                | LIMPIEZA QUÍMICA PROFESIONAL, PROCEDIMIENTO MODERADO (AIR PAD) |  |
| PHENOL           | NO USAR FENOL (AIR PAD)                                        |  |
|                  | SECAR DE FORMA NATURAL (AIR PAD)                               |  |
|                  | ENJUAGAR CON AGUA (AIR PAD)                                    |  |

| NaCIO<br>≤1,000ppm | DESINFECTAR USANDO UNA SOLUCIÓN QUE CONTENGA MENOS DE 1000 ppm DE<br>CLORO (CONSULTE LAS INSTRUCCIONES DE USO) (AIR PAD) |
|--------------------|----------------------------------------------------------------------------------------------------|
| /O                 | LAVAR A MANO CON DETERGENTE (LA TEMPERATURA INICIAL DEL AGUA NO DEBE<br>SUPERAR LOS 50 °C) (AIR PAD)                     |
| BS 7175            | LOS MATERIALES DE LA FUNDA SON RESISTENTES AL FUEGO<br>SEGÚN LA NORMA BS7175, FUENTES 0, 1 Y 5 (AIR PAD)                 |
| CE                 | MARCADO CE                                                                                                    |
| MD                 | PRODUCTO SANITARIO (DE CONFORMIDAD CON EL REGLAMENTO SOBRE PRO-<br>DUCTOS SANITARIOS)                                    |

### 1.6 Etiquetas del producto

La etiqueta de serie del sistema de monitorización SafeSense 3 está situada en la parte inferior del Hub. La etiqueta de serie contiene información sobre la dirección del fabricante, la fecha de fabricación, el número de referencia del producto y el número de serie del producto. La etiqueta de serie del Hub también se encuentra en la parte inferior del Hub. La etiqueta de serie del Hub contiene información sobre la dirección del fabricante, la fecha de fabricación, el número de referencia del componente, el número de serie del componente, los símbolos y las especificaciones eléctricas.

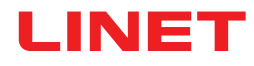

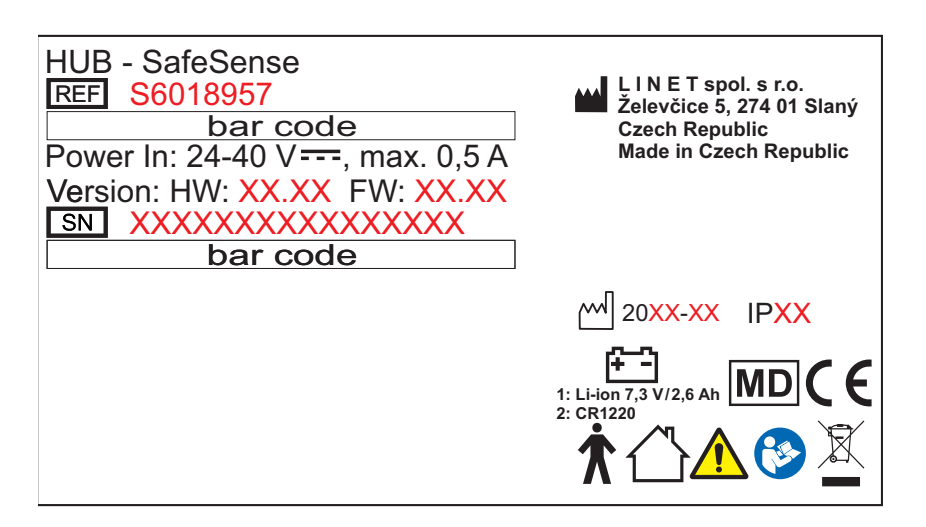

Fig. Etiqueta de serie del Hub SafeSense® 3 (ejemplo)

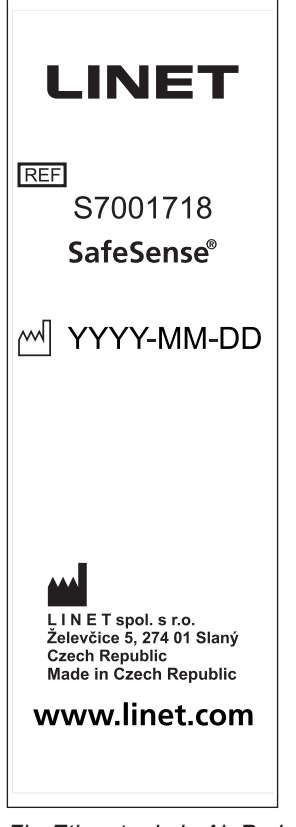

Fig. Etiqueta de la Air Pad (Colchoneta de aire) de Safe-Sense® 3

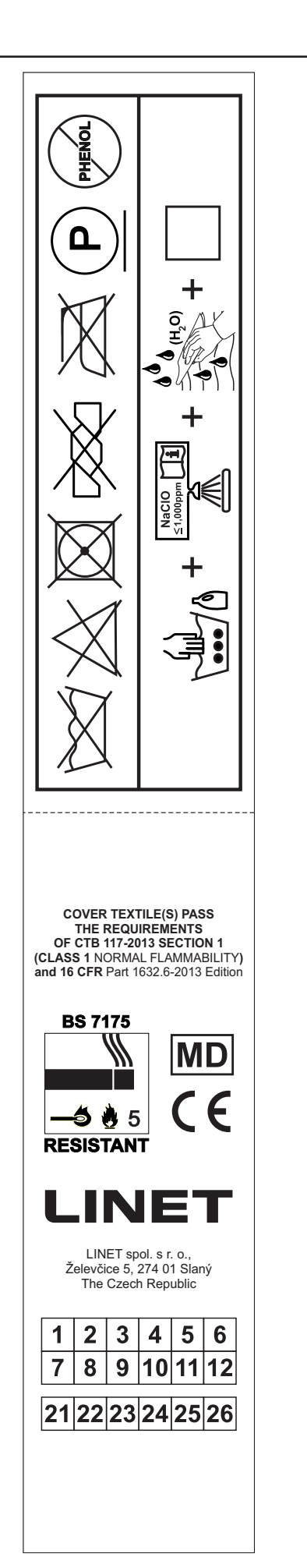

Fig. Etiqueta de lavado de la Air Pad (Colchoneta de aire) de SafeSense® 3

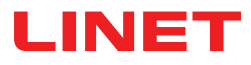

### 1.7 Señalización visual

### 1.7.1 INDICADORES LED DEL PANEL DE CONTROL DEL HUB

| SEÑALIZACIÓN VISUAL |             | SIGNIFICADO                                                 |
|---------------------|-------------|-------------------------------------------------------------|
| LED DE ACTIVACIÓN   | VERDE       | SafeSense® 3 ENCENDIDO: Batería cargada por encima del 75 % |
|                     | AZUL CLARO  | SafeSense® 3 ENCENDIDO: Batería cargada del 25 al 75 %      |
|                     | ROJO        | SafeSense® 3 ENCENDIDO: Fallo de la batería                 |
| C                   | LED APAGADO | SafeSense® 3 APAGADO                                        |
| LED DE REPRODUCIR/  | VERDE       | Monitorización ACTIVADA                                     |
| DETENER             | AZUL        | Monitorización DESACTIVADA                                  |
| LED DE ERROR        | ROJO        | Error interno                                               |
| ERROR               | LED APAGADO | No se ha detectado ningún error                             |

### 1.8 Definiciones

| Adulto      | Paciente de talla igual o superior a 146 cm, peso igual o superior<br>a 40 kg e índice de masa corporal (IMC) igual o superior a 17 (de<br>acuerdo con IEC 60601-2-52).                                                                                                    |
|-------------|----------------------------------------------------------------------------------------------------|
| Alerta      | Señal de información (diferente de la señal de alarma)                                                                                                    |
| MQTT Broker | MQTT Broker es un componente de software del sistema SafeS-<br>ense® 3. MQTT (Message Queuing Telemetry Transport) es un<br>protocolo de comunicación ligero para el Internet de las cosas<br>conforme a la norma ISO/IEC 20922. MQTT Broker consta de<br>componentes de software que se ejecutan en el servidor y que<br>permiten compartir mensajes entre dispositivos conectados<br>(clientes con Hubs y la aplicación SafeSense). MQTT Broker está<br>configurado para utilizar la comunicación cifrada en una red para<br>eliminar las conexiones de cliente vulnerables e inseguras. |

## 1.9 Abreviaturas

| CA ( ~ )    | Corriente alterna                                                            |
|-------------|------------------------------------------------------------------------------|
| PCS         | Panel de control del sanitario                                               |
| CE          | Conformidad Europea                                                          |
| RCP         | Reanimación cardiopulmonar                                                   |
| dBA         | Nivel de intensidad del sonido                                               |
| CC ( )      | Corriente continua                                                           |
| СЕМ         | Compatibilidad electromagnética                                              |
| AF          | Alta frecuencia                                                              |
| HW          | Hardware                                                                     |
| UCI         | Unidad de cuidados intensivos                                                |
| IP          | Índice de protección                                                         |
| IV          | Intravenoso                                                                  |
| LED         | Diodo emisor de luz                                                          |
| EM          | Electromédico (equipamiento)                                                 |
| ACTIVADO    | Activación                                                                   |
| DESACTIVADO | Desactivación                                                                |
| ррт         | Partes por millón, millonésima (1000 ppm = 0,1 %)                            |
| REF         | Número de referencia (tipo de producto dependiendo de la confi-<br>guración) |
| NS          | Número de serie                                                              |
| SW          | Software                                                                     |
| CFS         | Carga de funcionamiento seguro                                               |
| USB         | Bus universal en serie                                                       |
| RAEE        | Residuos de aparatos eléctricos y electrónicos                               |

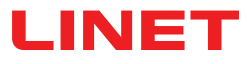

# 2 Instrucciones de seguridad

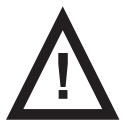

#### **ADVERTENCIA**

No confíe incondicionalmente en las notificaciones de alerta. Este producto sanitario no está indicado para su uso como sistema de alarma. SafeSense® 3 no ha sido desarrollado ni probado como herramienta diagnóstica y no debe considerarse como tal ni como ningún otro instrumento de ese tipo.

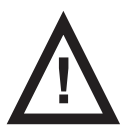

ADVERTENCIA Este producto sanitario es un equipamiento electromédico portátil.

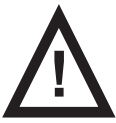

ADVERTENCIA La manipulación incorrecta del cable de alimentación, por ejemplo, si se retuerce, se corta o sufre otros daños mecánicos, resulta peligroso.

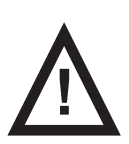

ADVERTENCIA Evite estrangular las partes de la cama médica con los cables de SafeSense® 3 cuando los utilice en la cama.

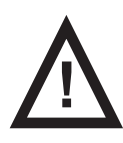

ADVERTENCIA No se permite realizar modificaciones en este equipo.

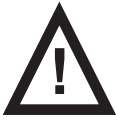

ADVERTENCIA No debe conectarse ninguna regleta múltiple ni cable alargador adicionales al sistema electromédico.

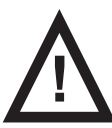

ADVERTENCIA Solo una persona autorizada y formada en el uso del producto puede cambiar la batería del Hub.

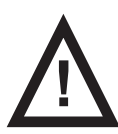

ADVERTENCIA Para evitar el riesgo de descarga eléctrica, este equipo solo debe conectarse a una red eléctrica con toma a tierra.

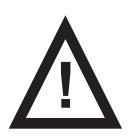

ADVERTENCIA Este producto sanitario no está indicado para entornos enriquecidos con oxígeno.

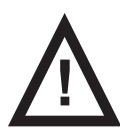

ADVERTENCIA Los colchones incompatibles pueden averiar las funciones del sistema.

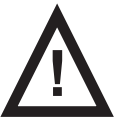

ADVERTENCIA Este producto sanitario no está indicado para su uso con sustancias inflamables.

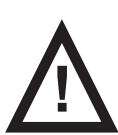

#### ADVERTENCIA

Todas las incidencias graves que se produzcan en relación con este producto deben notificarse al fabricante y a la autoridad competente del Estado miembro en el que se encuentre el usuario o el paciente.

#### Instrucciones adicionales para un uso correcto:

- Siga con detenimiento las instrucciones de uso.
- Asegúrese de que el usuario ha leído y entendido estas instrucciones de uso completamente antes de usar el producto.
- Utilice el sistema únicamente si está en perfecto estado de funcionamiento.
- Si es necesario, compruebe las funciones del sistema diariamente o en cada cambio.
- Utilice el sistema exclusivamente con la red eléctrica adecuada.

Asegúrese de que solo personal cualificado y formado según las instrucciones de uso está a cargo del funcionamiento del sistema.

Asegúrese de informar al paciente (si su salud lo permite) sobre el control del sistema y todas las medidas de seguridad aplicables.

Póngase inmediatamente en contacto con el departamento de servicio técnico del fabricante para que sustituya las piezas dañadas por piezas originales.

Asegúrese de que el mantenimiento y la instalación se realizan exclusivamente por parte de personal cualificado, formado por el fabricante.

- Para evitar lesiones o aplastamiento, tenga especial precaución al controlar las partes móviles de la cama.
- No utilice nunca el sistema en zonas en las que exista riesgo de explosión.
- Nunca manipule el enchufe de alimentación con las manos mojadas.
- Desconecte el producto de la red eléctrica únicamente tirando del enchufe de alimentación.
- Cuando tire del enchufe de red eléctrica, hágalo sujetando el enchufe y no el cable.

Coloque el cable de alimentación de forma que no haya retorceduras o nudos en el cable; proteja el cable del deterioro y desgaste mecánicos.

El uso inapropiado del cable de red eléctrica puede ocasionar peligro de descarga eléctrica, otras lesiones graves o daños.

Para evitar fallos, utilice exclusivamente los accesorios y colchones originales del fabricante en perfecto estado de funcionamiento.

No cuelgue nada de ningún cable.

Seleccione una ubicación adecuada para colocar los accesorios de la cama y otros objetos para evitar la activación involuntaria de los botones o controles, lo que puede provocar el ajuste de la posición de la cama.

Sustituya Air Pad (Colchoneta de aire) cada 2 años para garantizar la funcionalidad completa.

# 3 Uso previsto (versión autónoma, versión para Image 3 y versión para Eleganza 2)

El sistema de monitorización SafeSense® 3 está diseñado para detectar la movilidad continua, automatizada, sin contacto y discreta de los pacientes en la cama y la salida de esta, así como la detección continua de la humedad en los centros de atención médica y de enfermería.

### 3.1 Usuarios

Sin especificar. Las indicaciones están limitadas por las condiciones de los pacientes en cama del hospital/enfermería (peso ≥40 kg y ≤180 kg, altura ≥146 cm, IMC ≥17)

Profesionales sanitarios (personal de enfermería, médicos, personal técnico, personal de transporte, personal de limpieza).

### 3.2 Contraindicaciones

- Pacientes que no pueden adoptar o mantener una posición adecuada.
- Pacientes que no cumplen los límites de peso probados o especificados.
- Entorno explosivo o en presencia de gases o anestésicos inflamables.

### 3.3 Operador

Profesionales de la salud (personal de enfermería, médicos)

# 4 Colchones compatibles con SafeSense® 3

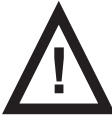

#### ADVERTENCIA

Los siguientes colchones se fabrican en versiones con diferentes dimensiones. Utilice únicamente colchones cuyas dimensiones sean compatibles con la cama médica correspondiente.

#### **Colchones compatibles:**

- EffectaCare 10
- EffectaCare 20
- PrimaCare 10
- PrimaCare 20
- CliniCare 10
- CliniCare 20
- CliniCare 30
- Colchón universal Wulff
- ViskoMatt Comfort
- MicroMatt 7
- HeavyMatt 270
- ViskoMatt 2
- ViskoMatt 3
- ViskoMatt 5
- ViskoMatt 3 (bariátrico)

# **5 Descripción del producto**

A partir del principio funcional de la balistocardiografía, se monitoriza a los pacientes con una unidad de hardware del sistema de monitorización SafeSense® 3 instalada en la cama. Este sistema consta de una colchoneta sin componentes electrónicos (Air Pad [Colchoneta de aire] SafeSense® 3) situada debajo del colchón, que se conecta a una unidad de hardware (Hub SafeSense® 3) a través de un tubo de aire. Desde ahí, los datos se envían a los dispositivos remotos a través de (W)LAN. Los datos se visualizan mediante una aplicación SafeSense. La atención al paciente dirigida y eficiente también se basa en una función de notificación integrada.

### 5.1 Descripción del sistema

### 5.1.1 Versión autónoma

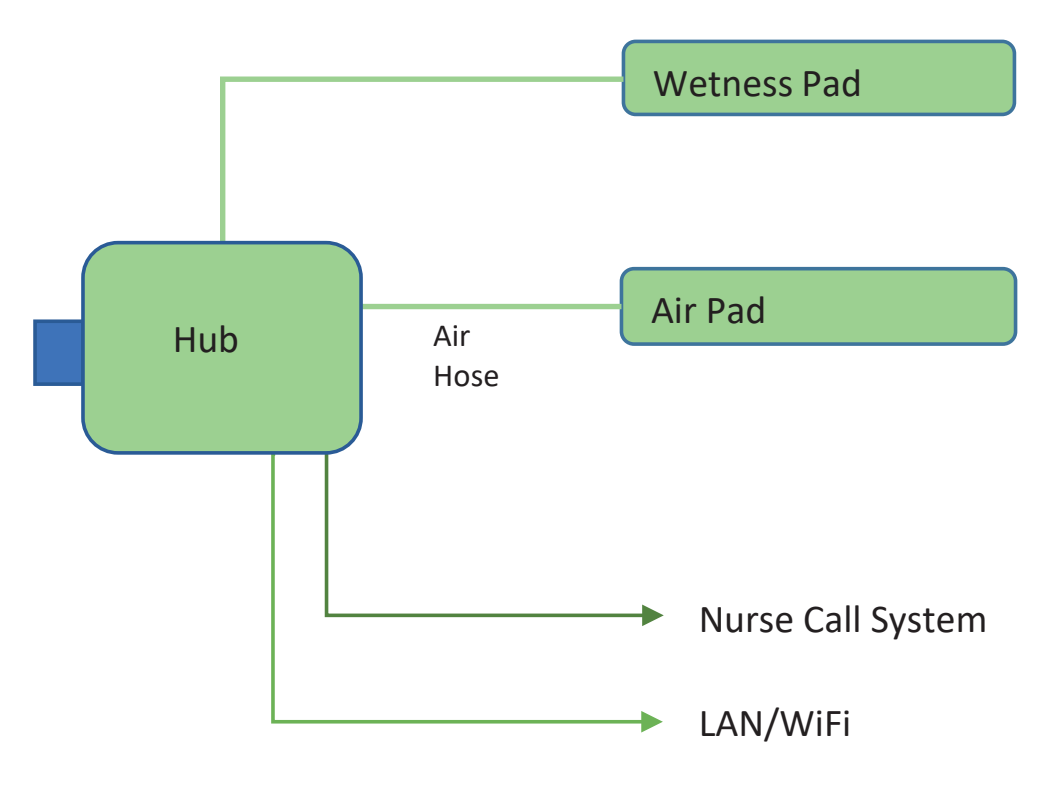

Fig. Diagrama del sistema autónomo SafeSense® 3

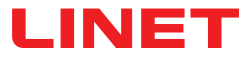

### 5.1.2 Versión para Image 3 (cama Image 3 con SafeSense® 3)

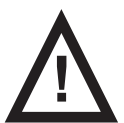

#### **ADVERTENCIA**

El sistema de monitorización SafeSense® 3 en su versión para Image 3 solo es compatible con la cama médica Image 3 y depende de la configuración específica de la cama Image 3, ya que la cama debe estar preparada para su uso con SafeSense® 3.

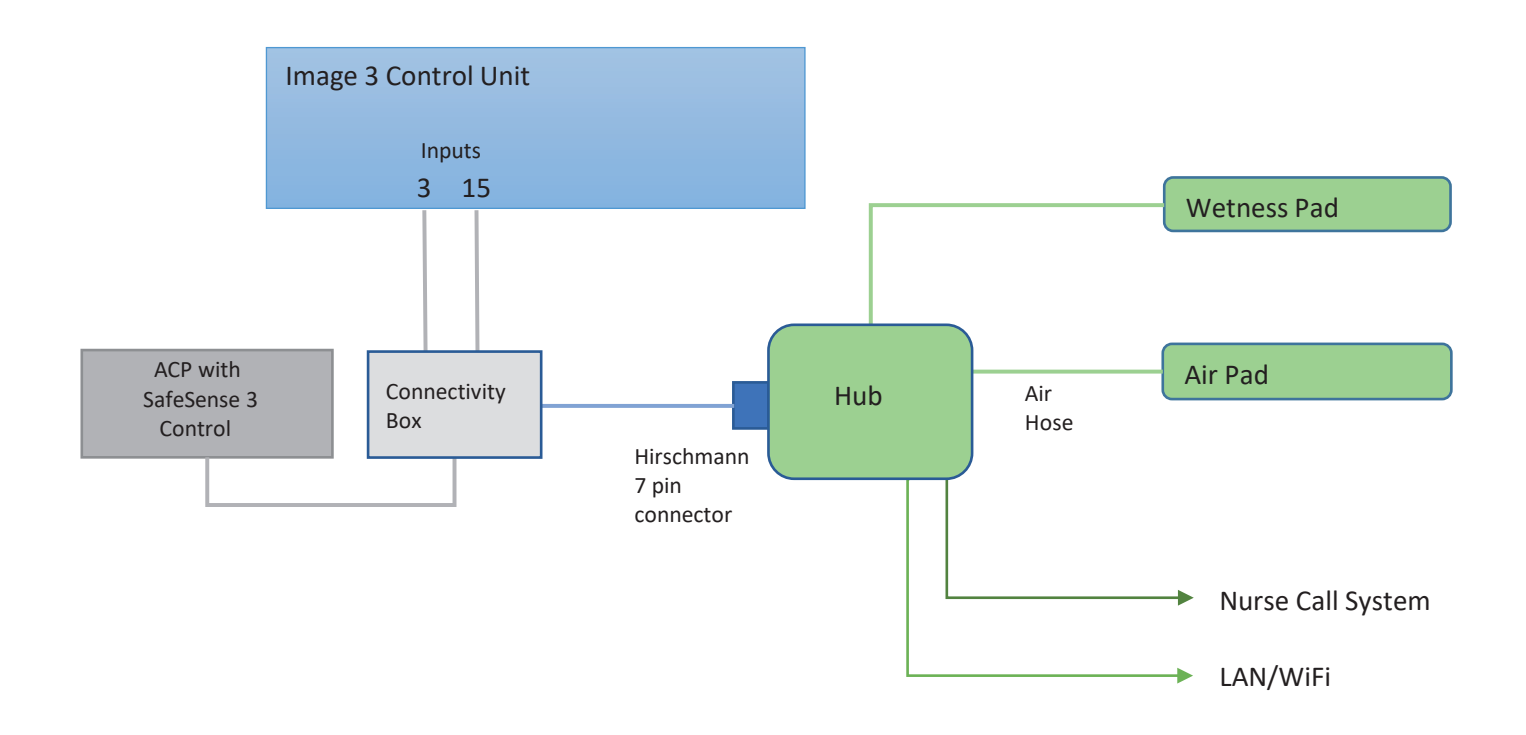

Fig. Diagrama del sistema SafeSense 3 con la cama Image 3

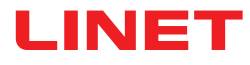

### 5.1.3 Versión para Eleganza 2 (cama Eleganza 2 con SafeSense® 3)

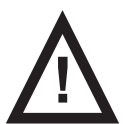

#### **ADVERTENCIA**

El sistema de monitorización SafeSense® 3 en su versión para Eleganza 2 solo es compatible con la cama médica Eleganza 2 y depende de la configuración específica de la cama Eleganza 2, ya que la cama debe estar preparada para su uso con SafeSense® 3.

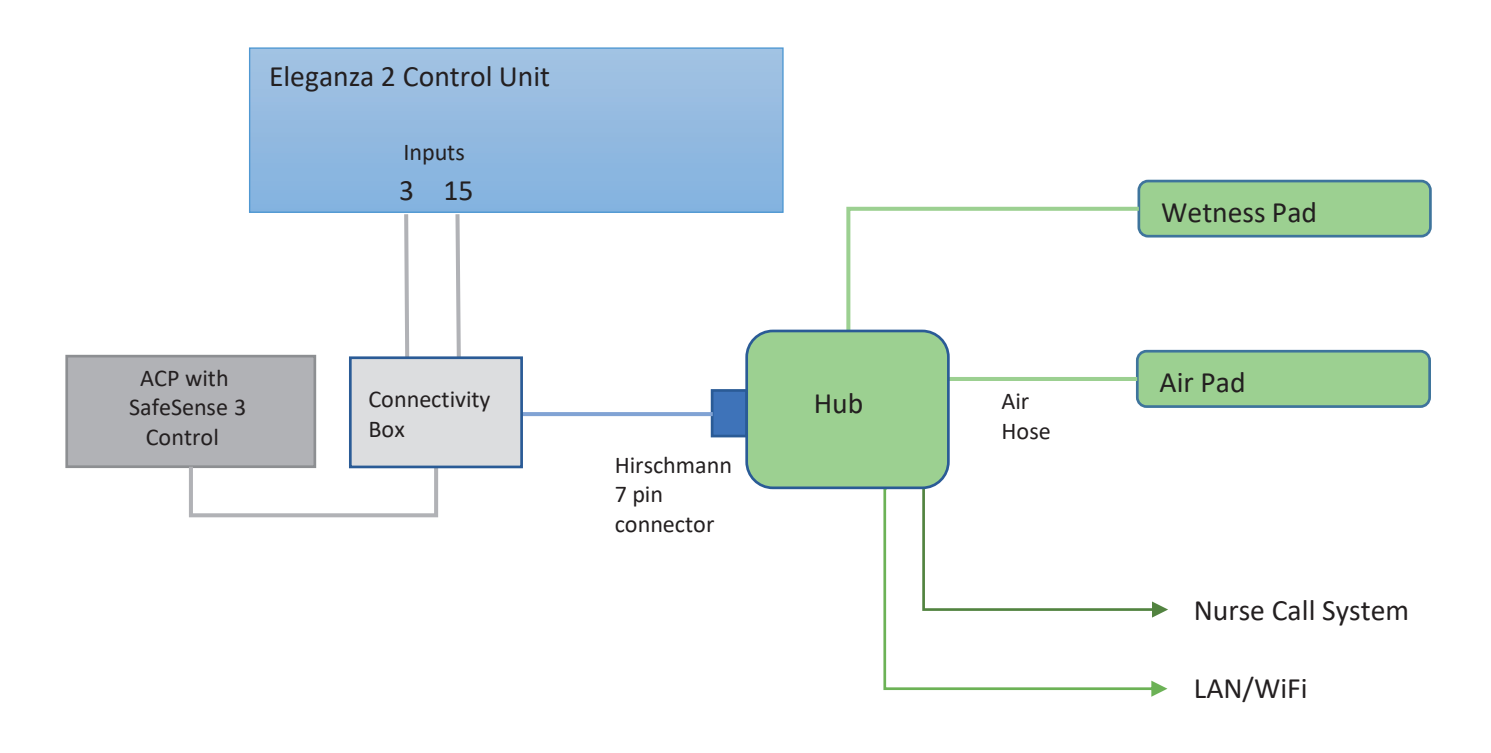

Fig. Diagrama del sistema SafeSense 3 con la cama Eleganza 2

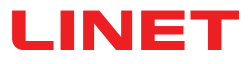

### 5.2 Hub

El Hub conecta los componentes del sistema SafeSense® 3 y permite la comunicación entre el sistema SafeSense® 3 instalado en la cama médica y la interfaz de usuario de CareMonitor.

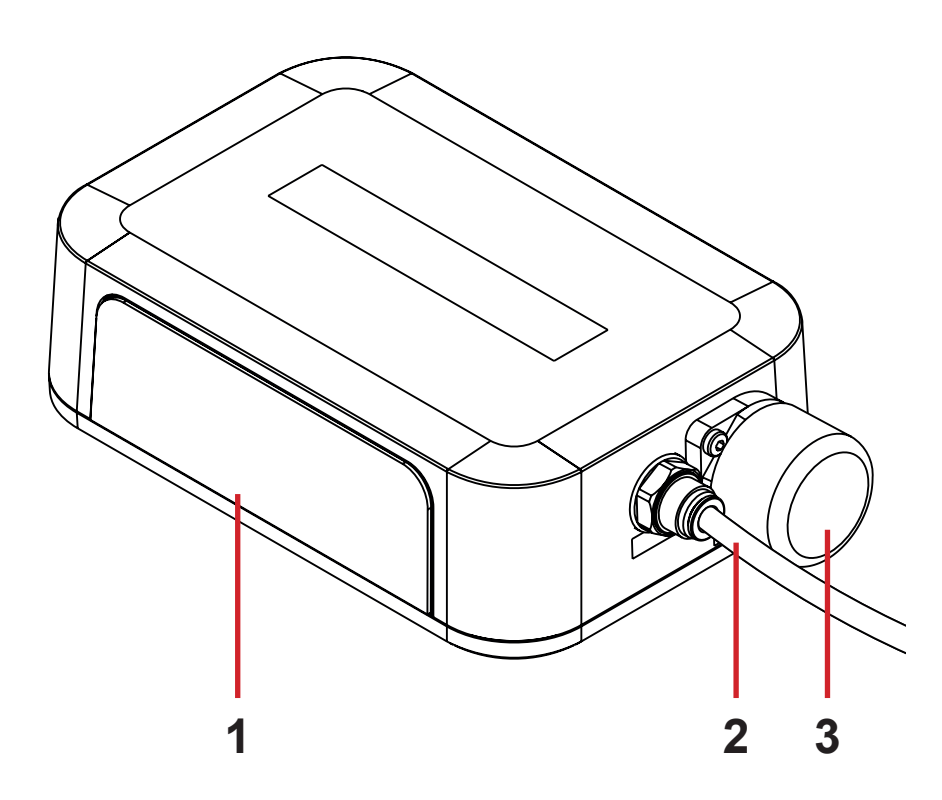

1. Panel de control del Hub

2. Tubo de aire

3. Conector del panel de control del sanitario con enchufe (solo para las camas médicas Image 3 y Eleganza 2)

### 5.3 Air Pad (Colchoneta de aire)

La Air Pad (Colchoneta de aire) conectada al Hub a través del tubo de aire permite controlar las funciones Bed Exit Monitoring (Monitorización de salida de la cama), Motion Monitoring (Monitorización de movimiento).

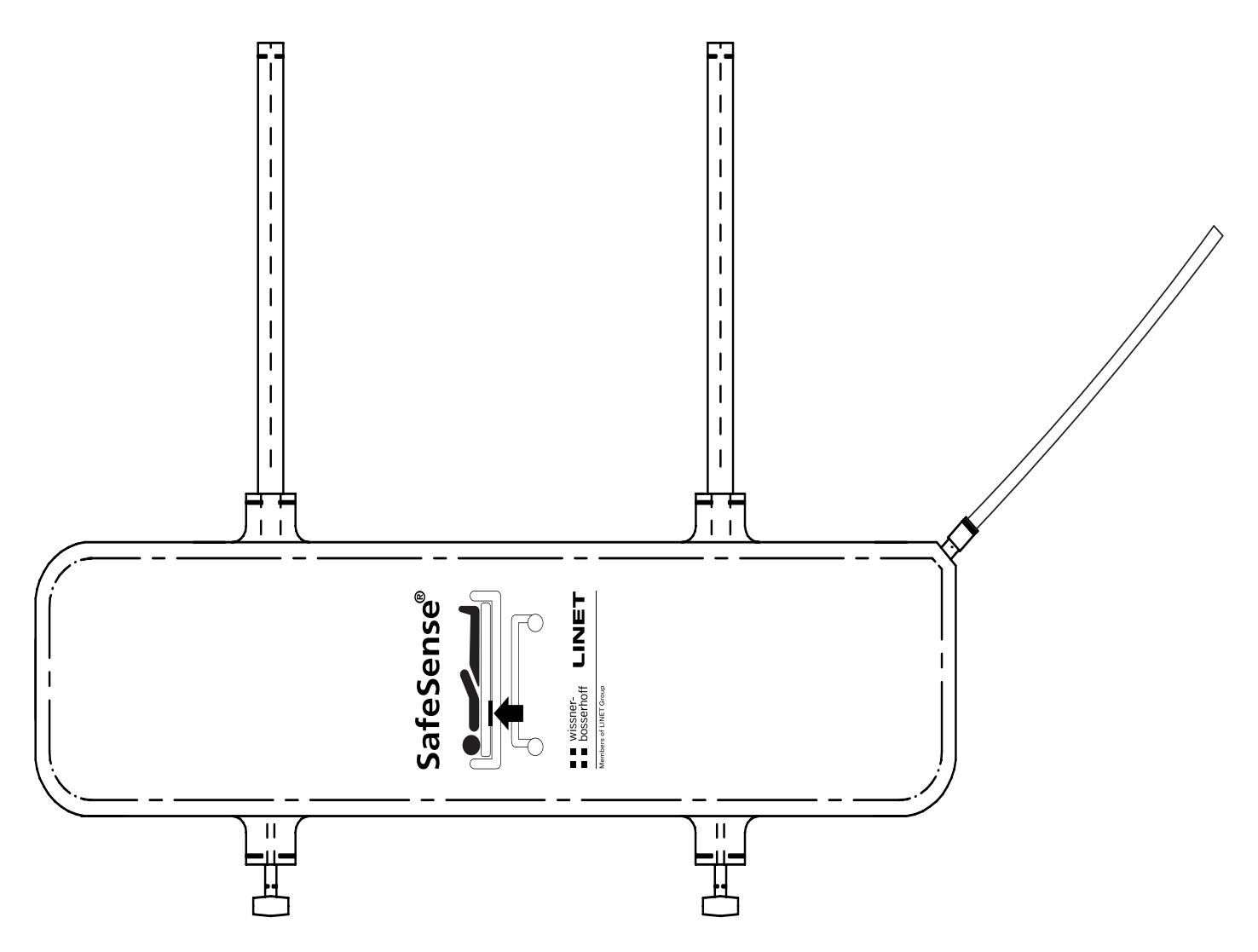

Fig. Air Pad (Colchoneta de aire) con tubo de aire

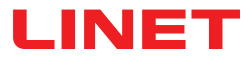

### 5.4 Wetness Pad (Colchoneta con sensor de humedad)

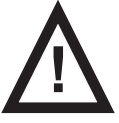

#### PRECAUCIÓN

Riesgo de monitorización errónea de la humedad debido a la limpieza incorrecta de la Wetness Pad (Colchoneta con sensor de humedad).

▶ Para obtener la máxima sensibilidad de la función (Monitorización de humedad), lave la Wetness Pad (Colchoneta con sensor de humedad) usada antes de utilizarla con otro paciente.

Siga las instrucciones de limpieza de la Wetness Pad (Colchoneta con sensor de humedad) para prolongar su vida útil al máximo.

La Wetness Pad (Colchoneta con sensor de humedad) conectada al Hub mediante el cable específico permite monitorizar la humedad.

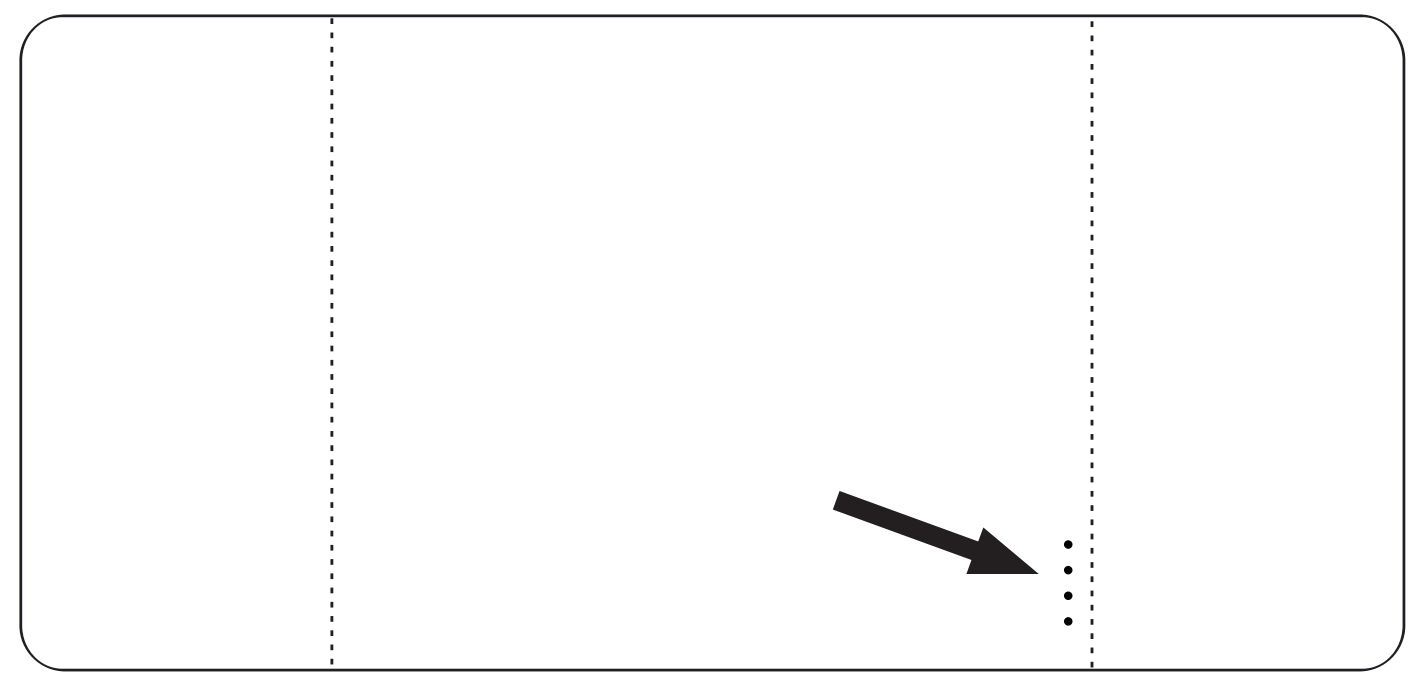

Fig. Wetness Pad (Colchoneta con sensor de humedad) con 4 conectores

# 6 Especificación técnica

Todos los datos técnicos son datos nominales y están sujetos a tolerancias de construcción y fabricación.

### 6.1 Especificaciones mecánicas

| Parámetro                                                                                           | Valor                      |
|----------------------------------------------------------------------------------------------------|----------------------------|
| Dimensiones de la Air Pad (Colchoneta de aire) (longitud x anchu-<br>ra x altura)                   | 66 cm x 17 cm x 2 cm       |
| Dimensiones de la Wetness Pad (Colchoneta con sensor de hume-<br>dad) (longitud x anchura x altura) | 177 cm x 59,7 cm           |
| Dimensiones de la Hub Box (longitud x anchura x altura)                                             | 16,5 cm x 10,6 cm x 4,5 cm |
| Longitud del tubo de aire (versión autónoma)                                                        | 1,2 m                      |
| Longitud del tubo de aire (versión para Image 3)                                                    | 1,2 m                      |
| Longitud del tubo de aire (versión para Eleganza 2)                                                 | 1,4 m                      |
| Longitud del cable de alimentación (versión autónoma)                                               | 1,8 m                      |
| Longitud del cable LAN (versión autónoma)                                                           | 1,4 m                      |
| Longitud del cable LAN (versión para Image 3)                                                       | 1,4 m                      |
| Longitud del cable LAN (versión para Eleganza 2)                                                    | 0,34 m                     |
| Longitud del cable de Nurse Call (versión autónoma)                                                 | 1,4 m                      |
| Longitud del cable de Nurse Call (versión para Image 3)                                             | 1,4 m                      |
| Longitud del cable de Nurse Call (versión para Eleganza 2)                                          | 0,34 m                     |
| Longitud del cable de la Wetness Pad (Colchoneta con sensor de humedad)                             | 0,7 m                      |
| Peso mínimo del paciente                                                                            | 40 kg                      |
| Peso máximo del paciente                                                                            | 180 kg                     |
| Peso de la Hub Box                                                                                  | 0,5 kg                     |
| Peso del conjunto de la versión autónoma                                                            | 2,6 kg                     |
| Peso del conjunto de la versión para Image 3                                                        | 2,4 kg                     |
| Peso del conjunto de la versión para Eleganza 2                                                     | 2,2 kg                     |

## 6.2 Requisitos técnicos para el cliente

| Parámetro                                                                         | Valor                                                                                           |
|-----------------------------------------------------------------------------------|-------------------------------------------------------------------------------------------------|
| Tablets                                                                           | CPU de 2 GHz, 3 GB de RAM, eMMC de 64 GB                                                        |
| PC                                                                                | CPU de doble núcleo de 3 GHz, 4 GB de RAM, SSD de 128 GB (espacio libre: 300 MB), Intel UHD 630 |
| Estación de Broker                                                                | CPU de doble núcleo de 2,4 GHz, 4 GB de RAM,<br>SSD de 128 GB (espacio libre: 1 GB)             |
| Sistema operativo para tablets (con CareMonitor)                                  | Android 5.0                                                                                     |
| Sistema operativo para PC (con CareMonitor)                                       | Windows 10                                                                                      |
| Sistema operativo para PC con Broker                                              | Windows 10 o Linux (basado en Debian)                                                           |
| SW necesario en el PC de Broker                                                   | TeamViewer o solución alternativa de escritorio<br>remoto                                       |
| LAN                                                                               | IEEE 802.3                                                                                      |
| WLAN                                                                              | IEEE 802.11 (802.11b/g, 2,4 GHz, WPA/WPA2-PSK)                                                  |
| Velocidad de red                                                                  | 10/100 Mbit                                                                                     |
| Puertos de red abiertos                                                           | 1883<br>8883 (estándar) (MQTT)<br>22666 (SSH-Hub)<br>5938 (TeamViewer)                          |
| Número máximo de Hubs conectados a un sistema de monitoriza-<br>ción SafeSense® 3 | 50 unidades                                                                                     |

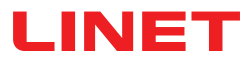

### 6.3 Condiciones del entorno

### 6.3.1 Condiciones de uso

| Parámetro            | Valor                 |  |
|----------------------|-----------------------|--|
| Temperatura ambiente | De 10 °C a 40 °C      |  |
| Humedad relativa     | De 30 % a 75 %        |  |
| Presión atmosférica  | De 795 hPa a 1060 hPa |  |

### 6.3.2 Condiciones de almacenamiento y transporte

| Parámetro            | Valor                 |  |
|----------------------|-----------------------|--|
| Temperatura ambiente | De -20°C a 50°C       |  |
| Humedad relativa     | De 20 % a 90 %        |  |
| Presión atmosférica  | De 795 hPa a 1060 hPa |  |

### 6.4 Especificaciones eléctricas

| Parámetro                                            | Valor                                                |
|------------------------------------------------------|------------------------------------------------------|
| Tensión de entrada, frecuencia (adaptador)           | 100-240 V CA, 50/60 Hz                               |
| Potencia de entrada máxima (adaptador)               | máx. 60 VA                                           |
| Índice de protección conforme a EN 60529 (adaptador) | IPX4                                                 |
| Clase de protección (adaptador)                      | Clase II                                             |
| Tensión de entrada, frecuencia (Hub)                 | 100-240 V CA, 50/60 Hz                               |
| Potencia de entrada máxima (Hub)                     | máx. 10 W                                            |
| Índice de protección conforme a EN 60529 (Hub)       | IPX4                                                 |
| Clase de protección (Hub)                            | Clase III                                            |
| Baterías (Hub)                                       | CL18650-29E/2S1P 7,3 V/2,67 Ah<br>CR1220 3 V/LFT 1 A |
| Funcionamiento de la batería                         | máx. 3 h                                             |
| Tiempo hasta carga completa                          | 8 h                                                  |

### 6.5 Compatibilidad electromagnética

El sistema de monitorización está destinado a hospitales, excepto donde haya cerca material quirúrgico de AF activo y en la sala apantallada de RF de un sistema médico para obtener imágenes de resonancia magnética, en los que la intensidad de las interferencias EM es alta.

El sistema de monitorización no tiene un rendimiento esencial definido.

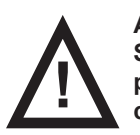

#### **ADVERTENCIA**

Se recomienda evitar el uso de este equipamiento cerca de otro dispositivo o en conjunto con él, ya que puede provocar un funcionamiento inadecuado. Si un uso de este tipo fuera necesario, tanto este equipamiento como el otro dispositivo deben someterse a vigilancia para comprobar que funcionan correctamente.

Lista de cables usados:

- Cable adaptador de CA/CC, longitud máxima de 1,8 m
- Cable de la Wetness Pad (Colchoneta con sensor de humedad), longitud máxima de 0,7 m
- Cable de Nurse Call, longitud máxima de 1,4 m
- Cable LAN, longitud máxima de 1,4 m

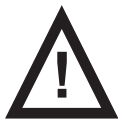

#### ADVERTENCIA

El uso de accesorios, convertidores y otros cables distintos de los especificados y suministrados por el fabricante de este sistema de monitorización podría dar lugar al aumento de emisiones electromagnéticas o a una menor inmunidad electromagnética del sistema de monitorización, lo que conlleva un funcionamiento inadecuado.

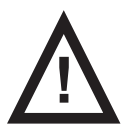

#### **ADVERTENCIA**

No debe utilizarse ningún equipo móvil de comunicación por RF (incluidos los dispositivos de uso final, como los cables de antena y la antena externa) a menos de 30 cm (12 pulgadas) de distancia de ninguna parte del sistema de monitorización SafeSense® 3, incluidos los cables especificados por el fabricante. De lo contrario, podría producirse un deterioro de la funcionalidad de este sistema de monitorización.

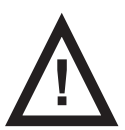

#### **ADVERTENCIA**

Consulte el capítulo 14 Mantenimiento a fin de mantener la seguridad básica en cuanto a interferencias electromagnéticas durante la vida útil prevista.

### 6.5.1 Instrucciones del fabricante: emisiones electromagnéticas

| Ensayo de emisiones                                             | Cumplimiento    |
|-----------------------------------------------------------------|-----------------|
| Emisiones de RF<br>CISPR 11                                     | Grupo 1         |
| Emisiones de RF<br>CISPR 11                                     | Clase B         |
| Emisiones de armónicos<br>IEC 61000-3-2                         | Clase A         |
| Fluctuaciones de voltaje/Emisiones de parpadeo<br>IEC 61000-3-3 | En cumplimiento |

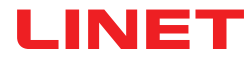

### 6.5.2 Instrucciones del fabricante: susceptibilidad electromagnética

| Ensayos de inmunidad                                                                                        | Nivel de cumplimiento                                                                                                    |
|----------------------------------------------------------------------------------------------------|----------------------------------------------------------------------------------------------------|
| Descarga electrostática (ESD)<br>IEC 61000-4-2                                                              | ±8 kV para descargas por contacto<br>±15 kV para descargas por contacto                                                                                      |
| RF irradiada<br>IEC 61000-4-3                                                                               | 3 V/m<br>80 MHz-2,7 GHz<br>80 % AM a 1 kHz                                                                                                    |
| Campos proximos procedentes de equipamiento de comunica-<br>ción inalámbrico por RF<br>IEC 61000-4-3        | Véase la Tabla 1                                                                                                    |
| Ráfaga/transitorios eléctricos rápidos<br>IEC 61000-4-4                                                     | ±2 kV para la línea de energía<br>Frecuencia de repetición 100 kHz                                                                                           |
| Sobretensión<br>IEC 61000-4-5                                                                               | ±1 kV de línea a línea<br>±2 kV de línea a tierra                                                                                                    |
| RF conducida<br>IEC 61000-4-6                                                                               | 3 V (0,15 MHz-80 MHz)<br>6 V en bandas ISM entre 0,15 MHz y 80 MHz<br>80 % AM a 1 kHz                                                                        |
| Campo magnético a frecuencia industrial (50/60 Hz)<br>IEC 61000-4-8                                         | 30 A/m                                                                                                    |
| Huecos de tensión, interrupciones breves en líneas de entrada<br>de suministro energético<br>IEC 61000-4-11 | 0 % UT; 0,5 ciclos<br>A 0°, 45°, 90°, 135°, 180°, 225°, 270° y 315°<br>0 % UT; 1 ciclo y 70 % UT; 25/30 ciclos<br>Fase única: a 0°<br>0 % UT; 250/300 ciclos |

#### Tabla 1. INMUNIDAD a equipos de comunicación inalámbricos por RF

| Frecuencia del ensayo<br>(MHz) | Banda (MHz) | Servicio                                                                  | Modulación                              | Nivel del ensayo de<br>inmunidad V/m |
|--------------------------------|-------------|---------------------------------------------------------------------------|-----------------------------------------|--------------------------------------|
| 385                            | 380-390     | TETRA 400                                                                 | Modulación por impul-<br>sos 18 Hz      | 27                                   |
| 450                            | 430-470     | GMRS 460, FRS 460                                                         | FM ± 5 kHz desviación<br>1 kHz senoidal | 28                                   |
| 710<br>745<br>780              | 704-787     | Banda LTE 13, 17                                                          | Modulación por impul-<br>sos 217 Hz     | 9                                    |
| 810<br>870<br>930              | 800-960     | GSM 800/900, TETRA<br>800, iDEN 820, CDMA<br>850,<br>Banda LTE 5          | Modulación por impul-<br>sos 18 Hz      | 28                                   |
| 1720<br>1845<br>1970           | 1700-1990   | GSM 1800; CDMA<br>1900; GSM 1900;<br>DECT; banda LTE 1, 3,<br>4, 25; UMTS | Modulación por impul-<br>sos 217 Hz     | 28                                   |
| 2450                           | 2400-2570   | Bluetooth, WLAN,<br>802,11 b/g/n, RFID<br>2450,<br>Banda LTE 7            | Modulación por impul-<br>sos 217 Hz     | 28                                   |
| 5240<br>5500<br>5785           | 5100-5800   | WLAN 802.11 a/n                                                           | Modulación por impul-<br>sos 217 Hz     | 9                                    |

NOTA No se ha aplicado ninguna desviación a los requisitos de la IEC 60601-1-2 ed. 4

**NOTA** No se conoce ninguna otra medida de mantener la seguridad básica en función de los fenómenos de CEM.

**NOTA** El Hub está equipado con el módulo de comunicación de conformidad con la norma para IEEE 802.11 b/g/n (2400,0 MHz-2483,5 MHz, modulación DSSS [IEEE 802.11 b], OFDM [IEEE 802.11 g/n] ancho de banda 20 MHz, EIRP = 0,34 W).

# 7 Condiciones de uso y almacenamiento

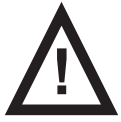

#### ADVERTENCIA

Una fuente de flujo de aire cerca del sistema SafeSense® 3 instalado puede afectar a las funciones de información del sistema.

Antes y durante el uso de este sistema, compruebe las posibles fuentes de flujo de aire (p. ej., aire acondicionado) para asegurarse de que recibe información sobre los estados cuya detección puede ayudarle con los cuidados del paciente y no sobre las condiciones ambientales.

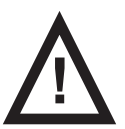

#### **ADVERTENCIA**

No manipule la cama si el sistema de monitorización SafeSense 3 está activado.

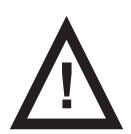

#### **ADVERTENCIA**

El sistema de monitorización SafeSense 3 consta de partes que deben operar simultáneamente para el correcto funcionamiento de todo el sistema. A menos que la aplicación CareMonitor esté activada, los resultados del Hub que se muestran posteriormente en la aplicación CareMonitor podrían no ser correctos.

SafeSense® 3 está diseñado para su uso en salas con fines médicos. Las instalaciones eléctricas deben, por tanto, cumplir las normas locales que establecen las condiciones necesarias para las instalaciones eléctricas.

Desconecte el sistema de la red eléctrica en casos excepcionales (p. ej., en caso de rayos o terremotos).

Debe respetar los valores de los parámetros relacionados con las condiciones ambientales que se indican en el capítulo Especificaciones técnicas durante el uso y almacenamiento del producto.

SafeSense® 3 no es apto para entornos de interior que contengan gases inflamables (excepto botellas de oxígeno).

# 8 Entrega del paquete y variantes del producto

### 8.1 Entrega

En el momento de la recepción, compruebe que el paquete está completo tal y como se especifica en el resguardo de entrega.

Notifique al repartidor y al proveedor de cualquier deficiencia o daño inmediatamente, por escrito o añadiendo una nota en el resguardo de entrega.

### 8.2 Contenido del paquete

- Sistema de monitorización SafeSense® 3
- Instrucciones de uso

### 8.3 Variantes de SafeSense® 3

### 8.3.1 Versión autónoma

#### Configuración básica:

- Hub SafeSense® 3
- Conectores tipo peine para la sujeción de piezas conectados al Hub
- Air Pad (Colchoneta de aire) SafeSense® 3
- Tubo de aire
- Adaptador de CA/CC

#### Características opcionales:

Wetness Pad (Colchoneta con sensor de humedad) con cable específico

### 8.3.2 Versión para Image 3

#### Configuración básica:

- Hub SafeSense® 3
- Conectores tipo peine para la sujeción de piezas conectados al Hub
- Soporte del Hub
- Air Pad (Colchoneta de aire) SafeSense® 3
- Tubo de aire
- Cables (cable de Nurse Call, cable LAN)
- Soporte para los elementos de interconexión del cable de Nurse Call y el cable LAN

#### Características opcionales:

Wetness Pad (Colchoneta con sensor de humedad) con cable específico

### 8.3.3 Versión para Eleganza 2

#### Configuración básica:

- Hub SafeSense® 3
- Conectores tipo peine para la sujeción de piezas conectados al Hub
- Soporte del Hub
- Air Pad (Colchoneta de aire) SafeSense® 3
- Tubo de aire
- Cables (cable de Nurse Call, cable LAN)

#### Características opcionales:

Wetness Pad (Colchoneta con sensor de humedad) con cable específico

# 9 Puesta en servicio

La instalación del sistema de monitorización SafeSense® 3 consiste en la instalación del hardware y del software. La instalación del hardware puede realizarla un técnico del hospital. La instalación del software debe realizarla el técnico de servicio autorizado de LINET.

### 9.1 Sistema autónomo SafeSense® 3

#### ADVERTENCIA

Riesgo de lesiones y daños materiales por la instalación incorrecta del sistema autónomo SafeSense® 3.
▶ Pida al fabricante del sistema SafeSense® 3 la aprobación de su método de instalación en una cama médica si no se cumple alguno de los siguientes requisitos de instalación (p. ej., no se utiliza el soporte del Hub original con la Hub Box).

► Todos los métodos de instalación alternativos que difieran de los siguientes requisitos de instalación y que estén aprobados por el fabricante deben cumplir los principios generales de instalación, según los cuales la Hub Box debe colocarse de forma segura en la cama, la Air Pad (Colchoneta de aire) debe fijarse al respaldo de una cama médica y debajo de un colchón compatible, la Wetness Pad (Colchoneta con sensor de humedad) debe colocarse en la sección del asiento de un colchón compatible y los cables deben instalarse de forma segura.

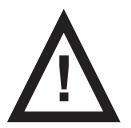

#### **ADVERTENCIA**

#### Riesgo de lesiones y daños materiales por la instalación incorrecta de la Hub Box.

► El Hub SafeSense® 3 debe colocarse en el soporte del Hub y estos dos componentes deben fijarse al raíl para accesorios en el lateral derecho de la cama, orientados hacia el reposapiernas.

Respete las dimensiones de la parte superior en forma de C del soporte del Hub y las dimensiones del raíl para accesorios durante la colocación del Hub con su soporte en el raíl para accesorios compatible.

• Evite las colisiones entre el soporte del Hub y las partes móviles de la cama y entre la Hub Box y las partes móviles de la cama.

• Evite las colisiones entre el soporte del Hub y los accesorios de la cama y entre la Hub Box y los accesorios de la cama.

Asegúrese de que los cables indispensables están conectados correctamente y de forma segura a la Hub Box.

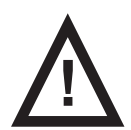

#### ADVERTENCIA

Riesgo de lesiones y daños materiales por la instalación incorrecta de los cables y el tubo de aire.

Asegúrese de que los cables que van al Hub SafeSense® 3 no están retorcidos, cortados ni sufren otros daños mecánicos durante la colocación de la cama o la manipulación con los accesorios de la cama.

• Evite estrangular los cables del sistema SafeSense® 3 con las partes de la cama médica cuando los utilice en la cama.

Los cables del sistema SafeSense® 3 y el tubo de aire no deben tensarse.

Asegúrese de que el tubo de aire esté conectado correctamente a la Hub Box y a la Air Pad (Colchoneta de aire).

- Evite estrangular, retorcer, cortar o provocar otros daños mecánicos en el tubo de aire.
- Utilice únicamente el cable de alimentación original con el adaptador original.

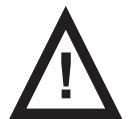

#### ADVERTENCIA

Riesgo de lesiones y daños materiales por la instalación incorrecta de la Air Pad (Colchoneta de aire) y la Wetness Pad (Colchoneta con sensor de humedad).

Utilice únicamente colchones compatibles con el sistema SafeSense® 3.

La Air Pad (Colchoneta de aire) debe fijarse al respaldo de una cama médica. Evite que la Air Pad (Colchoneta de aire) se mueva sobre el respaldo debajo del colchón.

Asegúrese de que el tubo de aire esté conectado correctamente a la Air Pad (Colchoneta de aire) fijada al respaldo de una cama médica.

La Wetness Pad (Colchoneta con sensor de humedad) debe colocarse en la sección del asiento de un colchón compatible, con los extremos debajo de la sección del asiento.

La Wetness Pad (Colchoneta con sensor de humedad) no debe cubrirse con una película de plástico.

Asegúrese de que el cable que conecta la Wetness Pad (Colchoneta con sensor de humedad) al Hub SafeSense® 3 está conectado correctamente a ambos elementos.

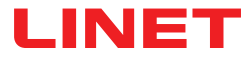

Instrucciones iniciales:

Asegúrese de que el Hub SafeSense® 3 está colocado correctamente en el soporte del Hub con el pasador levantado.

Conecte el cable LAN, el cable de Nurse Call, el cable de la Wetness Pad (Colchoneta con sensor de humedad) y el cable de alimentación a la Hub Box.

Apriete las arandelas de los cables conectados en la parte posterior de la Hub Box girando o presionando la carcasa del cable de alimentación.

Inserte un conector tipo peine para sujetar los cables conectados.

► Fije el Hub conectado con el soporte del Hub al raíl para accesorios de la cama. Hay una parte superior en forma de C del soporte del Hub que debe colocarse en el raíl para accesorios compatible y fijarse con un perno de seguridad. Respete las dimensiones de la parte superior en forma de C del soporte del Hub y las dimensiones del raíl para accesorios durante la colocación del Hub con su soporte en el raíl para accesorios compatible.

Apriete el perno de seguridad para fijar el soporte del Hub al raíl para accesorios. Compruebe si el Hub SafeSense® 3 está instalado de forma segura en el raíl para accesorios.

Conecte el Hub SafeSense® 3 a la red eléctrica mediante el cable compatible con el adaptador.

Conecte el Hub SafeSense® 3 al hardware en el que se ha instalado la aplicación CareMonitor mediante un cable LAN o una conexión Wi-Fi remota.

Coloque la Air Pad (Colchoneta de aire) debajo del colchón compatible en la posición correcta en el respaldo.

Conecte la Air Pad (Colchoneta de aire) al Hub SafeSense® 3 mediante el tubo de aire.

Coloque la Wetness Pad (Colchoneta con sensor de humedad) sobre el colchón, por debajo de la sábana, en la posición correcta en la sección del asiento del paciente. Los cuatro conectores de la Wetness Pad (Colchoneta con sensor de humedad) deben estar orientados hacia la superficie del colchón compatible.

Conecte el cable específico a la Wetness Pad (Colchoneta con sensor de humedad).

• Conecte el Hub SafeSense® 3 al sistema Nurse Call mediante un cable de Nurse Call si es necesario utilizar este sistema con el sistema SafeSense® 3.

Abra la aplicación CareMonitor.

Active el Hub y compruebe si la cama correspondiente está visible en la pantalla de CareMonitor.

Siga los mismos pasos para activar los otros Hubs y visualizar las camas correspondientes en la pantalla de CareMonitor.

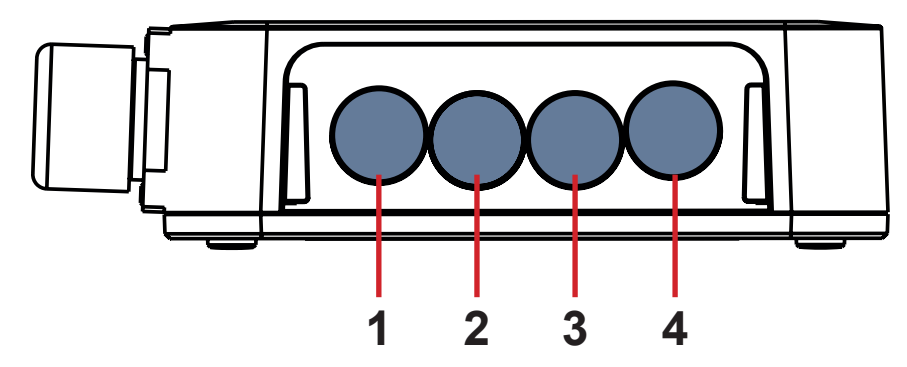

- 1. Cable de alimentación
- 2. Cable de Nurse Call
- 3. Cable de Wetness Pad (Colchoneta
- con sensor de humedad)
- 4. Cable LAN

Fig. 4 conectores del Hub (parte posterior)

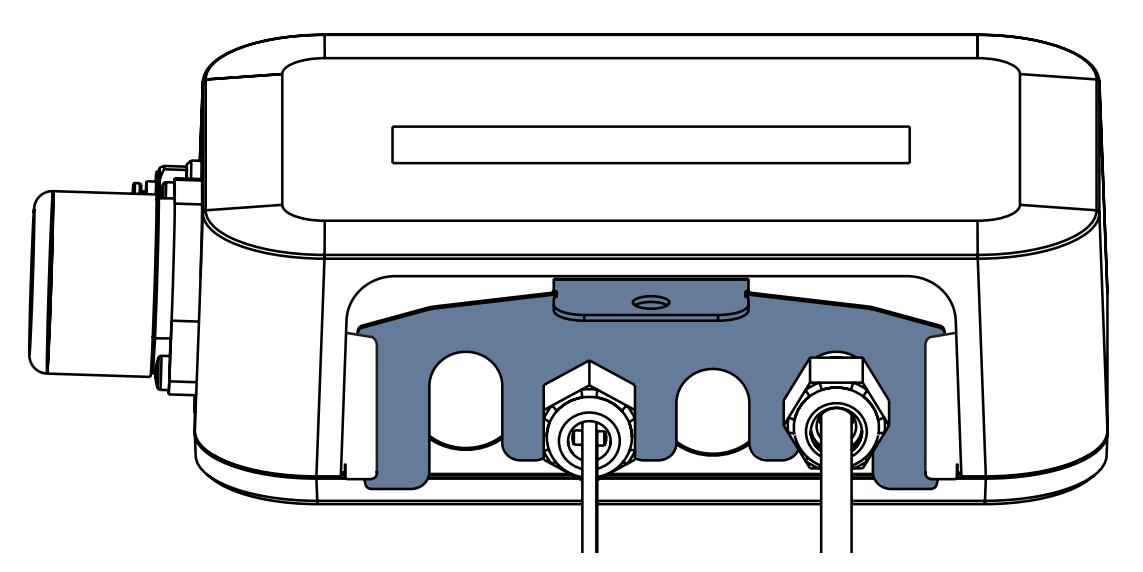

Fig. Parte posterior del Hub con las arandelas apretadas y el conector tipo peine insertado

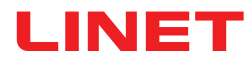

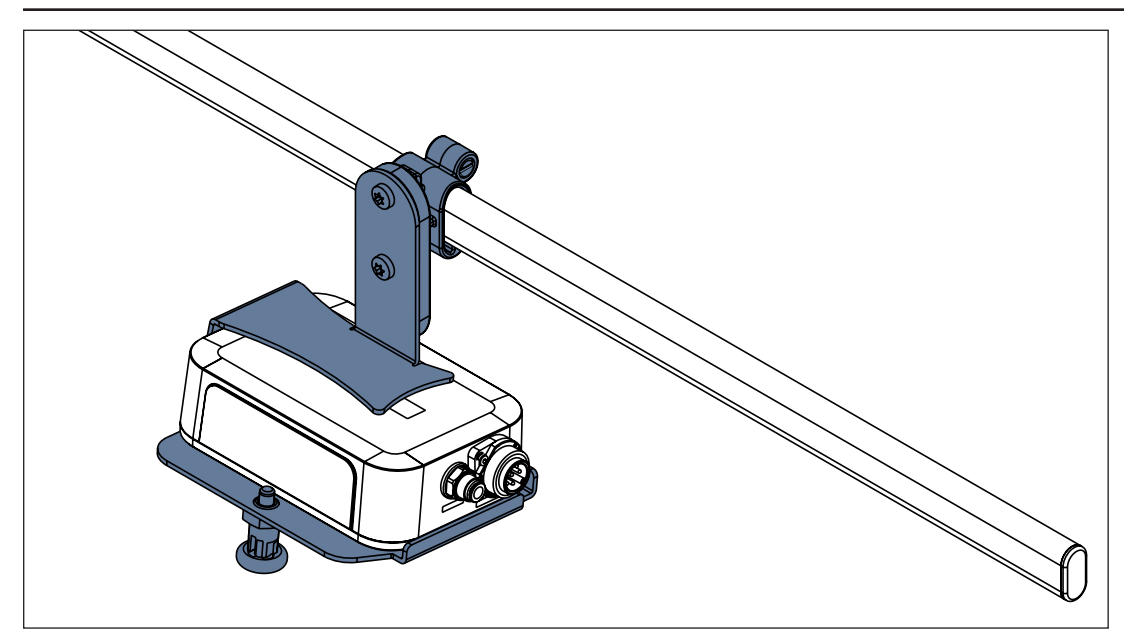

Fig. Hub SafeSense® 3 con el soporte del Hub en el raíl para accesorios

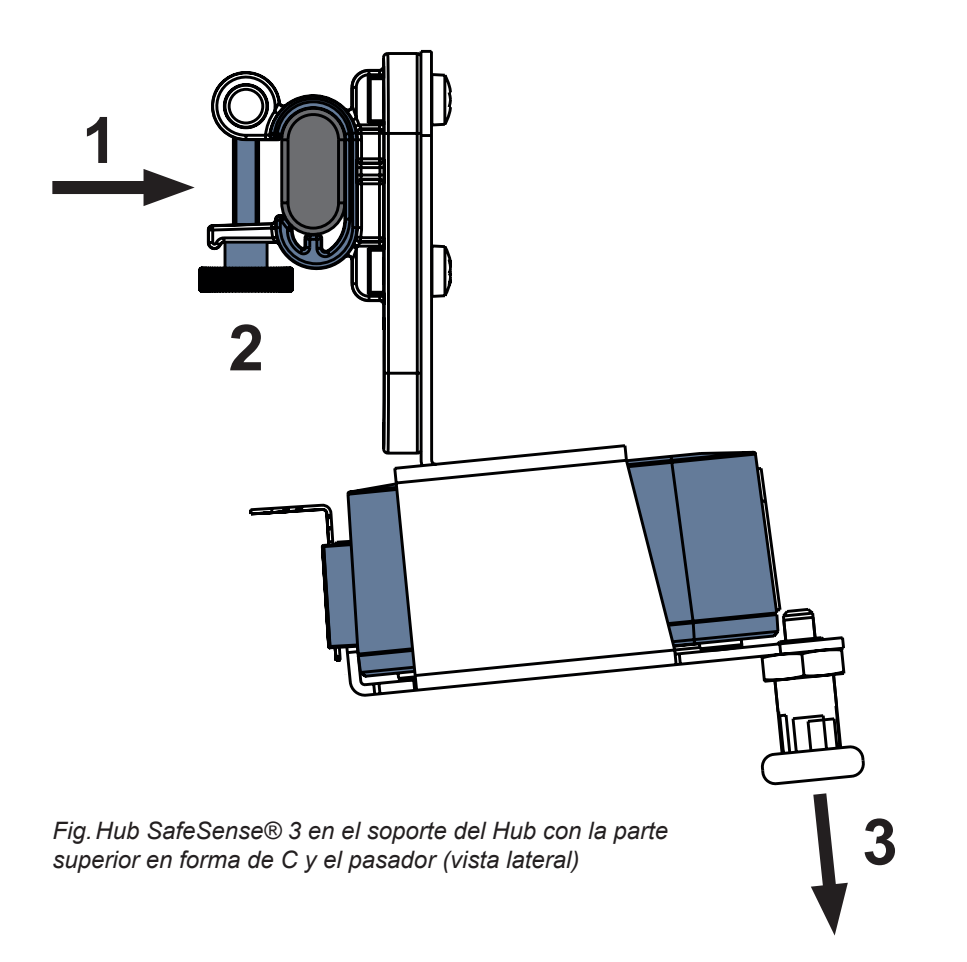

#### Para fijar el soporte del Hub en el raíl para accesorios:

- Monte el soporte del Hub en el raíl para accesorios. (1)
- Apriete el perno de seguridad (2) para fijar el soporte del Hub al raíl para accesorios.

#### Para fijar el Hub en el soporte del Hub:

- Mantenga bajado el pasador del soporte del Hub (3).
- Coloque el Hub en el soporte del Hub.
- Asegúrese de que el Hub está fijado al soporte del Hub con el pasador levantado.

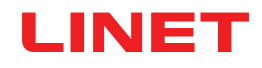

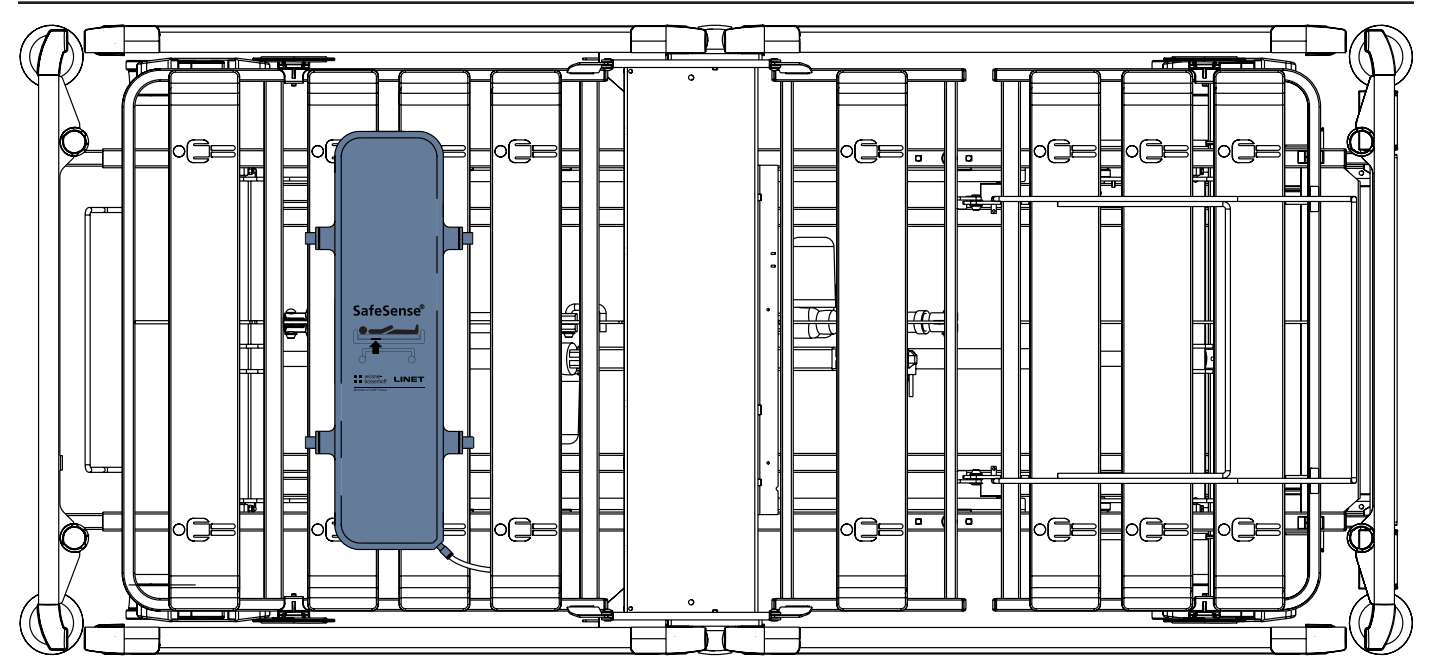

Fig. Air Pad (Colchoneta de aire) fijada al respaldo de la cama médica Image 3

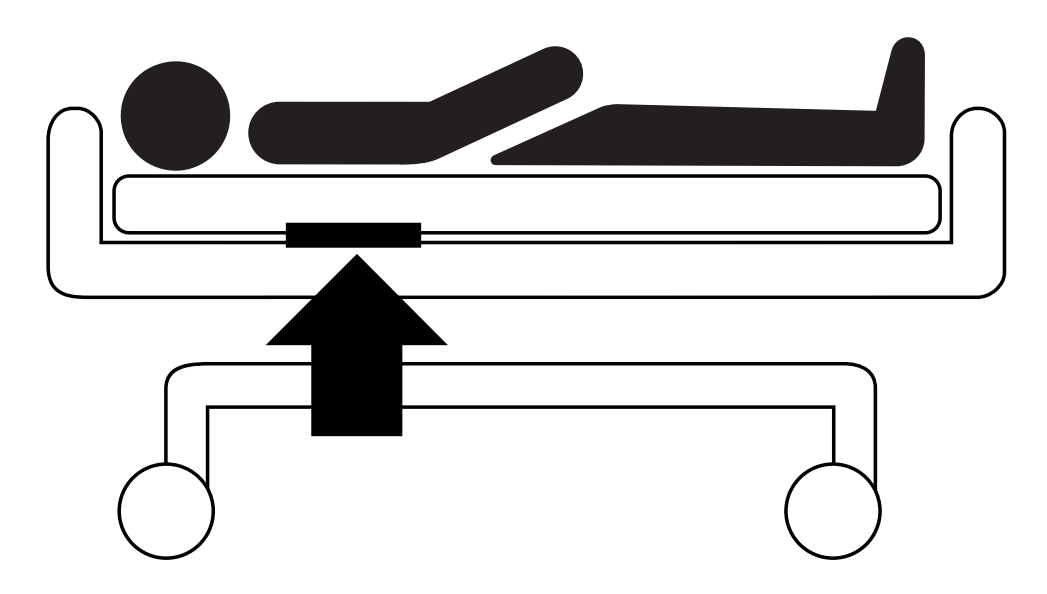

Fig. Posición de la Air Pad (Colchoneta de aire) debajo del colchón con el paciente

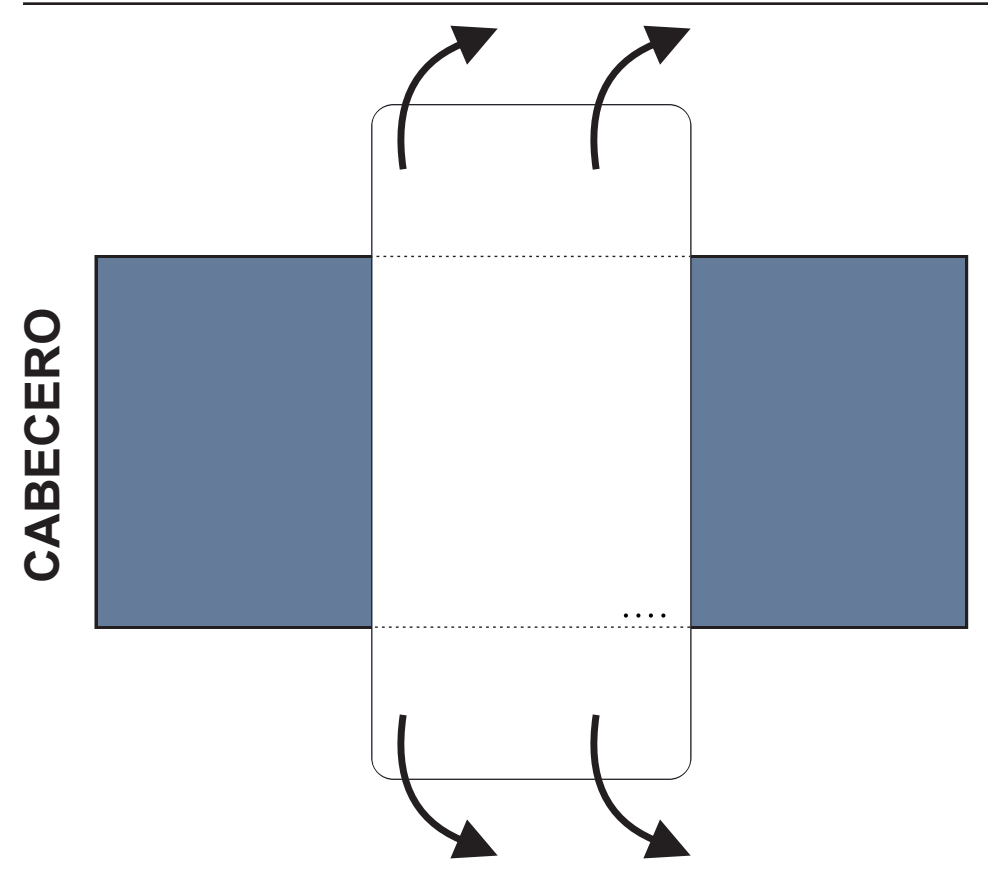

Fig. Posición de la Wetness Pad (Colchoneta con sensor de humedad) sobre el colchón compatible

#### Para colocar la Wetness Pad (Colchoneta con sensor de humedad) sobre un colchón:

Coloque la Wetness Pad (Colchoneta con sensor de humedad) sobre la sección del asiento del colchón de manera que tenga 2 extremos superpuestos de la Wetness Pad (Colchoneta con sensor de humedad) a los lados del colchón. Los cuatro conectores de la Wetness Pad (Colchoneta con sensor de humedad) deben estar orientados hacia la superficie del colchón compatible.

Conecte el cable específico a los 4 conectores de la Wetness Pad (Colchoneta con sensor de humedad). Hay dos formas correctas de conectar el cable específico a la Wetness Pad (Colchoneta con sensor de humedad) en función de la posición inicial de los conectores de la Wetness Pad (Colchoneta con sensor de humedad).

► Deslice los extremos superpuestos de la Wetness Pad (Colchoneta con sensor de humedad) por debajo de los laterales del colchón.

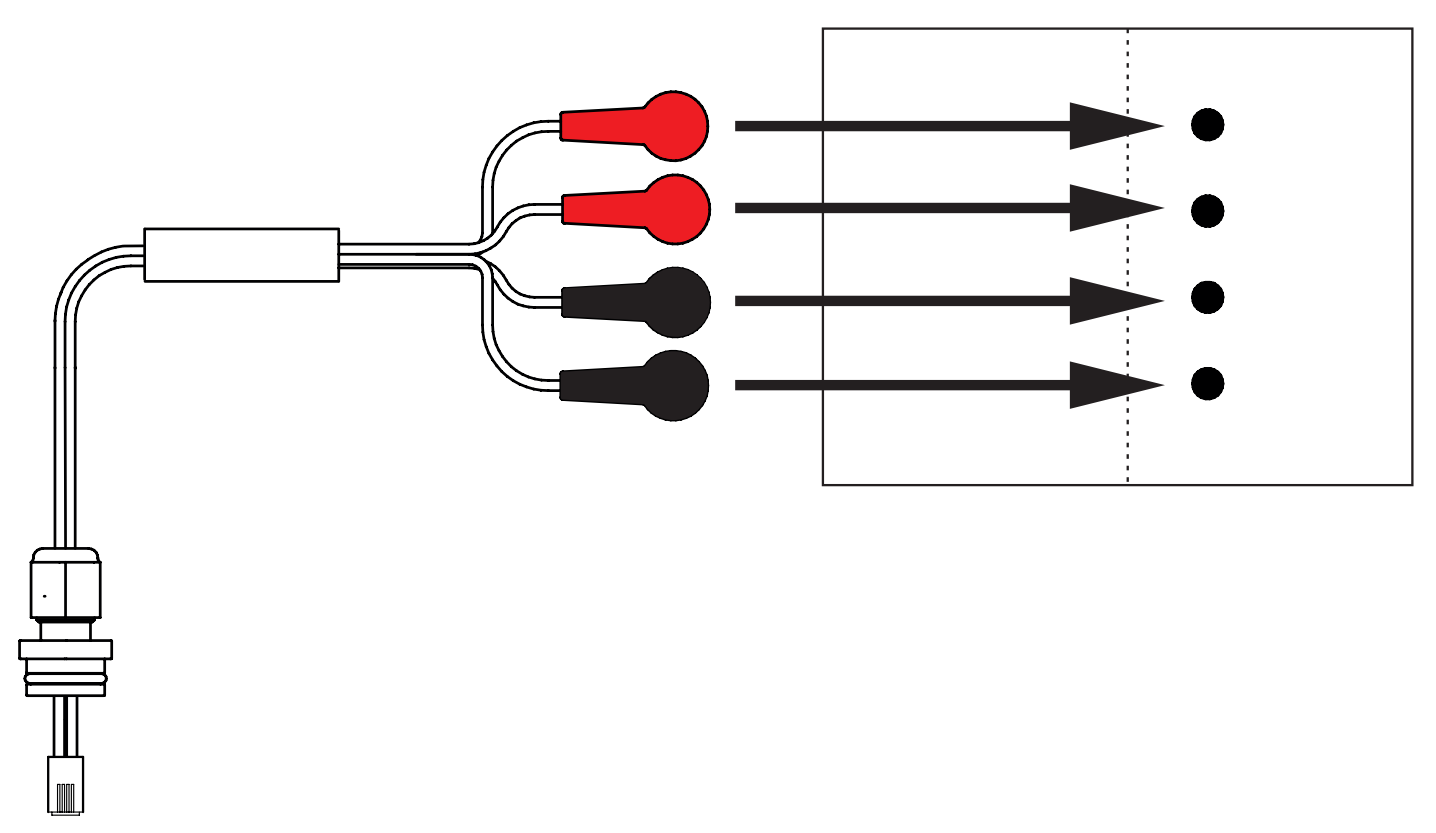

Fig. Cable de la Wetness Pad (Colchoneta con sensor de humedad) que conecta el Hub a la Wetness Pad (Colchoneta con sensor de humedad)

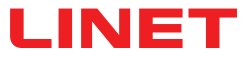

#### Para conectar la Wetness Pad (Colchoneta con sensor de humedad) al sistema SafeSense® 3:

Conecte el conector RJ del lado opuesto del cable de la Wetness Pad (Colchoneta con sensor de humedad) al Hub (conector en la posición **3**).

Conecte los 4 conectores del cable de la Wetness Pad (Colchoneta con sensor de humedad) a los cuatro conectores de la Wetness Pad (Colchoneta con sensor de humedad) de acuerdo con las etiquetas del cable.

# ORDEN DE CONEXIÓN DE LOS CUATRO CONDUCTORES DEL CABLE DE LA WETNESS PAD (COLCHONETA CON SENSOR DE HUMEDAD)

| Orden                                   | 1 | 2                                                       | 3 | 4                                                                                                    |
|-----------------------------------------|---|---------------------------------------------------------|---|----------------------------------------------------------------------------------------------------|
| Conductor<br>marcado con<br>la etiqueta |   | $\bigcirc \bigcirc \bigcirc \bigcirc \bigcirc \bigcirc$ |   | $\bigcirc \bigcirc \bigcirc \bigcirc \bigcirc \bigcirc \bigcirc \bigcirc \bigcirc \bigcirc \bigcirc \bigcirc \bigcirc \bigcirc \bigcirc \bigcirc \bigcirc \bigcirc \bigcirc $ |

### 9.2 Image 3 con SafeSense® 3

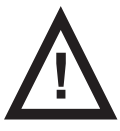

#### **ADVERTENCIA**

Riesgo de lesiones y daños materiales por la instalación incorrecta de la Hub Box.

- El Hub SafeSense® 3 debe colocarse en el soporte del Hub y estos dos componentes deben fijarse al raíl para accesorios en el lateral derecho de la cama, orientados hacia el reposapiernas.
- Evite las colisiones entre el soporte del Hub y los accesorios de la cama y entre la Hub Box y los accesorios de la cama.
- Asegúrese de que los cables indispensables están conectados correctamente y de forma segura a la Hub Box.

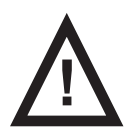

#### **ADVERTENCIA**

Riesgo de lesiones y daños materiales por la instalación incorrecta de los cables y el tubo de aire.

- Asegúrese de que los cables que van al Hub SafeSense® 3 no están retorcidos, cortados ni sufren otros daños mecánicos durante la colocación de la cama o la manipulación con los accesorios de la cama.
- ► Evite estrangular los cables del sistema SafeSense® 3 con las partes de la cama médica Image 3 cuando los utilice en la cama.
  - Los cables del sistema SafeSense® 3 y el tubo de aire no deben tensarse.
- Asegúrese de que el tubo de aire esté conectado correctamente a la Hub Box y a la Air Pad (Colchoneta de aire).
- Evite estrangular, retorcer, cortar o provocar otros daños mecánicos en el tubo de aire.

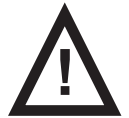

#### **ADVERTENCIA**

Riesgo de lesiones y daños materiales por la instalación incorrecta de la Air Pad (Colchoneta de aire) y la Wetness Pad (Colchoneta con sensor de humedad).

- Utilice únicamente colchones compatibles con el sistema SafeSense® 3.
- ► La Air Pad (Colchoneta de aire) debe fijarse al respaldo de la cama médica Image 3. Evite que la Air Pad (Colchoneta de aire) se mueva sobre el respaldo debajo del colchón.
- Asegúrese de que el tubo de aire esté conectado correctamente a la Air Pad (Colchoneta de aire) fijada al respaldo de la cama médica Image 3.
- La Wetness Pad (Colchoneta con sensor de humedad) debe colocarse en la sección del asiento de un colchón compatible, con los extremos debajo de la sección del asiento.
  - La Wetness Pad (Colchoneta con sensor de humedad) no debe cubrirse con una película de plástico.
- Asegúrese de que el cable que conecta la Wetness Pad (Colchoneta con sensor de humedad) al Hub SafeSense® 3 está conectado correctamente a ambos elementos.

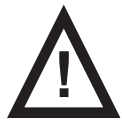

#### ADVERTENCIA

Daños materiales debidos al lavado a máquina con SafeSense® 3 instalado en la cama.

Retire todos los componentes del sistema de monitorización SafeSense® 3 de la cama Image 3 antes de lavar a máquina.

Enchufe el conector del cable de la fuente de alimentación/datos en la posición de seguridad situada detrás del raíl para accesorios en el lado derecho de la cama Image 3.

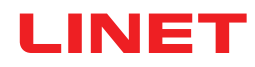

### 9.2.1 Instrucciones para la puesta en servicio

Coloque el soporte del Hub en el raíl para accesorios del lateral derecho de la cama Image 3.

Apriete el perno de seguridad para fijar el soporte del Hub al raíl para accesorios. Compruebe si el soporte del Hub está instalado de forma segura en el raíl para accesorios.

Atornille el soporte para los elementos de interconexión del cable de Nurse Call y el cable LAN a la barra transversal del extremo del cabecero de la cama Image 3.

▶ Introduzca los dos elementos de interconexión del cable de Nurse Call y el cable LAN en el soporte para los elementos de interconexión en cualquier orden.

Conecte el cable LAN, el cable de Nurse Call y el cable de la Wetness Pad (Colchoneta con sensor de humedad) a la parte posterior de la Hub Box.

Gire las arandelas de los cables conectados en la parte posterior de la Hub Box para apretarlas.

Inserte un conector tipo peine para sujetar los cables conectados.

Coloque el Hub en el soporte del Hub y asegúrese de que está fijado al soporte del Hub con el pasador levantado.

> Desconecte el cable de la fuente de alimentación/datos de la posición de seguridad detrás del raíl para acceso-

rios.

Retire el enchufe del conector en el lateral derecho del Hub.

Conecte el cable de la fuente de alimentación/datos al conector en el lateral derecho del Hub.

Pase el cable LAN y el cable de Nurse Call por encima del raíl para accesorios hacia el extremo del cabecero de la cama. Coloque los cables en los soportes de plástico de la estructura de la plataforma de apoyo del colchón.

Conecte el cable LAN y el cable de Nurse Call a los elementos de interconexión del cable de Nurse Call y el cable LAN en el cabecero de la cama Image 3 según el tamaño de los conectores.

Levante el respaldo de la cama Image 3 hasta la posición más alta.

► Fije la Air Pad (Colchoneta de aire) al respaldo de forma que las 2 secciones de plástico centrales del respaldo queden rodeadas por las correas de la cubierta de la Air Pad (Colchoneta de aire).

Conecte el tubo de aire al lateral derecho del Hub.

Pase el tubo de aire y los dos cables por encima del raíl para accesorios hacia el extremo del cabecero de la cama.

▶ Pase el tubo de aire desde abajo hacia arriba a través del orificio del gancho del raíl para accesorios. El gancho seleccionado para este fin debe colocarse en el raíl para accesorios al revés, de modo que no sea posible utilizarlo para transportar accesorios. La posición del gancho seleccionado debe ajustarse con respecto a la posición de la Air Pad (Colchoneta de aire) sobre el respaldo en la posición más alta.

Pase el tubo de aire hacia arriba a través de las secciones de plástico del respaldo.

Conecte el tubo de aire a la Air Pad (Colchoneta de aire) fijada en el respaldo.

Asegúrese de que el ajuste del respaldo no daña el tubo de aire ni queda atrapado en ninguna posición del respaldo.

Coloque un colchón compatible sobre la plataforma de apoyo de la cama Image 3.

Coloque la Wetness Pad (Colchoneta con sensor de humedad) sobre el colchón, sin sábana, en la posición correcta en la sección del asiento del paciente. Los cuatro conectores de la Wetness Pad (Colchoneta con sensor de humedad) deben estar orientados hacia la superficie del colchón compatible.

Conecte el cable de la Wetness Pad (Colchoneta con sensor de humedad) de acuerdo con las cuatro etiquetas del cable de la Wetness Pad (Colchoneta con sensor de humedad). Hay dos formas de conexión posibles para el uso correcto, en función de la posición inicial de la Wetness Pad (Colchoneta con sensor de humedad). Deslice los extremos superpuestos de la Wetness Pad (Colchoneta con sensor de humedad) por debajo del colchón a los lados de la cama lmage 3.

Coloque una sábana sobre el colchón.

Enchufe el cable conectado al sistema de Nurse Call al elemento de interconexión del cable de Nurse Call situado en el cabecero de la cama Image 3 si es necesario utilizar este sistema con el sistema SafeSense® 3.

Conecte el cable de LAN local al elemento de interconexión para el cable LAN situado en el cabecero de la cama Image 3 si no se utiliza la señal inalámbrica del Hub para establecer la comunicación entre el Hub y un hardware con la aplicación CareMonitor instalada.

- Coloque al paciente sobre la cama Image 3.
- Active el Hub según las instrucciones de uso.
- Abra la aplicación CareMonitor.
- Active el Hub y compruebe si la cama correspondiente está visible en la pantalla de CareMonitor.

Siga los mismos pasos para activar los otros Hubs y visualizar las camas correspondientes en la pantalla de CareMonitor.

### Sistema SafeSense® 3 en el lateral derecho de la cama Image 3

- 1. Cable de la fuente de alimentaci-
- ón/datos
- 2. Tubo de aire
- 3. Cable LAN
- 4. Cable de Nurse Call
- 5. Cable de Wetness Pad (Colchone-
- ta con sensor de humedad)

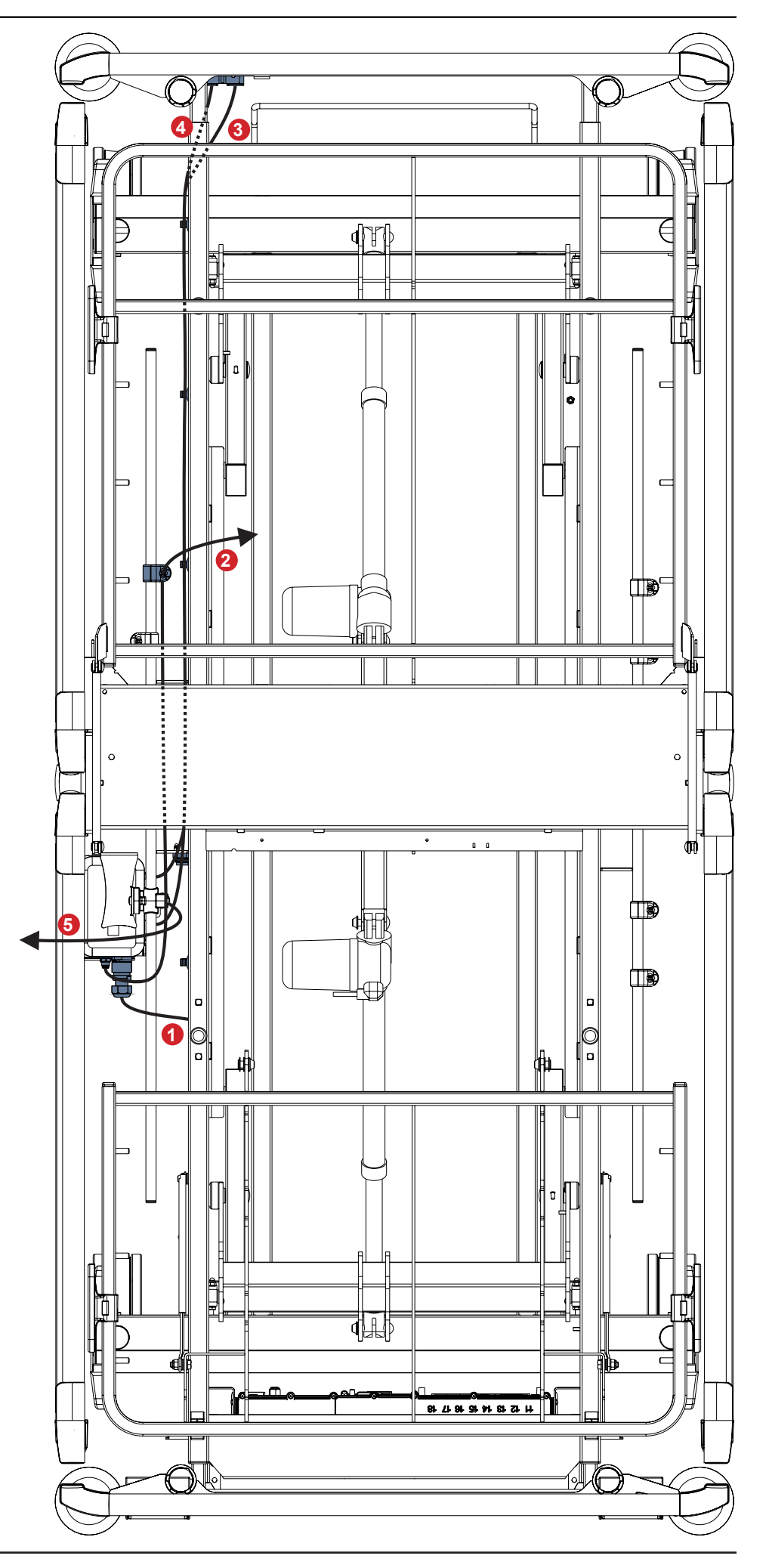

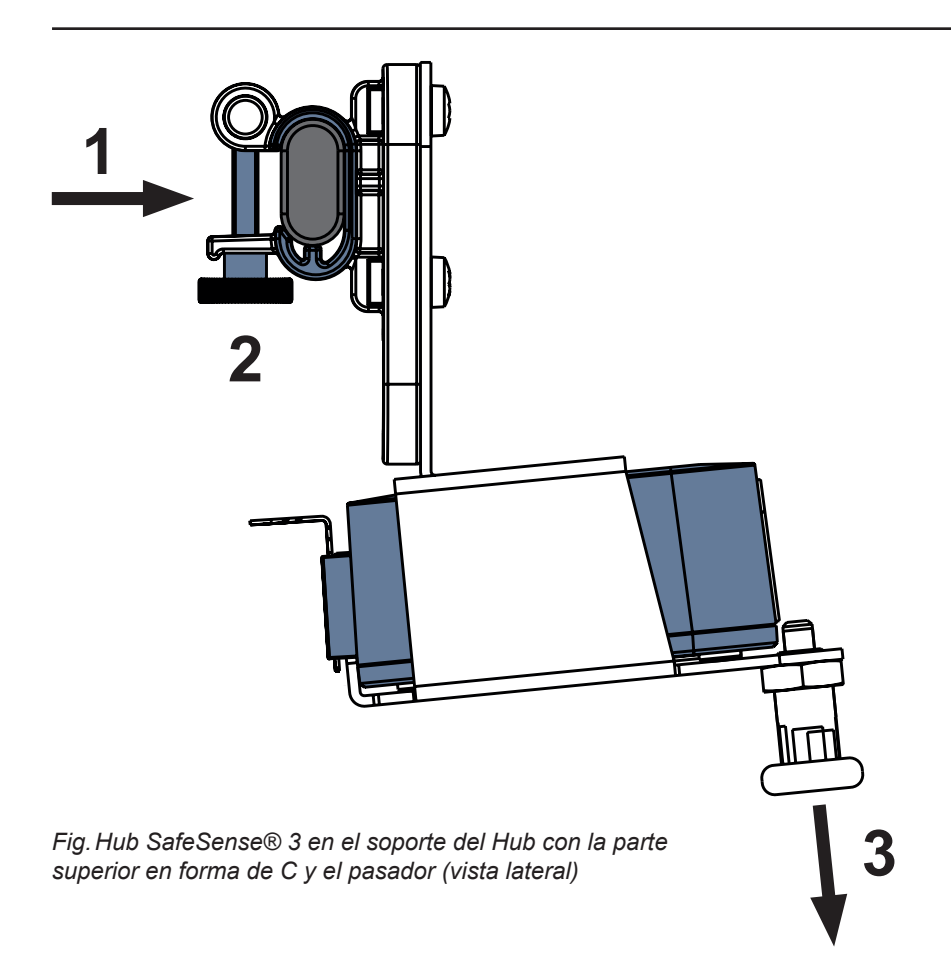

#### Para fijar el soporte del Hub en el raíl para accesorios:

- Monte el soporte del Hub en el raíl para accesorios. (1)
- Apriete el perno de seguridad (2) para fijar el soporte del Hub al raíl para accesorios.

#### Para fijar el Hub en el soporte del Hub:

- Mantenga bajado el pasador del soporte del Hub (3).
- Coloque el Hub en el soporte del Hub.
- Asegúrese de que el Hub está fijado al soporte del Hub con el pasador levantado.

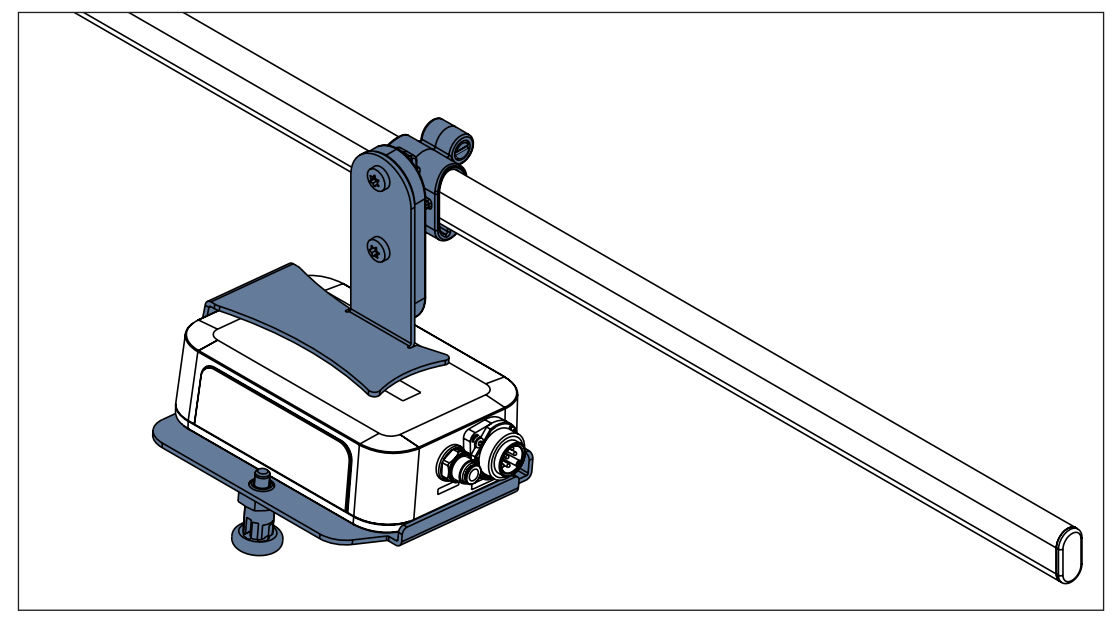

Fig. Hub SafeSense® 3 con el soporte del Hub en el raíl para accesorios
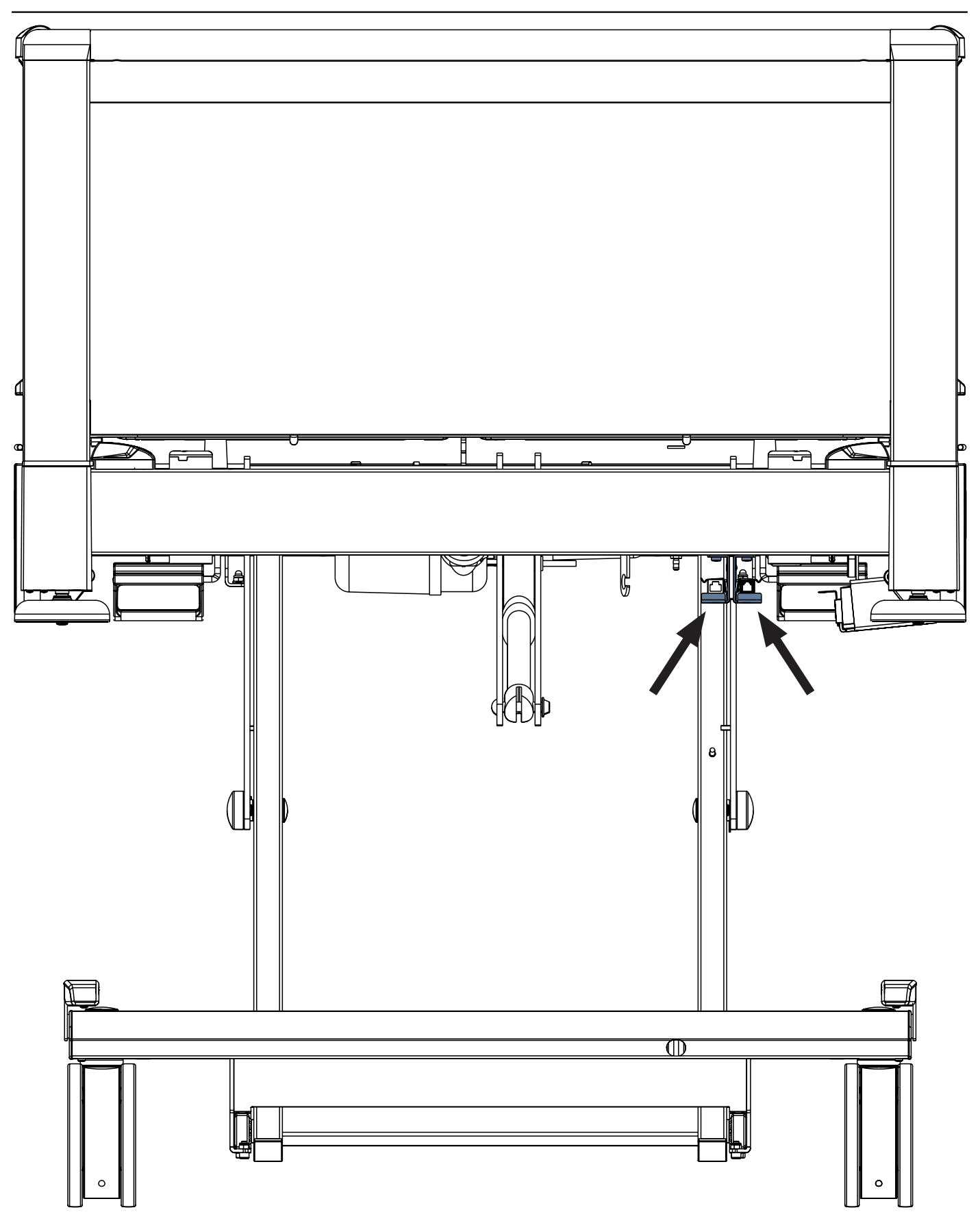

Fig. Elementos de interconexión del cable de Nurse Call y el cable LAN en el extremo del cabecero de la cama Image 3

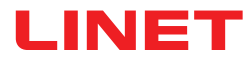

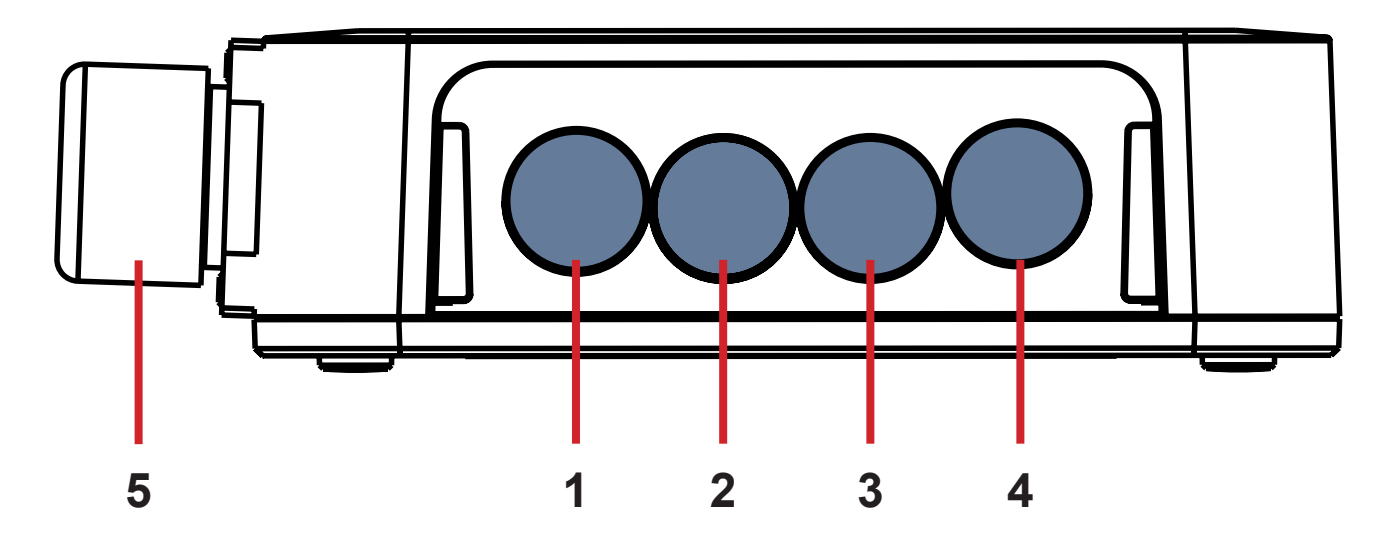

Fig. Conectores del Hub (parte posterior)

- **1. CONECTOR NO DISPONIBLE**
- 2. Cable de Nurse Call
- 3. Cable de Wetness Pad (Colchoneta con sensor de humedad)
- 4. Cable LAN
- 5. Cable de la fuente de alimentación/datos

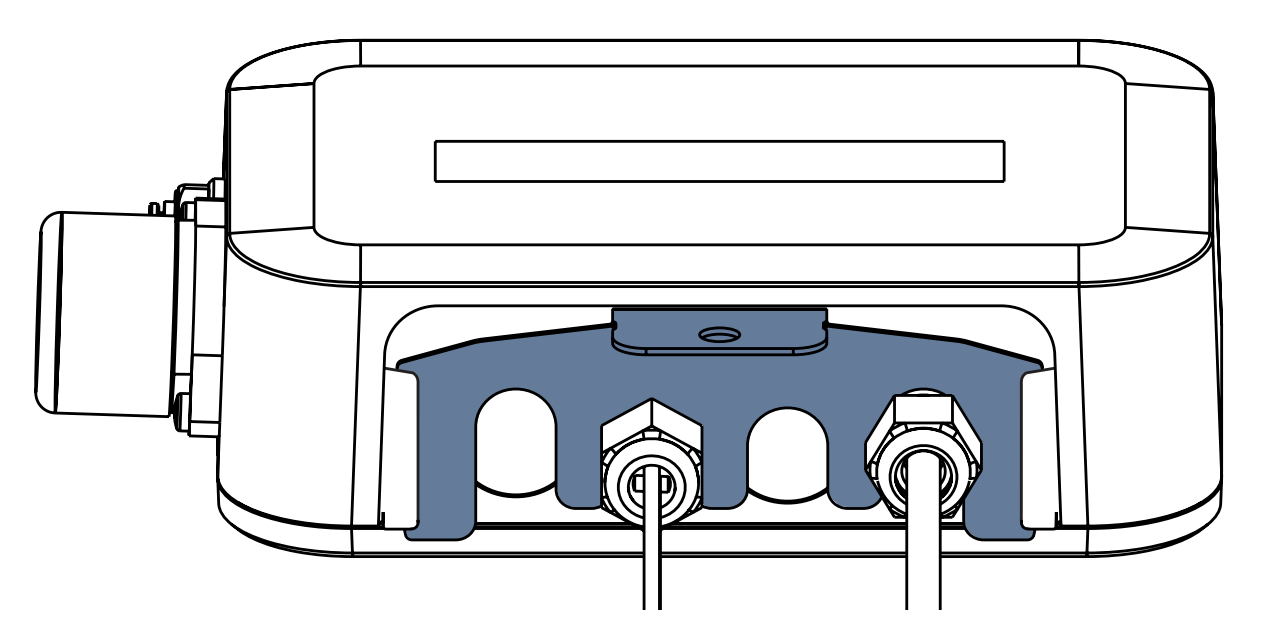

Fig. Parte posterior del Hub con las arandelas apretadas y el conector tipo peine insertado

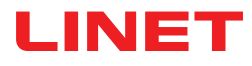

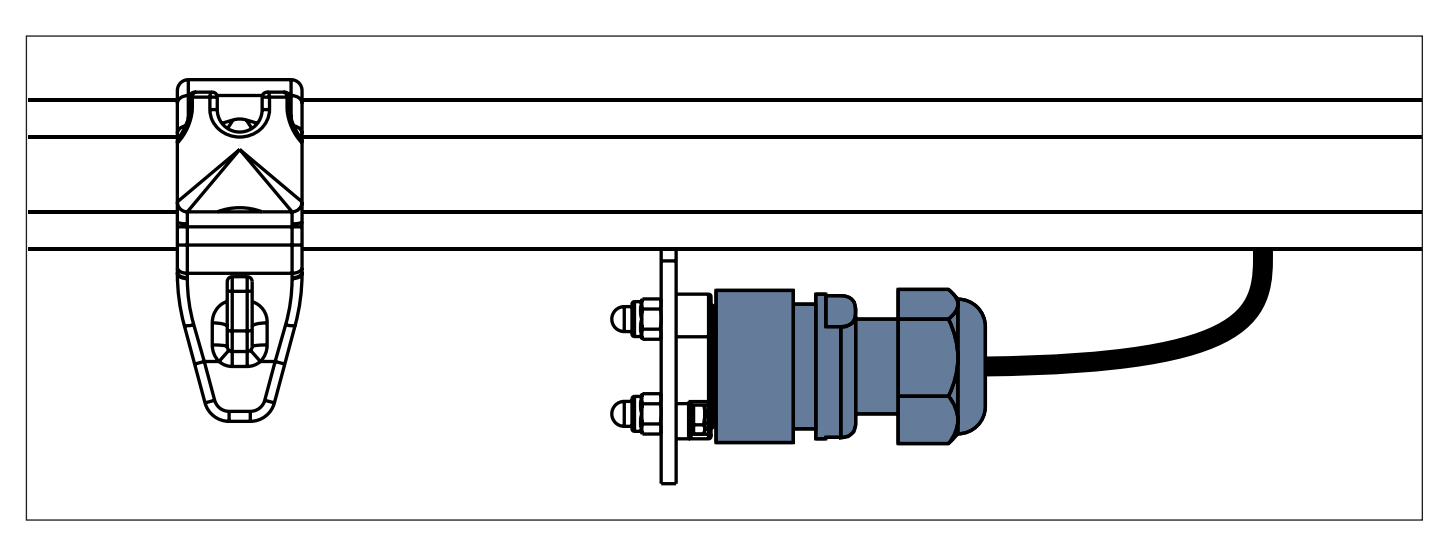

Fig. Cable de la fuente de alimentación/datos en la posición de seguridad detrás del raíl para accesorios

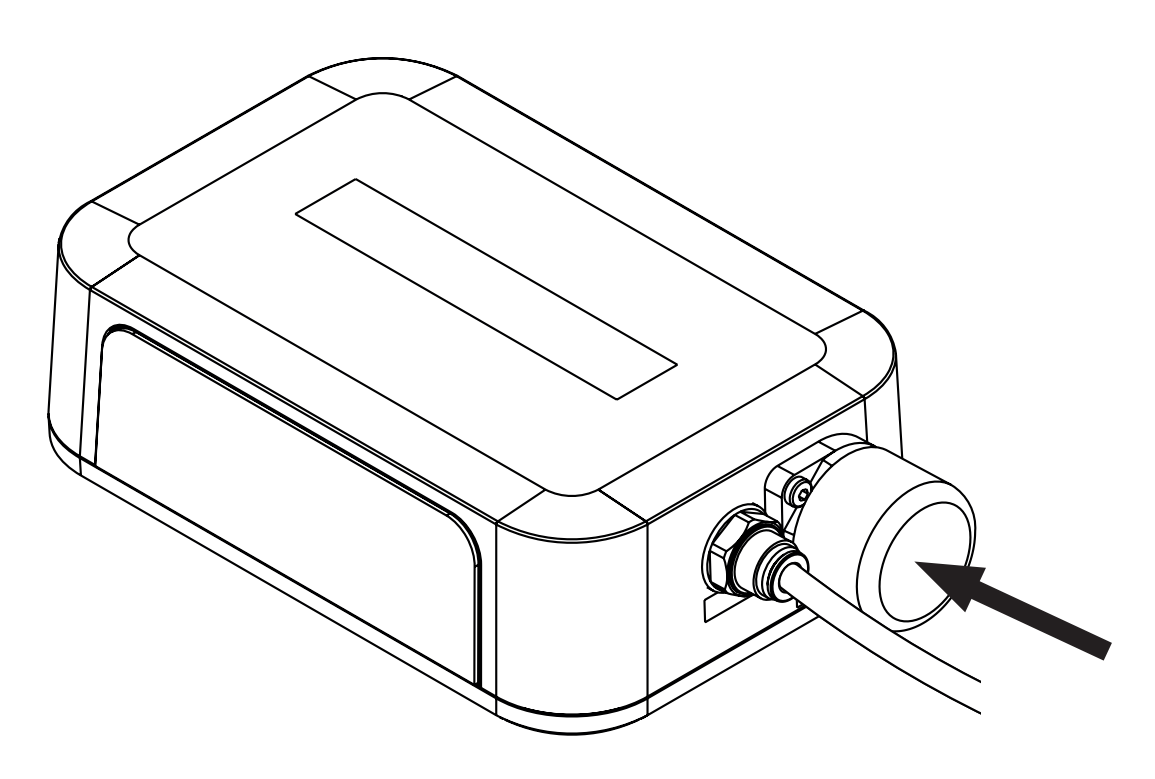

Fig. Conector cubierto para el cable de la fuente de alimentación/datos

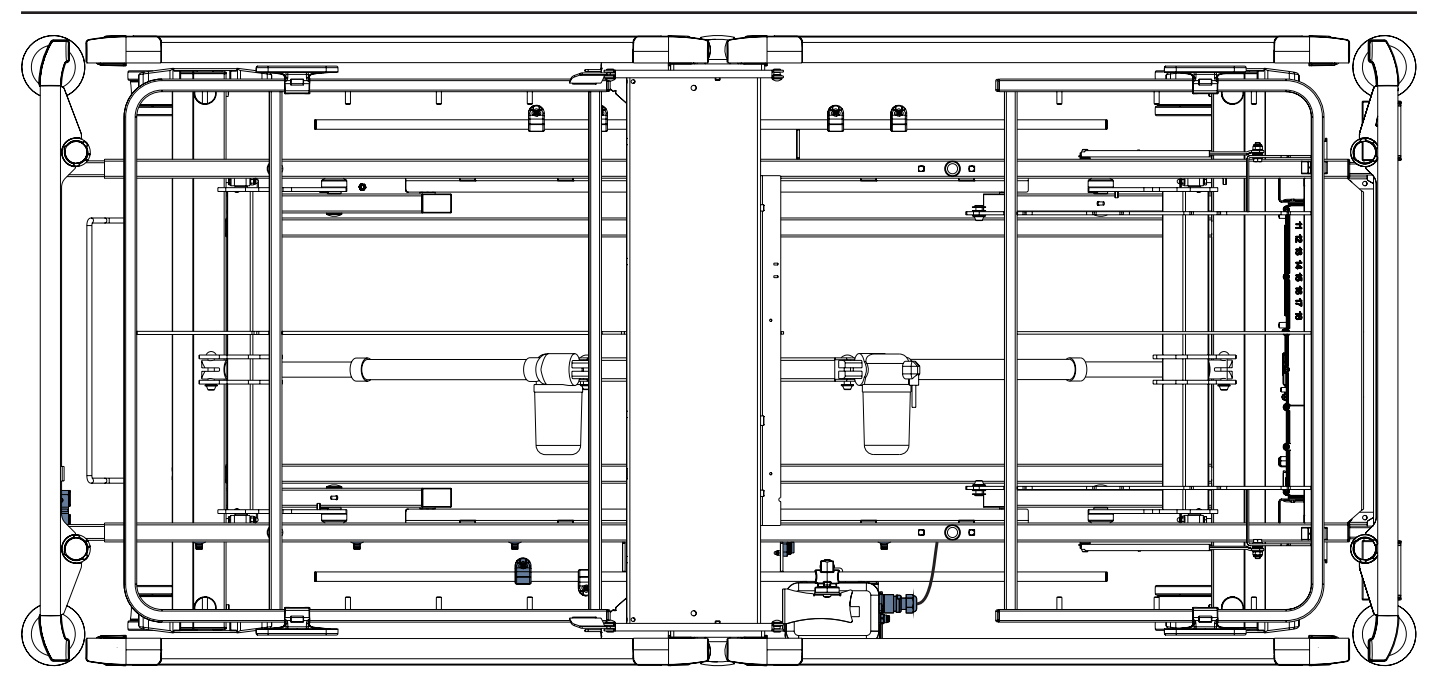

Fig. Cable de la fuente de alimentación/datos conectado al Hub

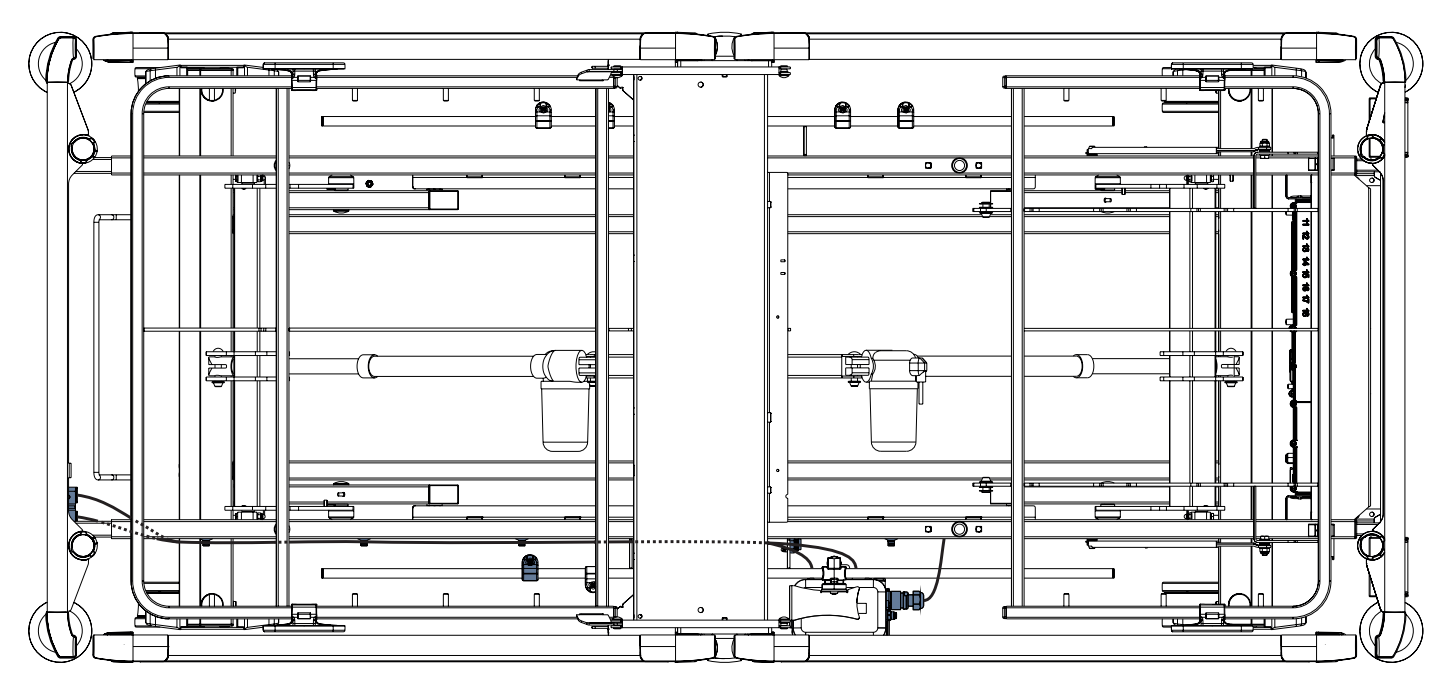

Fig. Cable LAN y cable de Nurse Call conectados a los elementos de interconexión para el cable de Nurse Call y el cable LAN

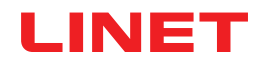

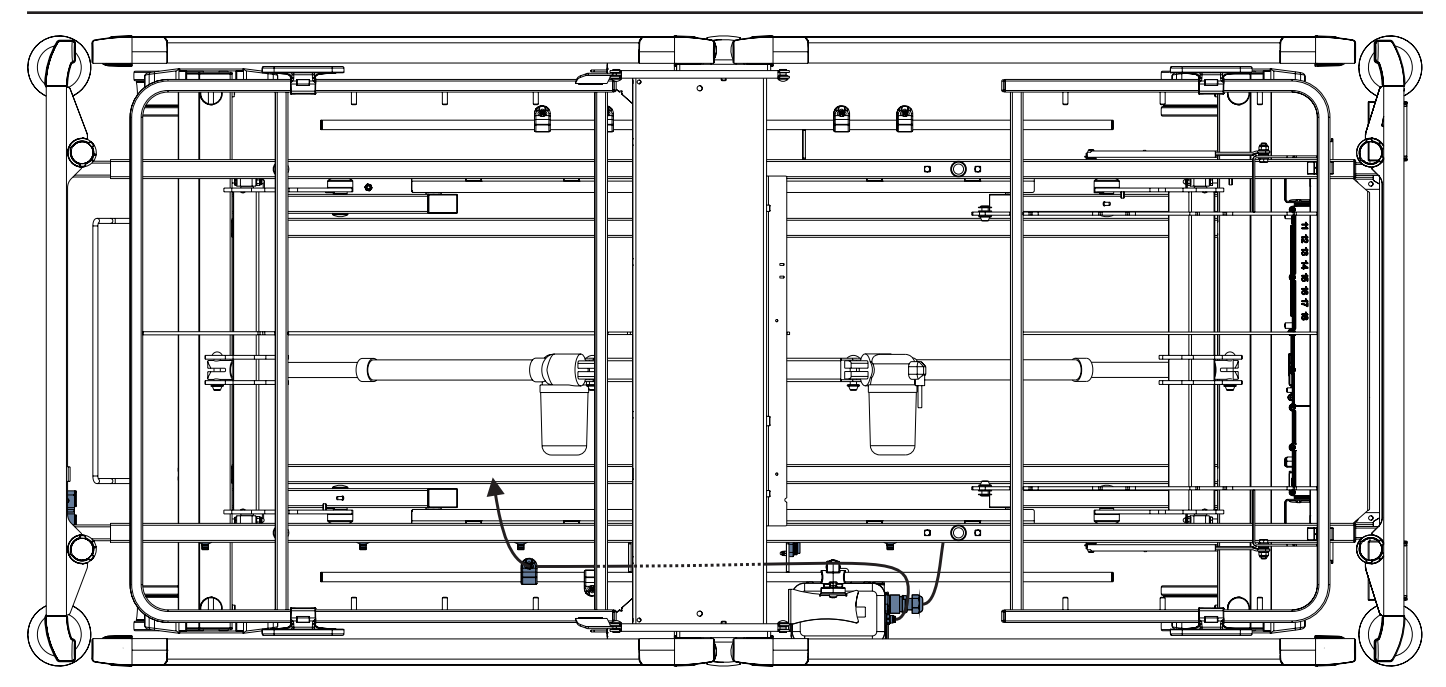

Fig. Tubo de aire conectado al Hub

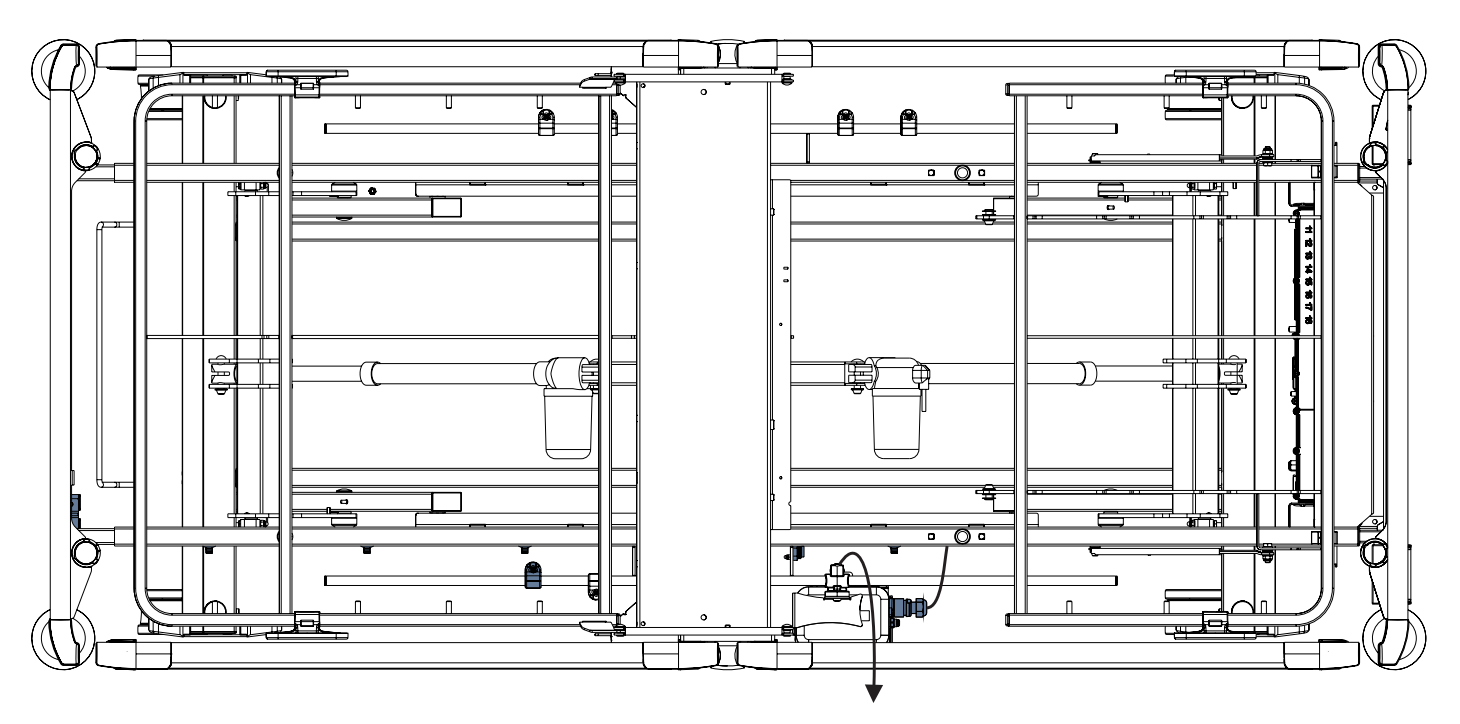

Fig. Wetness Pad (Colchoneta con sensor de humedad) conectada al Hub

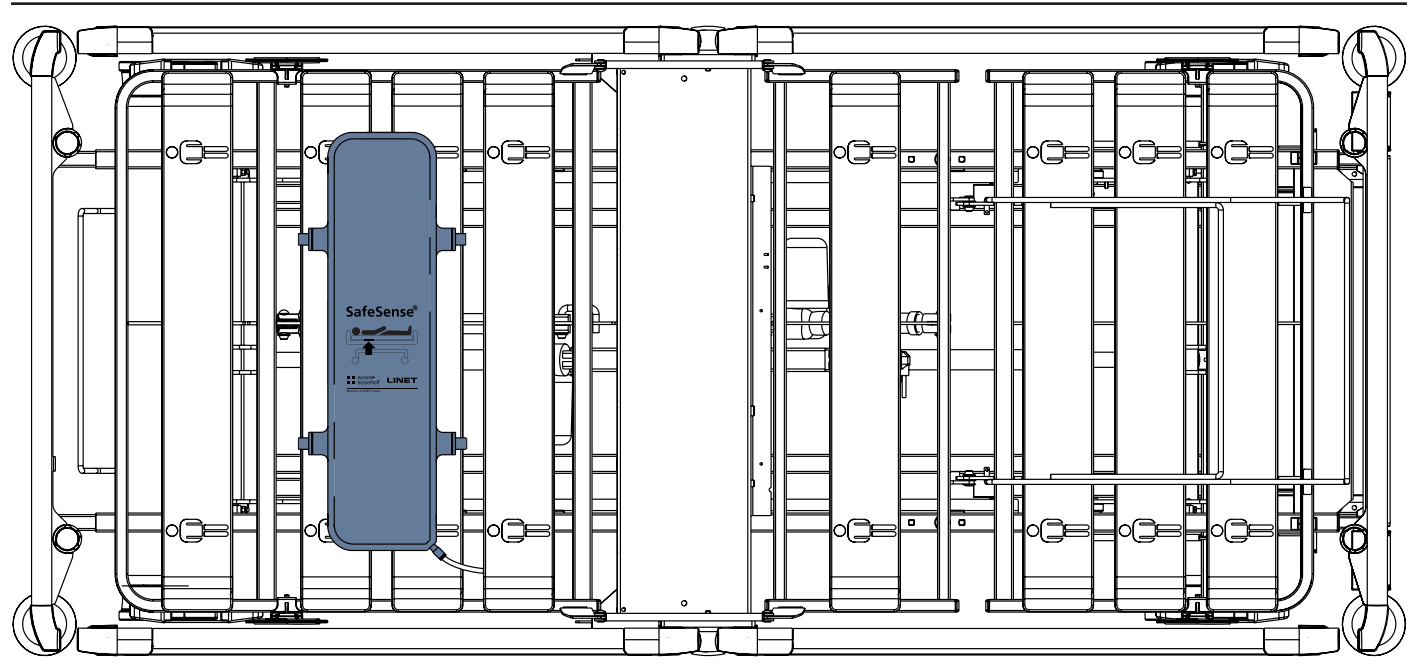

Fig. Air Pad (Colchoneta de aire) fijada al respaldo de la cama médica Image 3

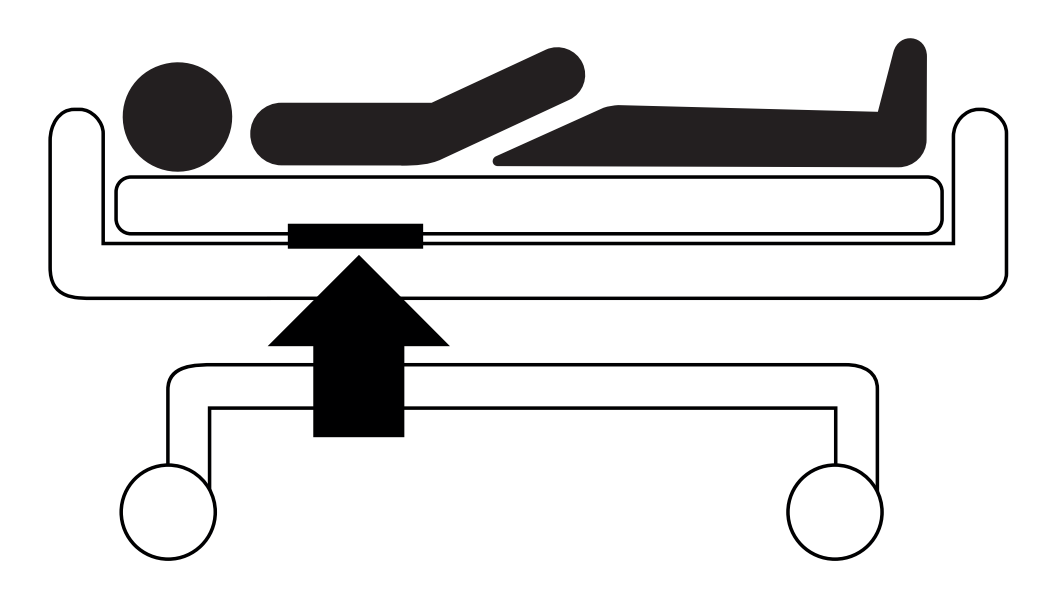

Fig. Posición de la Air Pad (Colchoneta de aire) debajo del colchón con el paciente

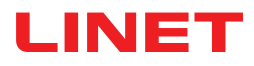

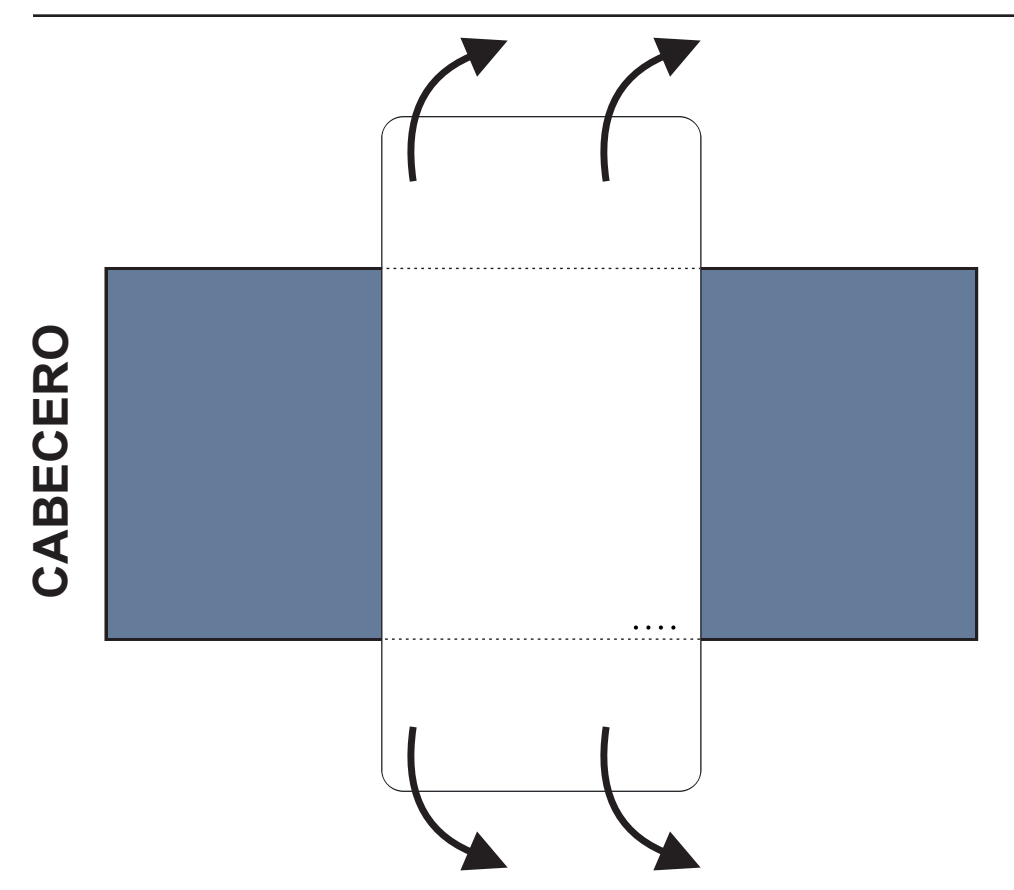

Fig. Posición de la Wetness Pad (Colchoneta con sensor de humedad) sobre el colchón compatible

#### Para colocar la Wetness Pad (Colchoneta con sensor de humedad) sobre un colchón:

Coloque la Wetness Pad (Colchoneta con sensor de humedad) sobre la sección del asiento del colchón de manera que tenga 2 extremos superpuestos de la Wetness Pad (Colchoneta con sensor de humedad) a los lados del colchón. Los cuatro conectores de la Wetness Pad (Colchoneta con sensor de humedad) deben estar orientados hacia la superficie del colchón compatible.

Conecte el cable específico a los 4 conectores de la Wetness Pad (Colchoneta con sensor de humedad). Hay dos formas correctas de conectar el cable específico a la Wetness Pad (Colchoneta con sensor de humedad) en función de la posición inicial de los conectores de la Wetness Pad (Colchoneta con sensor de humedad).

Deslice los extremos superpuestos de la Wetness Pad (Colchoneta con sensor de humedad) por debajo de los laterales del colchón.

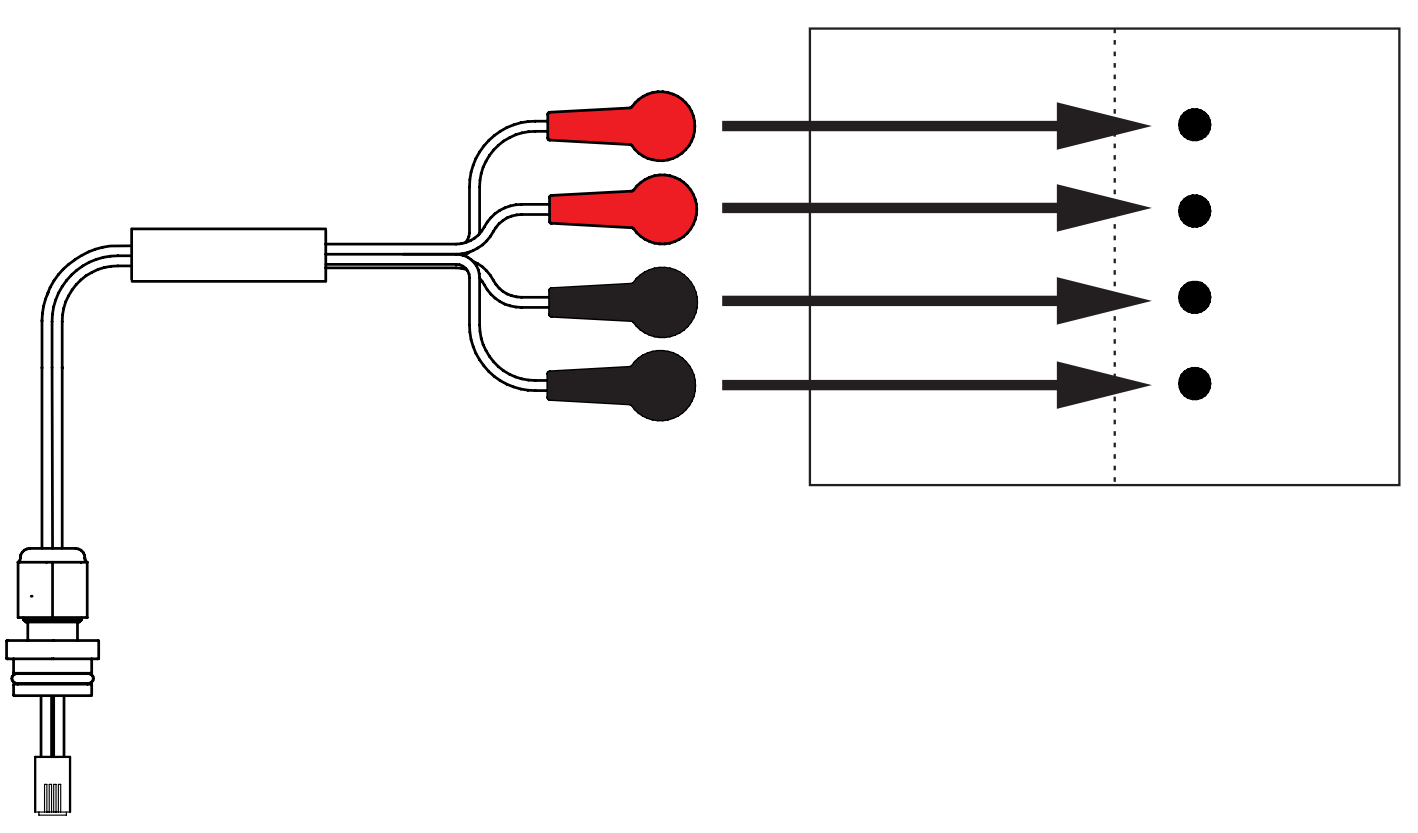

Fig. Cable de la Wetness Pad (Colchoneta con sensor de humedad) que conecta el Hub a la Wetness Pad (Colchoneta con sensor de humedad)

#### Para conectar la Wetness Pad (Colchoneta con sensor de humedad) al sistema SafeSense® 3:

Conecte el conector RJ del lado opuesto del cable de la Wetness Pad (Colchoneta con sensor de humedad) al Hub (conector en la posición 3).

Conecte los 4 conectores del cable de la Wetness Pad (Colchoneta con sensor de humedad) a los cuatro conectores de la Wetness Pad (Colchoneta con sensor de humedad) de acuerdo con las etiquetas del cable.

### ORDEN DE CONEXIÓN DE LOS CUATRO CONDUCTORES DEL CABLE DE LA WETNESS PAD (COLCHONETA CON SENSOR DE HUMEDAD)

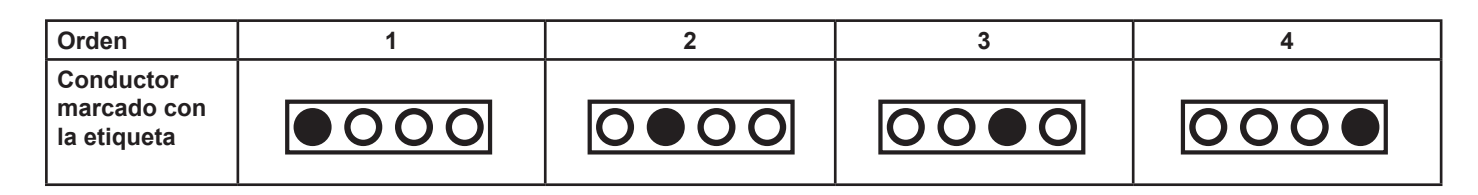

### 9.3 Eleganza 2 con SafeSense® 3

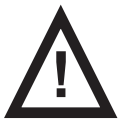

### **ADVERTENCIA**

Riesgo de lesiones y daños materiales por la instalación incorrecta de la Hub Box.

- El Hub SafeSense® 3 debe colocarse en el soporte del Hub y estos dos componentes deben fijarse al raíl para accesorios en el lateral derecho de la cama, debajo de la sección del asiento.
- Evite las colisiones entre el soporte del Hub y los accesorios de la cama y entre la Hub Box y los accesorios de la cama.
- Asegúrese de que los cables indispensables están conectados correctamente y de forma segura a la Hub Box.

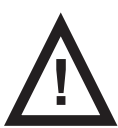

### ADVERTENCIA

Riesgo de lesiones y daños materiales por la instalación incorrecta de los cables y el tubo de aire.

► Asegúrese de que los cables que van al Hub SafeSense® 3 no están retorcidos, cortados ni sufren otros daños mecánicos durante la colocación de la cama o la manipulación con los accesorios de la cama.

► Evite estrangular los cables del sistema SafeSense® 3 con las partes de la cama médica Eleganza 2 cuando los utilice en la cama.

- ▶ Los cables del sistema SafeSense® 3 y el tubo de aire no deben tensarse.
- ► Asegúrese de que el tubo de aire esté conectado correctamente a la Hub Box y a la Air Pad (Colchoneta de aire).
- Evite estrangular, retorcer, cortar o provocar otros daños mecánicos en el tubo de aire.

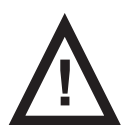

### ADVERTENCIA

Riesgo de lesiones y daños materiales por la instalación incorrecta de la Air Pad (Colchoneta de aire) y la Wetness Pad (Colchoneta con sensor de humedad).

Utilice únicamente colchones compatibles con el sistema SafeSense® 3.

La Air Pad (Colchoneta de aire) debe fijarse al respaldo de la cama médica Eleganza 2. Evite que la Air Pad (Colchoneta de aire) se mueva sobre el respaldo debajo del colchón.

Asegúrese de que el tubo de aire esté conectado correctamente a la Air Pad (Colchoneta de aire) fijada al respaldo de la cama médica Eleganza 2.

La Wetness Pad (Colchoneta con sensor de humedad) debe colocarse en la sección del asiento de un colchón compatible, con los extremos debajo de la sección del asiento.

La Wetness Pad (Colchoneta con sensor de humedad) no debe cubrirse con una película de plástico.

Asegúrese de que el cable que conecta la Wetness Pad (Colchoneta con sensor de humedad) al Hub SafeSense® 3 está conectado correctamente a ambos elementos.

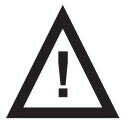

### PRECAUCIÓN

Riesgo de daños materiales en el sistema de monitorización SafeSense 3 por el uso de limpieza con vapor.

▶ Retire siempre los componentes del sistema de monitorización SafeSense® 3 (Hub Box, Air Pad [Colchoneta de aire], Wetness Pad [Colchoneta con sensor de humedad] y cables) de la cama médica Eleganza 2 en la que se ha instalado el sistema.

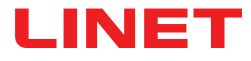

### 9.3.1 Instrucciones para la puesta en servicio

Coloque el soporte del Hub en el raíl para accesorios del lado derecho de la cama Eleganza 2 de forma que el soporte con los elementos de interconexión para el cable de Nurse Call y el cable LAN sea accesible por el lado izquierdo del soporte del Hub.

Apriete el perno de seguridad para fijar el soporte del Hub al raíl para accesorios. Compruebe si el soporte del Hub está instalado de forma segura en el raíl para accesorios.

Conecte el cable LAN, el cable de Nurse Call y el cable de la Wetness Pad (Colchoneta con sensor de humedad) a la parte posterior de la Hub Box.

Gire las arandelas de los cables conectados en la parte posterior de la Hub Box para apretarlas.

Inserte un conector tipo peine para sujetar los cables conectados.

Coloque el Hub en el soporte del Hub y asegúrese de que está fijado al soporte del Hub con el pasador levantado.

Desconecte el cable de la fuente de alimentación/datos de la posición de seguridad detrás del raíl para accesorios.

Retire el enchufe del conector en el lateral derecho del Hub.

Conecte el cable de la fuente de alimentación/datos al conector en el lateral derecho del Hub.

Conecte el cable LAN y cable de Nurse Call a los elementos de interconexión para el cable LAN y el cable de Nurse Call en el soporte situado al lado izquierdo del Hub. El cable LAN debe estar conectado a la toma blanca izquierda. El cable de Nurse Call debe estar conectado a la toma blanca derecha.

Levante el respaldo de la cama Eleganza 2 hasta la posición más alta.

► Fije la Air Pad (Colchoneta de aire) al respaldo de forma que quede sobre el espacio entre las 2 piezas de plástico del respaldo y las correas de fijación se pasen por los 4 orificios de las 2 piezas de plástico diferentes.

Conecte el tubo de aire al lateral derecho del Hub.

Dirija el tubo de aire por encima del raíl para accesorios hacia el extremo del cabecero de la cama.

Pase el tubo de aire por el orificio del soporte del raíl para accesorios izquierdo junto al soporte con los elementos de interconexión para el cable de Nurse Call y el cable LAN.

Pase el tubo de aire hacia arriba y, a continuación, vuelva a pasarlo por encima del raíl para accesorios para pasar el tubo de aire entre el respaldo y la sección del asiento.

Pase el tubo de aire hacia el extremo del cabecero por la ranura de la pieza de plástico del respaldo.

Conecte el tubo de aire a la Air Pad (Colchoneta de aire) fijada en el respaldo.

Asegúrese de que el ajuste del respaldo no daña el tubo de aire ni queda atrapado en ninguna posición del respaldo.

Coloque un colchón compatible sobre la plataforma de apoyo de la cama Eleganza 2.

Coloque la Wetness Pad (Colchoneta con sensor de humedad) sobre el colchón, sin sábana, en la posición correcta en la sección del asiento del paciente. Los cuatro conectores de la Wetness Pad (Colchoneta con sensor de humedad) deben estar orientados hacia la superficie del colchón compatible.

► Conecte el cable de la Wetness Pad (Colchoneta con sensor de humedad) de acuerdo con las cuatro etiquetas del cable de la Wetness Pad (Colchoneta con sensor de humedad). Hay dos formas de conexión posibles para el uso correcto, en función de la posición inicial de la Wetness Pad (Colchoneta con sensor de humedad). Deslice los extremos superpuestos de la Wetness Pad (Colchoneta con sensor de humedad) por debajo del colchón a los lados de la cama Eleganza 2.

Coloque una sábana sobre el colchón.

Enchufe el cable conectado al sistema de Nurse Call al elemento de interconexión del cable de Nurse Call situado en el cabecero de la cama Eleganza 2 si es necesario utilizar este sistema con el sistema SafeSense® 3.

Conecte el cable de LAN local al elemento de interconexión para el cable LAN situado en el cabecero de la cama Eleganza 2 si no se utiliza la señal inalámbrica del Hub para establecer la comunicación entre el Hub y un hardware con la aplicación CareMonitor instalada.

Coloque al paciente sobre la cama Eleganza 2.

Active el Hub según las instrucciones de uso.

Abra la aplicación CareMonitor.

Active el Hub y compruebe si la cama correspondiente está visible en la pantalla de CareMonitor.

Siga los mismos pasos para activar los otros Hubs y visualizar las camas correspondientes en la pantalla de CareMonitor.

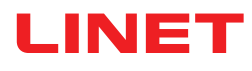

Sistema SafeSense® 3 en el lateral derecho de la cama Eleganza 2

 Cable de la fuente de alimentación/datos
Tubo de aire
Cable LAN
Cable de Nurse Call
Cable de Wetness Pad (Colchoneta con sensor de humedad)

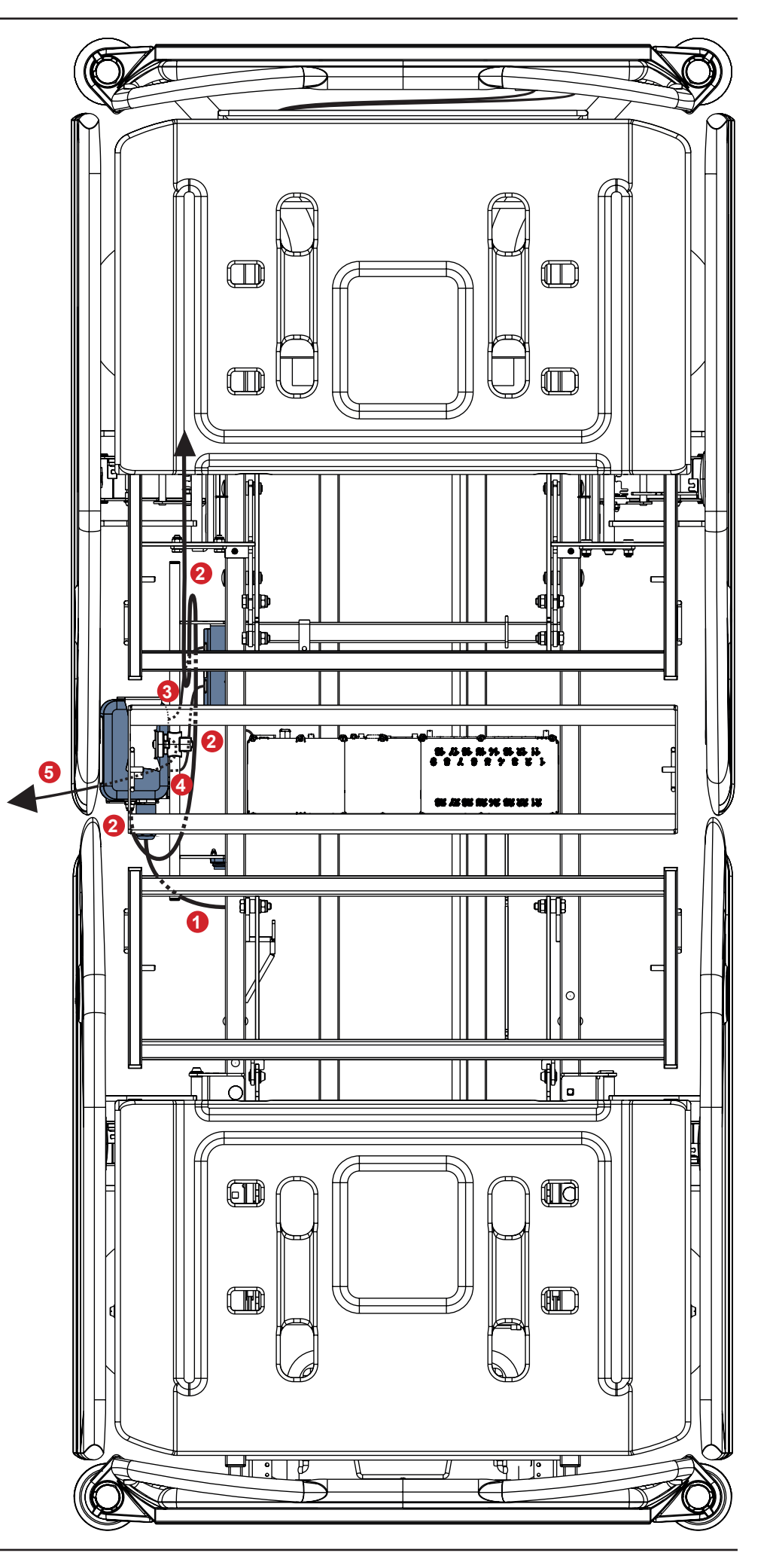

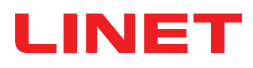

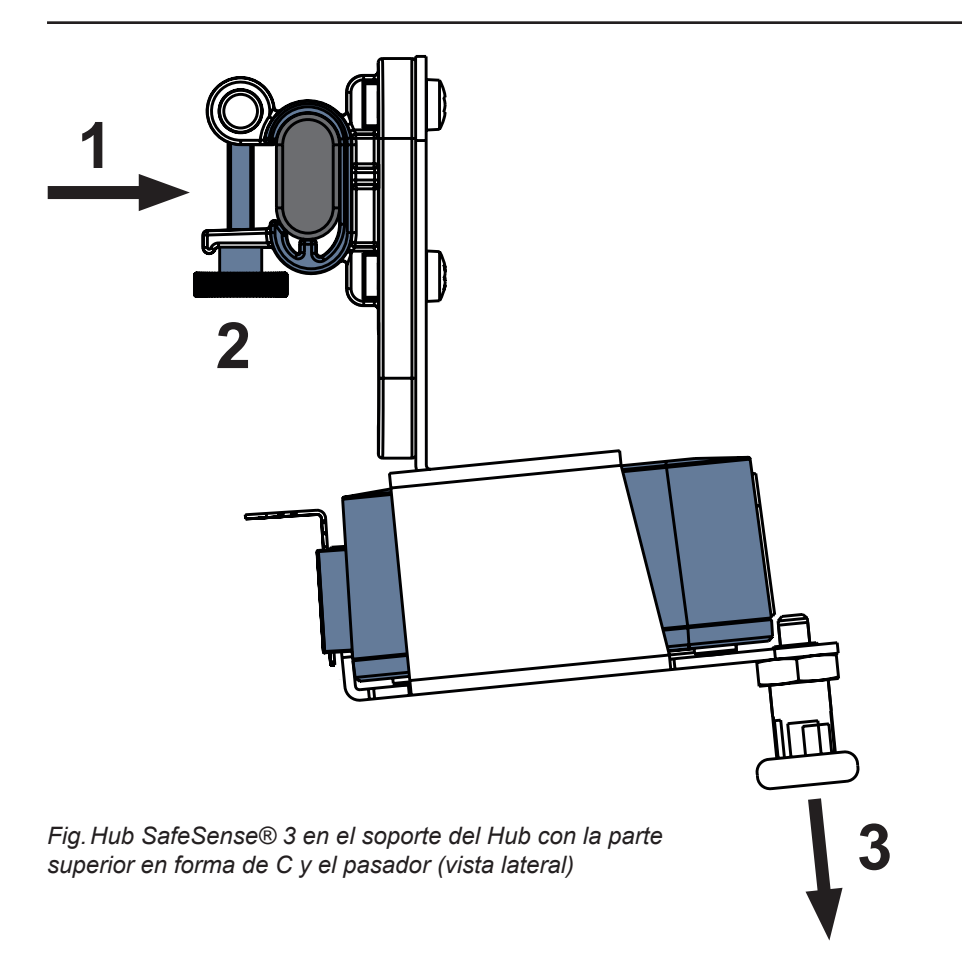

### Para fijar el soporte del Hub en el raíl para accesorios:

- Monte el soporte del Hub en el raíl para accesorios. (1)
- Apriete el perno de seguridad (2) para fijar el soporte del Hub al raíl para accesorios.

### Para fijar el Hub en el soporte del Hub:

- Mantenga bajado el pasador del soporte del Hub (3).
- Coloque el Hub en el soporte del Hub.
- Asegúrese de que el Hub está fijado al soporte del Hub con el pasador levantado.

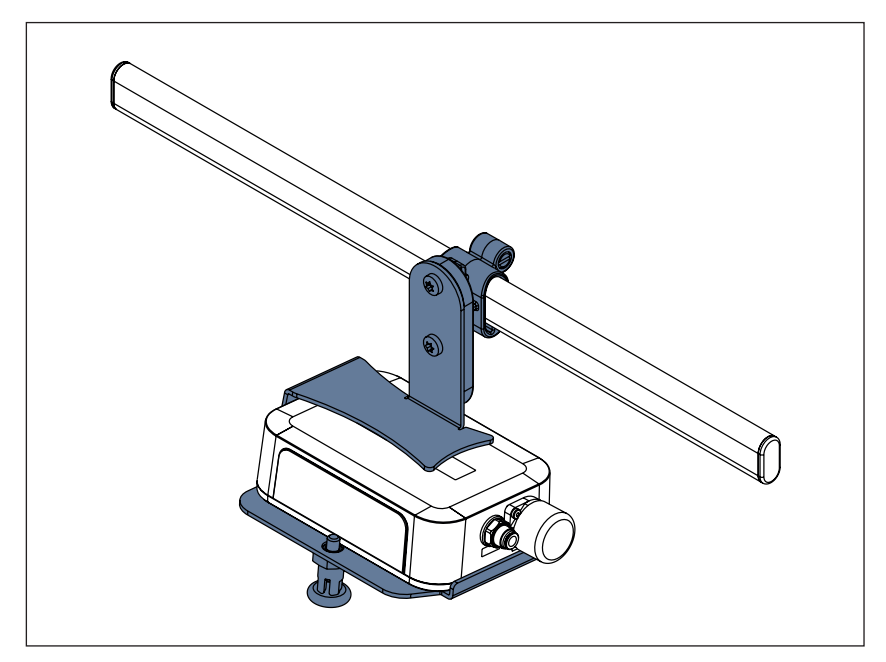

Fig. Hub SafeSense® 3 con el soporte del Hub en el raíl para accesorios

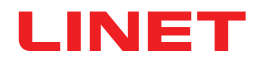

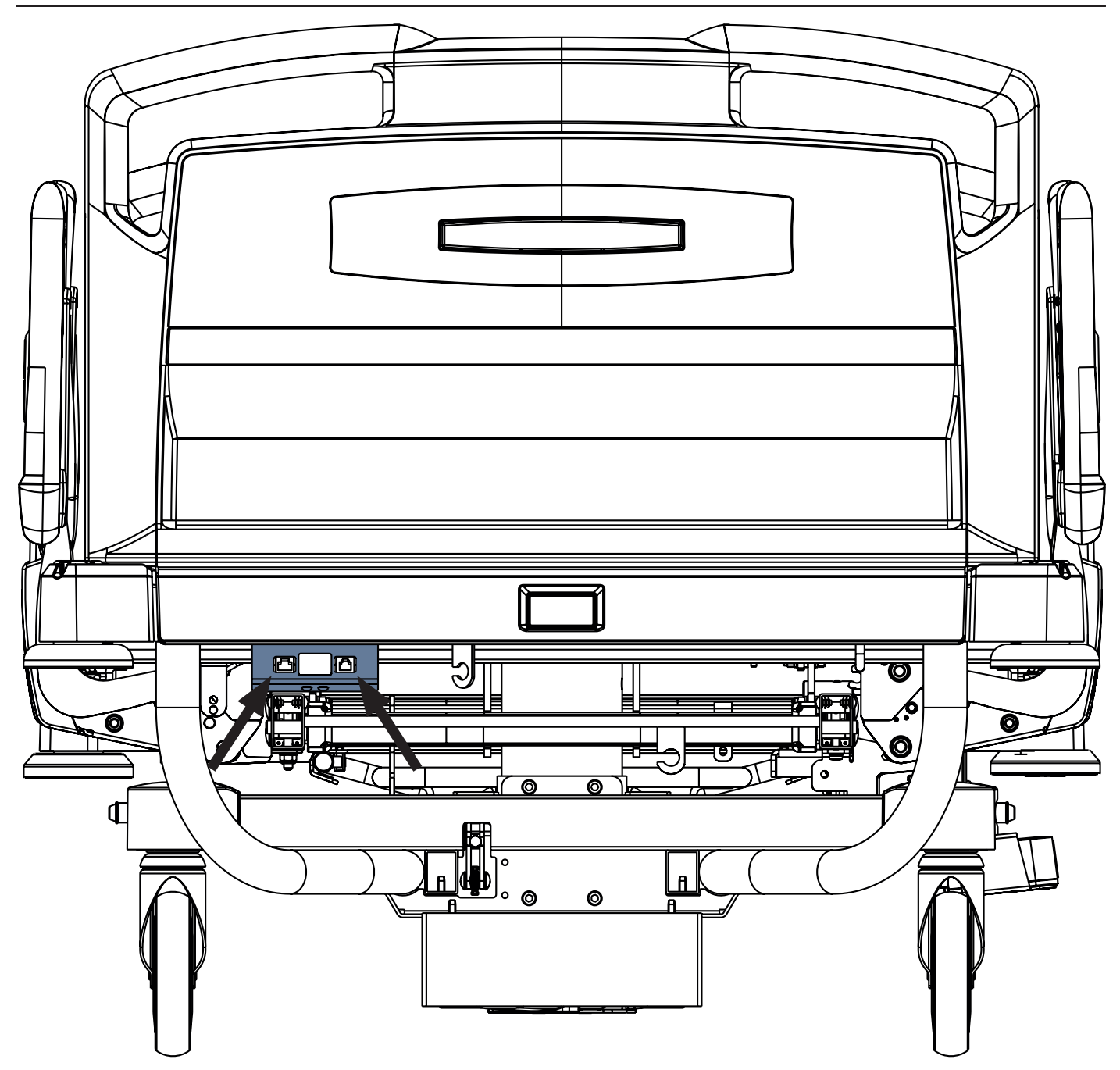

Fig. Elementos de interconexión del cable de Nurse Call y el cable LAN en el extremo del cabecero de la cama Eleganza 2

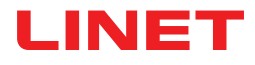

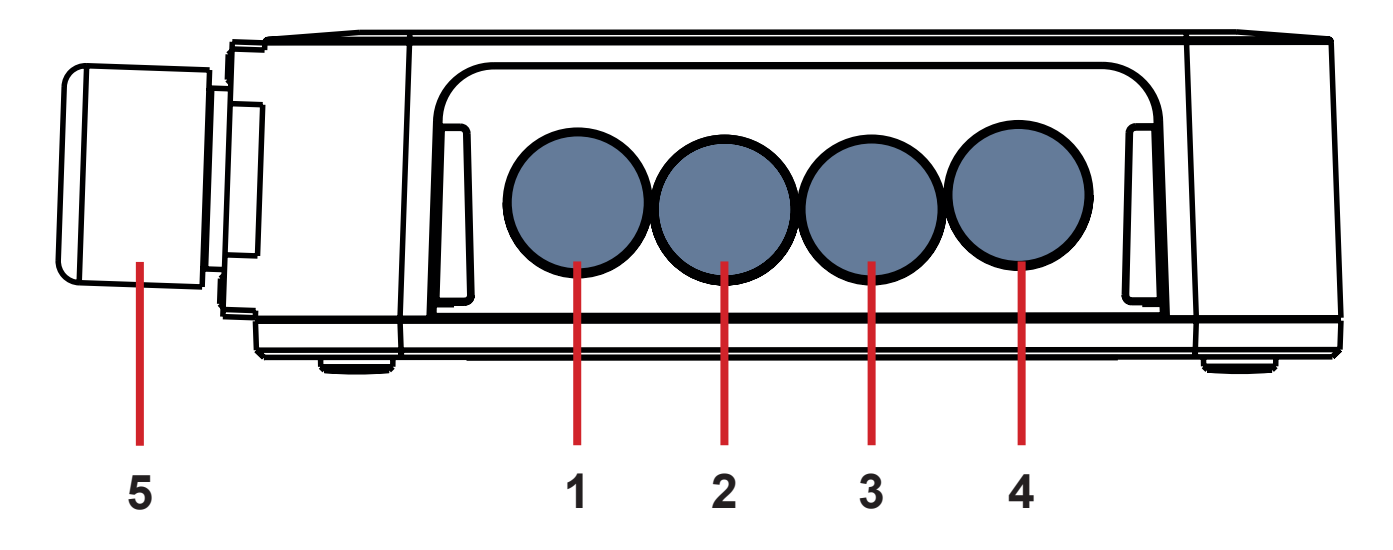

Fig. Conectores del Hub (parte posterior)

- **1. CONECTOR NO DISPONIBLE**
- 2. Cable de Nurse Call
- 3. Cable de Wetness Pad (Colchoneta con sensor de humedad)
- 4. Cable LAN
- 5. Cable de la fuente de alimentación/datos

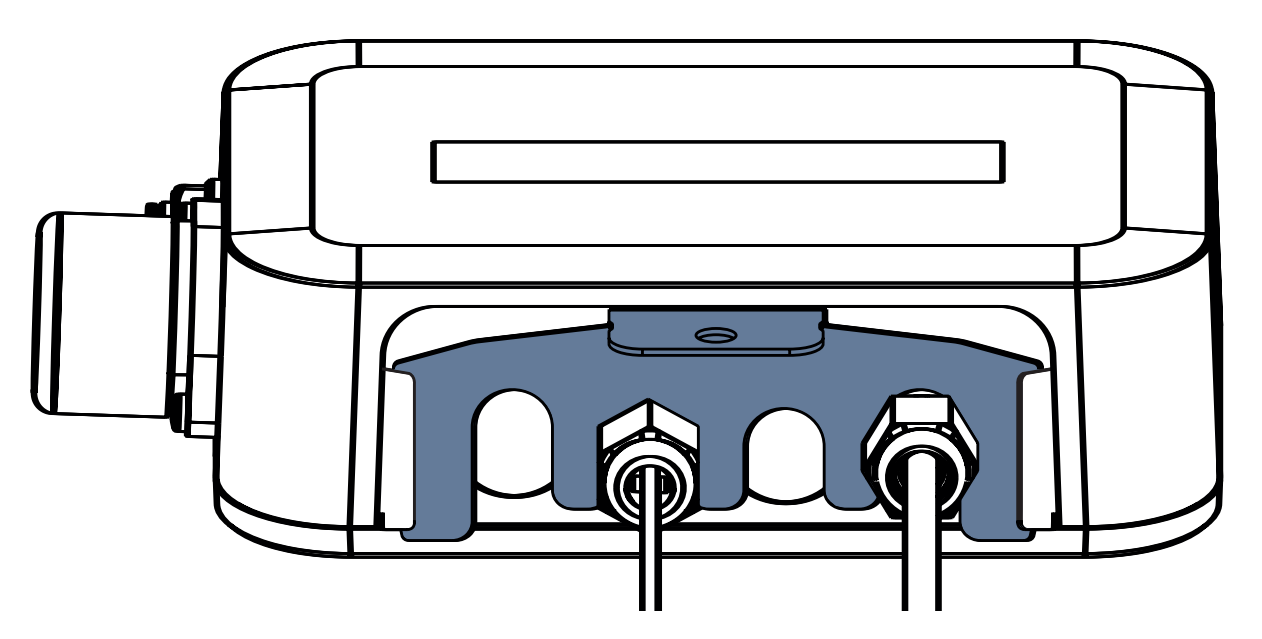

Fig. Parte posterior del Hub con las arandelas apretadas y el conector tipo peine insertado

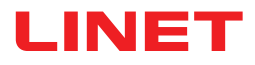

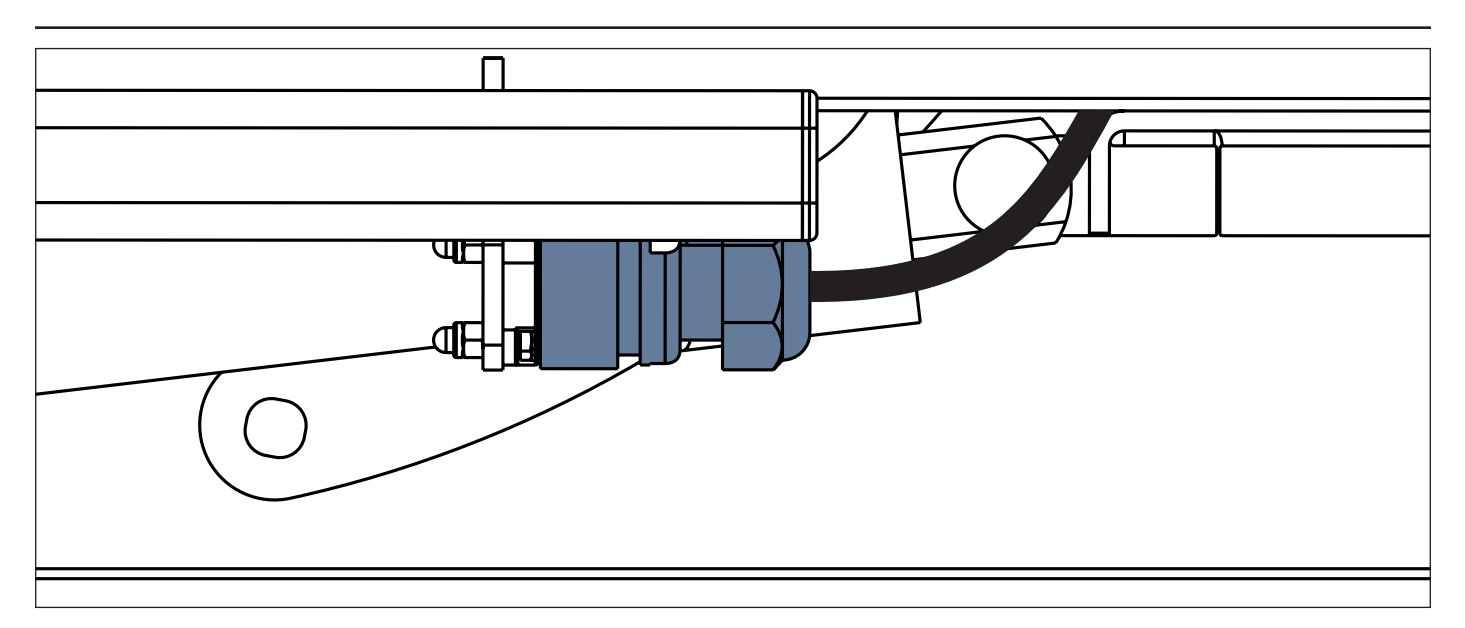

Fig. Cable de la fuente de alimentación/datos en la posición de seguridad detrás del raíl para accesorios

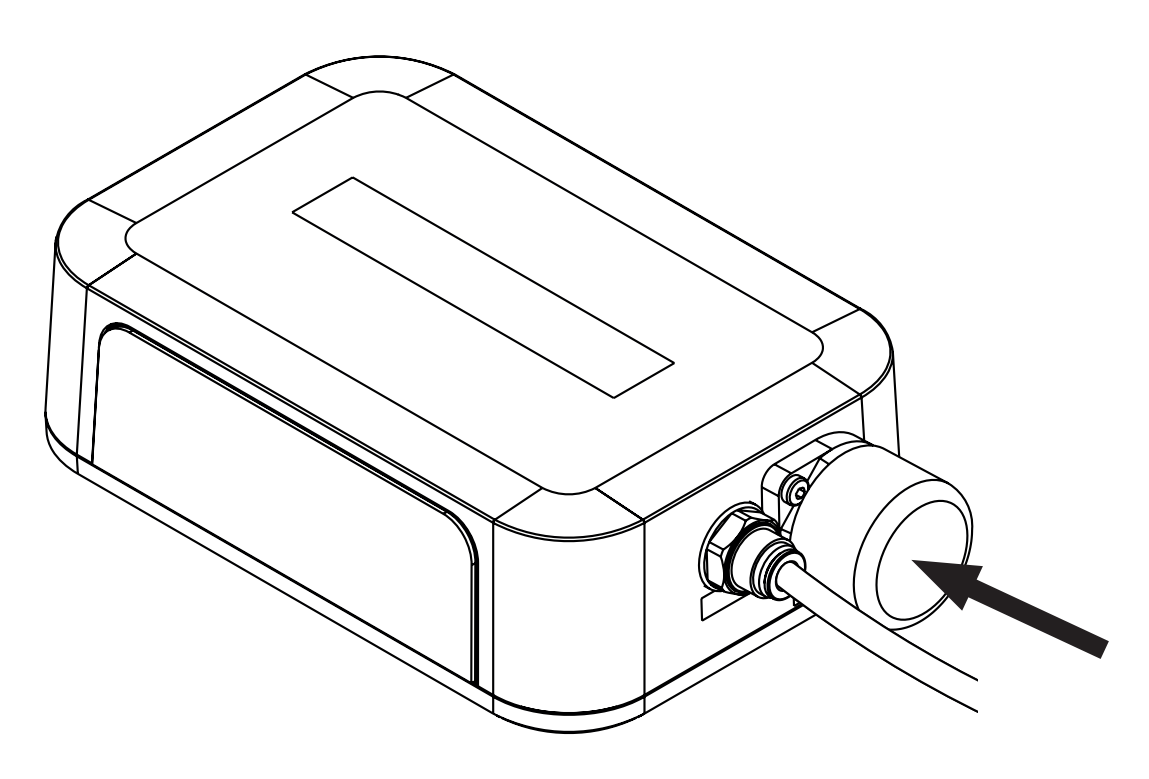

Fig. Conector cubierto para el cable de la fuente de alimentación/datos

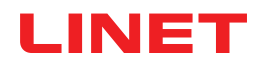

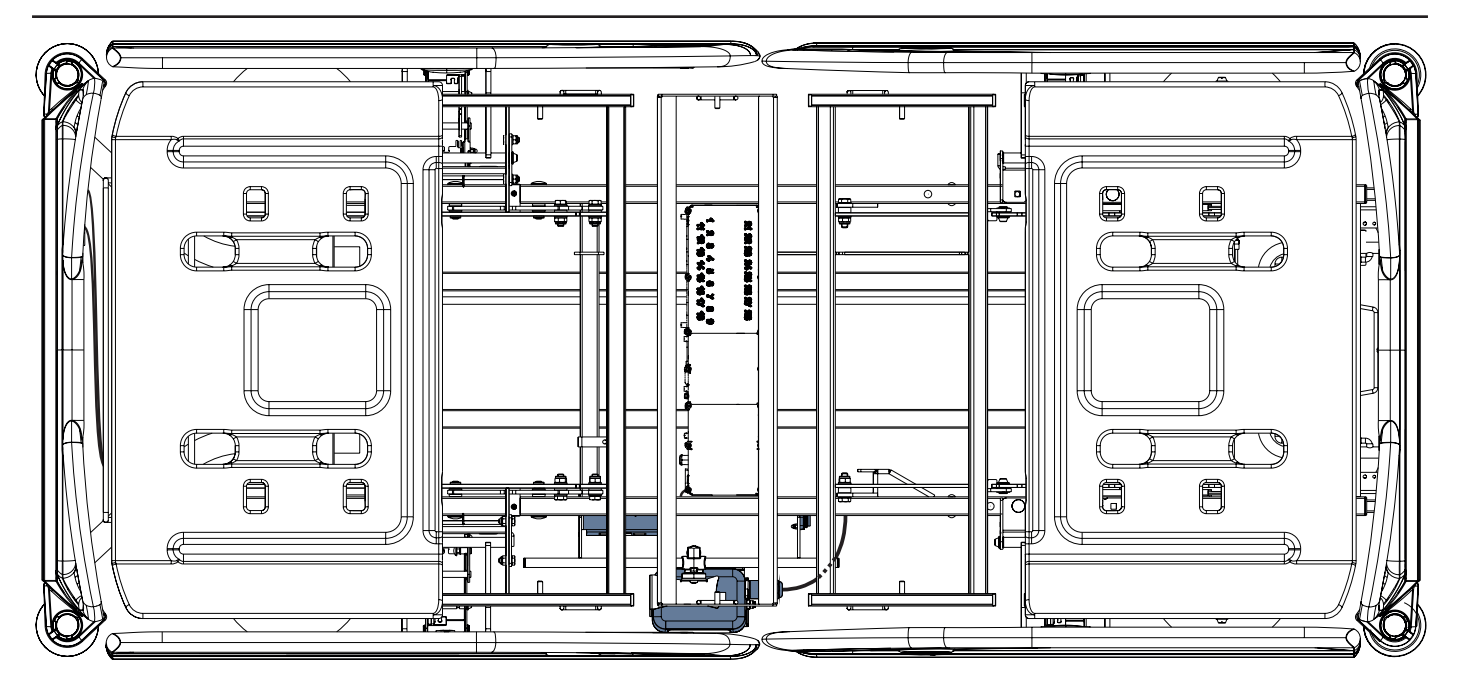

Fig. Cable de la fuente de alimentación/datos conectado al Hub

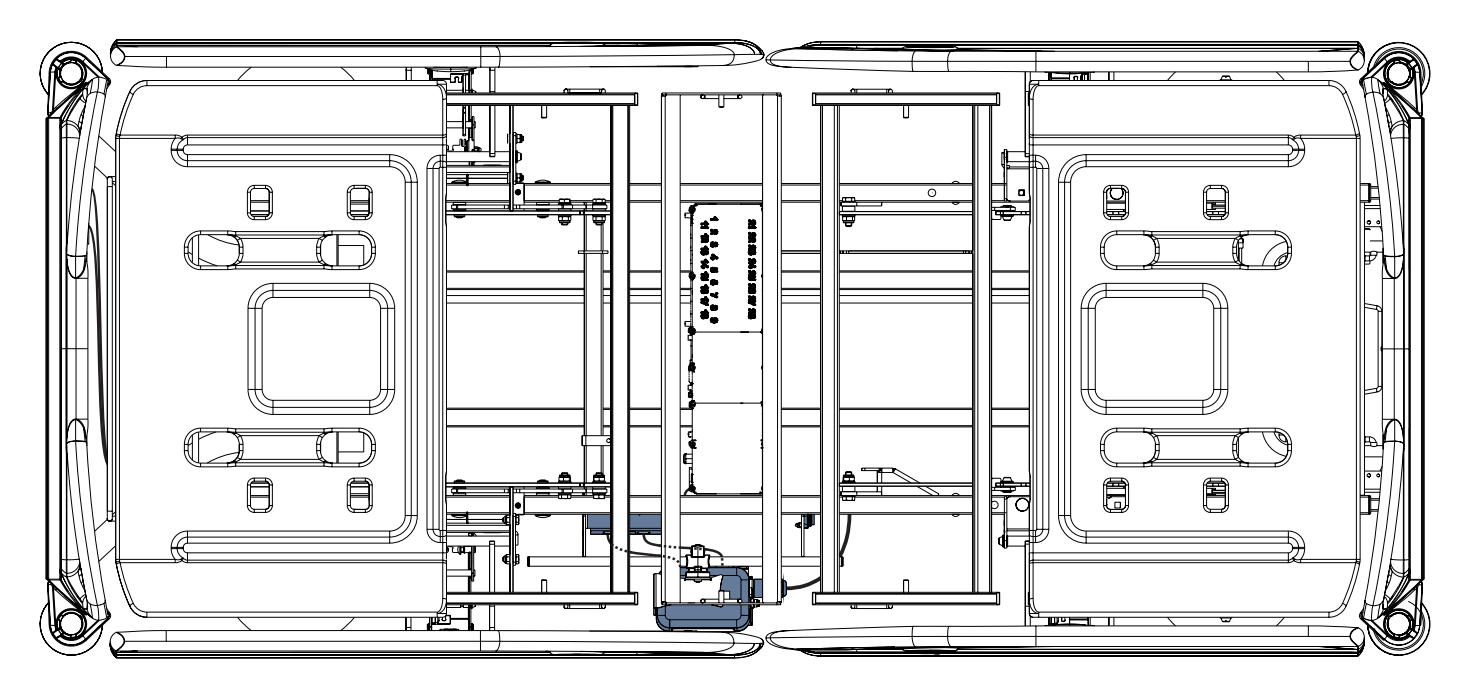

Fig. Cable LAN y cable de Nurse Call conectados a los elementos de interconexión para el cable de Nurse Call y el cable LAN

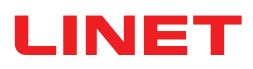

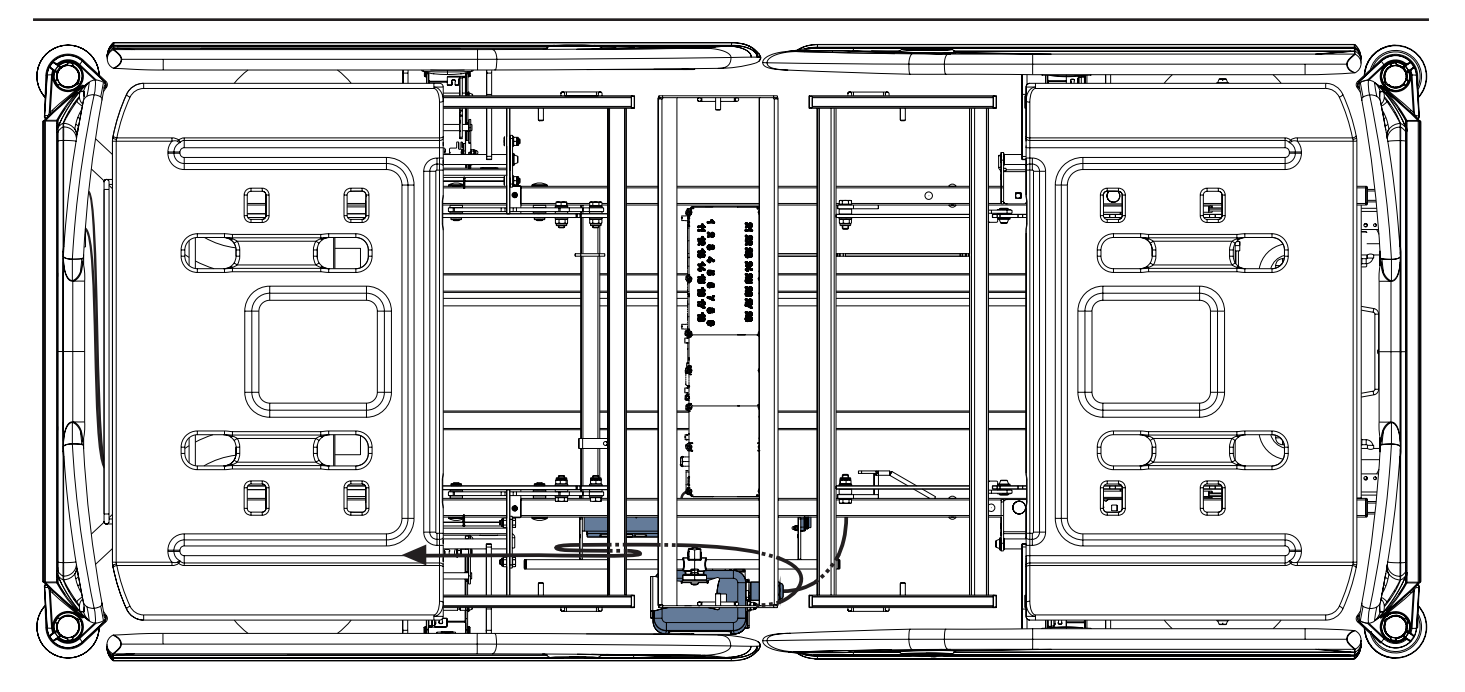

Fig. Tubo de aire conectado al Hub

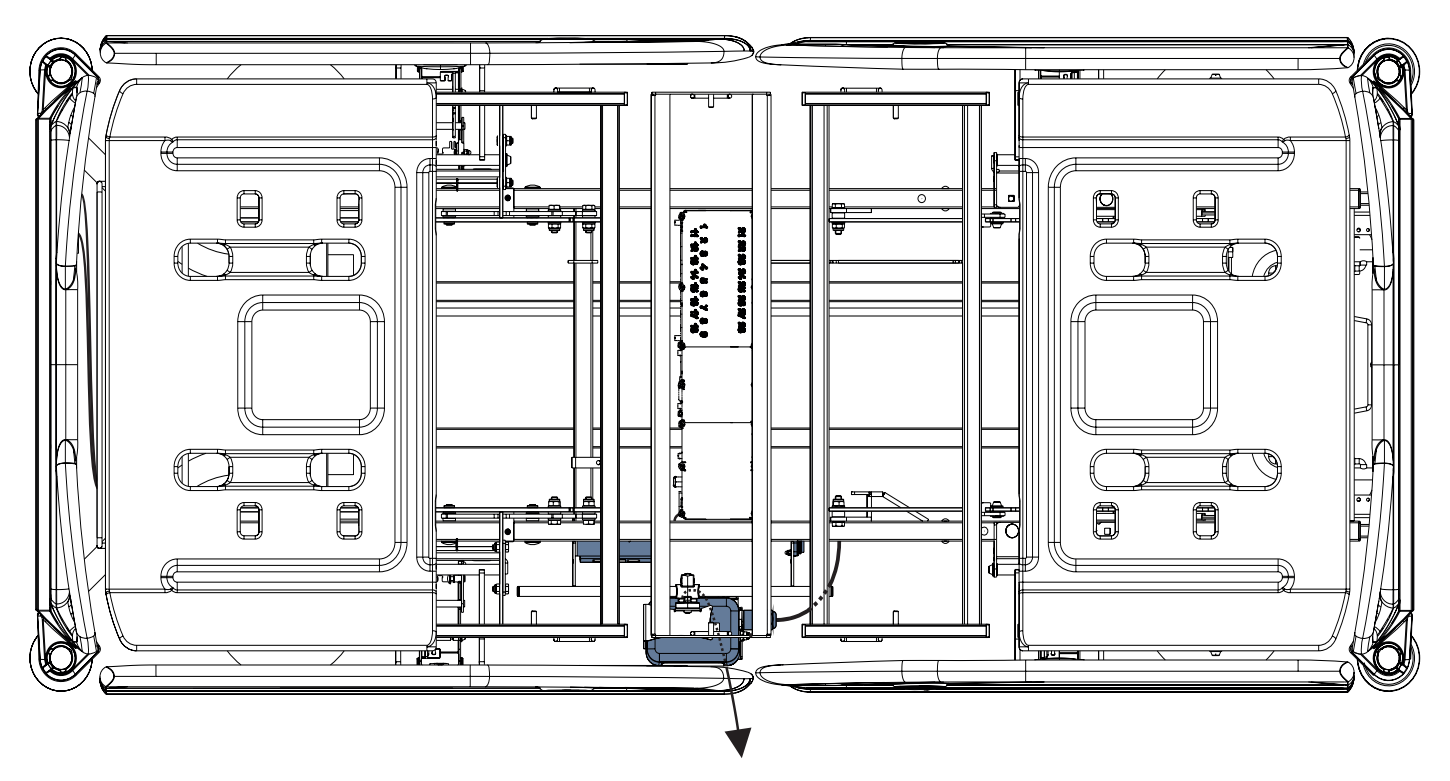

Fig. Wetness Pad (Colchoneta con sensor de humedad) conectada al Hub

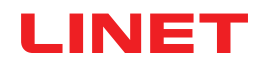

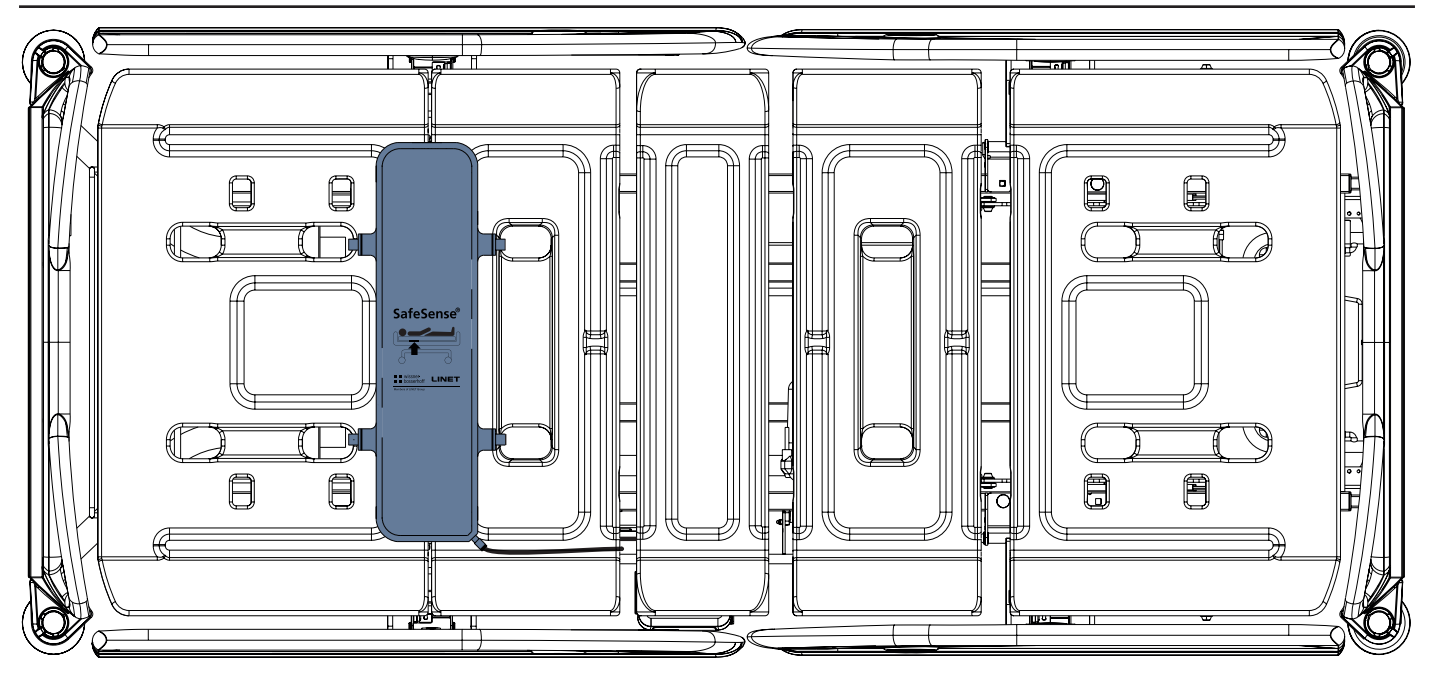

Fig. Air Pad (Colchoneta de aire) fijada al respaldo de la cama médica Eleganza 2

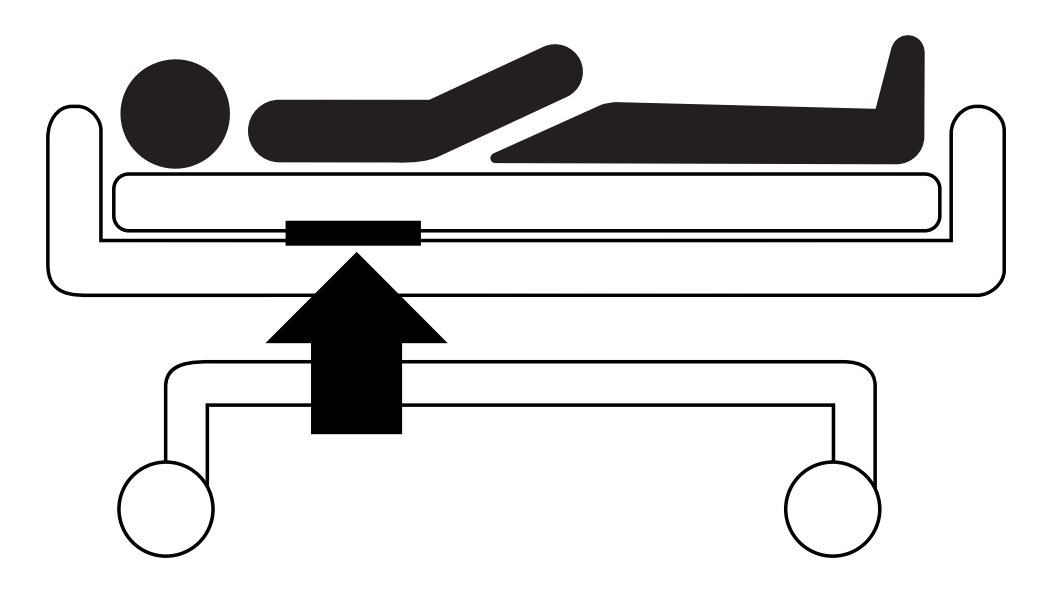

Fig. Posición de la Air Pad (Colchoneta de aire) debajo del colchón con el paciente

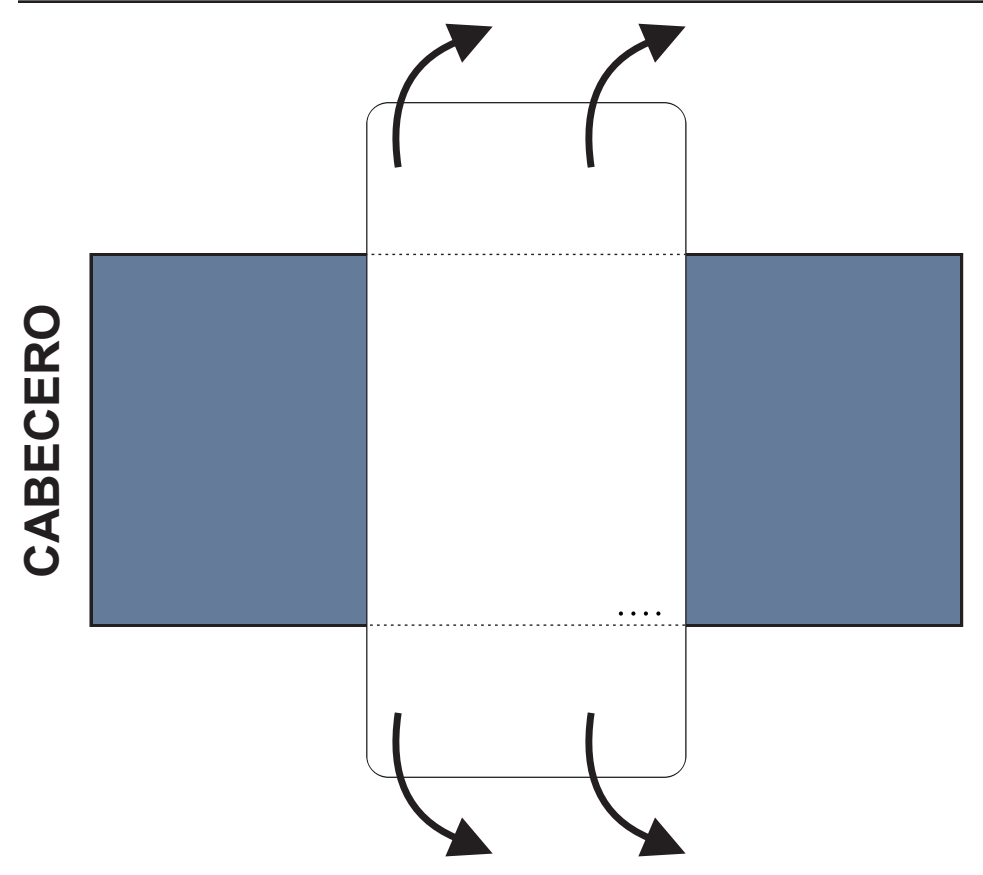

Fig. Posición de la Wetness Pad (Colchoneta con sensor de humedad) sobre el colchón compatible

#### Para colocar la Wetness Pad (Colchoneta con sensor de humedad) sobre un colchón:

Coloque la Wetness Pad (Colchoneta con sensor de humedad) sobre la sección del asiento del colchón de manera que tenga 2 extremos superpuestos de la Wetness Pad (Colchoneta con sensor de humedad) a los lados del colchón. Los cuatro conectores de la Wetness Pad (Colchoneta con sensor de humedad) deben estar orientados hacia la superficie del colchón compatible.

Conecte el cable específico a los 4 conectores de la Wetness Pad (Colchoneta con sensor de humedad). Hay dos formas correctas de conectar el cable específico a la Wetness Pad (Colchoneta con sensor de humedad) en función de la posición inicial de los conectores de la Wetness Pad (Colchoneta con sensor de humedad).

Deslice los extremos superpuestos de la Wetness Pad (Colchoneta con sensor de humedad) por debajo de los laterales del colchón.

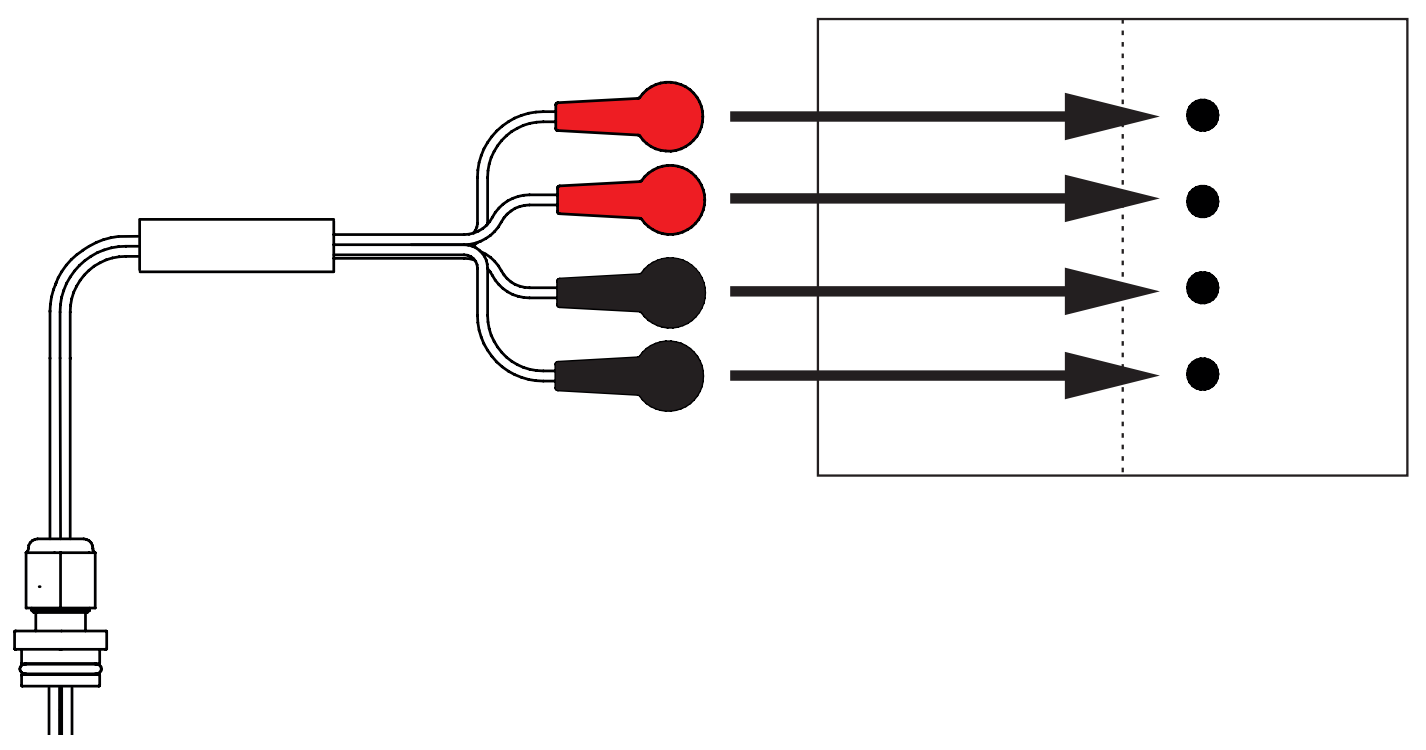

Fig. Cable de la Wetness Pad (Colchoneta con sensor de humedad) que conecta el Hub a la Wetness Pad (Colchoneta con sensor de humedad)

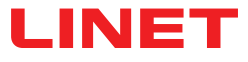

#### Para conectar la Wetness Pad (Colchoneta con sensor de humedad) al sistema SafeSense® 3:

Conecte el conector RJ del lado opuesto del cable de la Wetness Pad (Colchoneta con sensor de humedad) al Hub (conector en la posición 3).

Conecte los 4 conectores del cable de la Wetness Pad (Colchoneta con sensor de humedad) a los cuatro conectores de la Wetness Pad (Colchoneta con sensor de humedad) de acuerdo con las etiquetas del cable.

### ORDEN DE CONEXIÓN DE LOS CUATRO CONDUCTORES DEL CABLE DE LA WETNESS PAD (COLCHONETA CON SENSOR DE HUMEDAD)

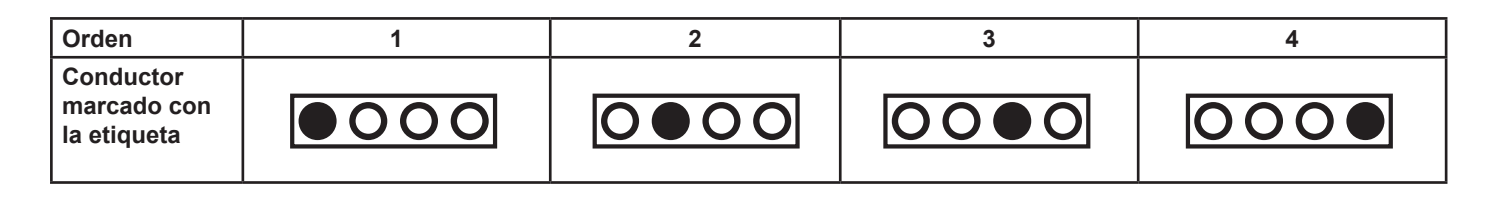

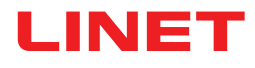

## 10 Adaptador de CA/CC (solo para la versión autónoma)

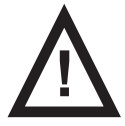

### ADVERTENCIA

En caso de duda sobre la integridad o la disposición del conductor de protección externo de la instalación
utilice otra fuente de alimentación que no genere dudas.

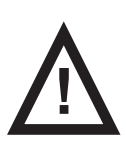

#### ADVERTENCIA

La manipulación incorrecta del cable de alimentación, por ejemplo, si se retuerce, se corta o sufre otros daños mecánicos, resulta peligroso.

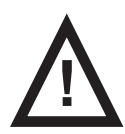

### **ADVERTENCIA**

Evite estrangular las partes de la cama médica con el cable del adaptador de CA/CC cuando lo utilice en la cama.

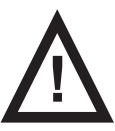

#### ADVERTENCIA

No debe conectarse ninguna regleta múltiple ni cable alargador adicionales al sistema SafeSense® 3.

El conector sirve para conectar y desconectar el sistema SafeSense® 3 de la red eléctrica.

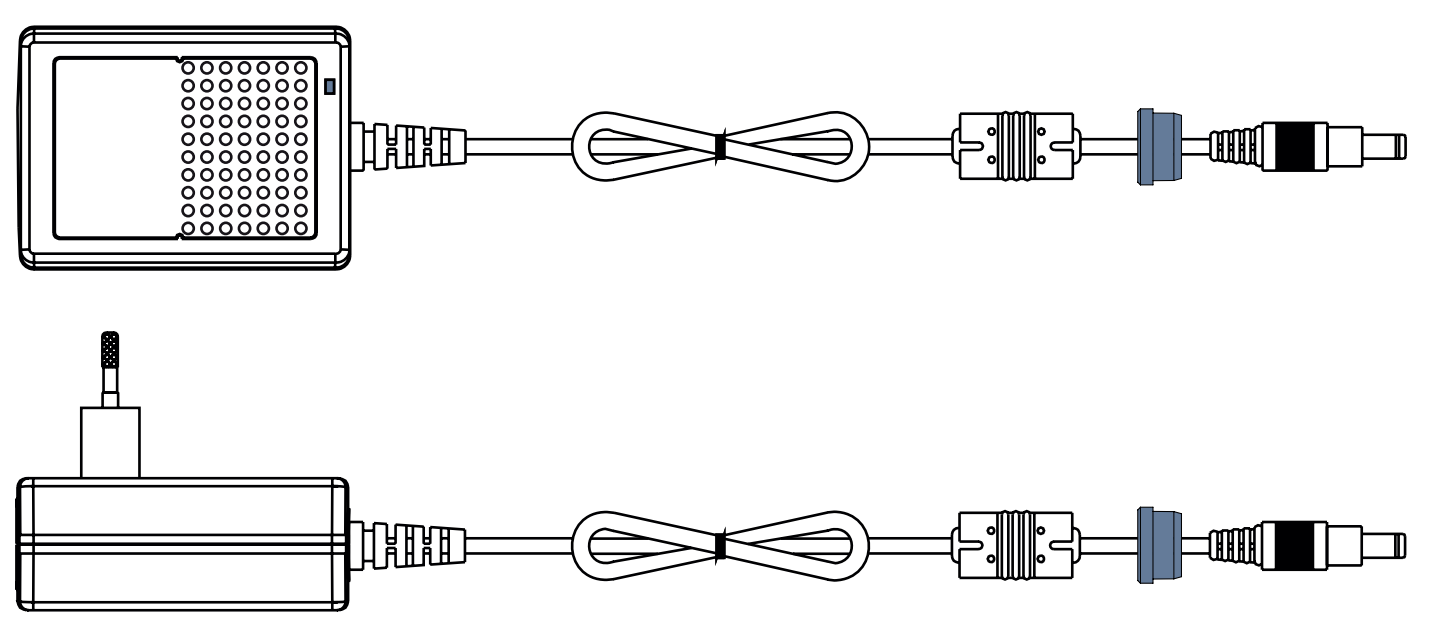

Fig. Adaptador de CA/CC que conecta el Hub a la red eléctrica (con arandela en el cable de alimentación)

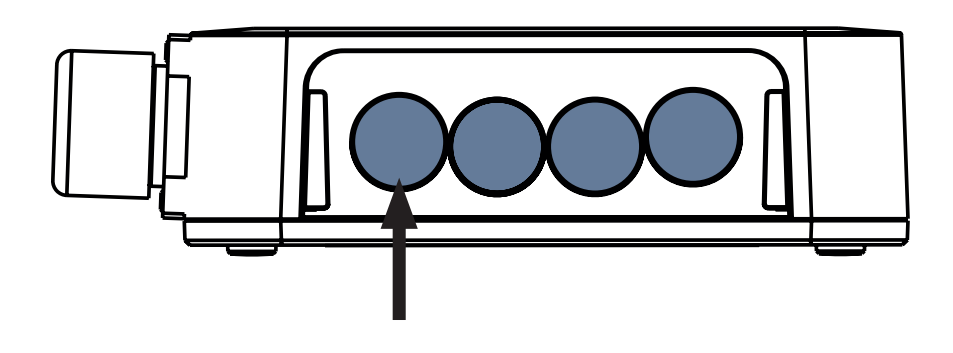

Fig. Conector para el cable de alimentación (parte posterior de la caja del Hub)

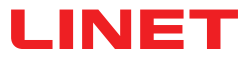

## 11 Manipulación

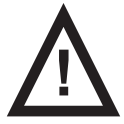

### ADVERTENCIA

Una fuente de flujo de aire cerca del sistema SafeSense® 3 instalado puede afectar a las funciones de información del sistema.

Antes y durante el uso de este sistema, compruebe las posibles fuentes de flujo de aire (p. ej., aire acondicionado) para asegurarse de que recibe información sobre los estados cuya detección puede ayudarle con los cuidados del paciente y no sobre las condiciones ambientales.

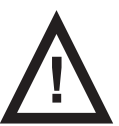

#### **ADVERTENCIA**

No manipule la cama si el sistema de monitorización SafeSense 3 está activado.

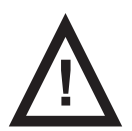

#### **ADVERTENCIA**

El sistema de monitorización SafeSense 3 consta de partes que deben operar simultáneamente para el correcto funcionamiento de todo el sistema. A menos que la aplicación CareMonitor esté activada, los resultados del Hub que se muestran posteriormente en la aplicación CareMonitor podrían no ser correctos.

SafeSense® 3 ofrece 4 funciones principales: Bed Exit Monitoring (Monitorización de salida de la cama), Motion Monitoring (Monitorización de movimiento), Decubitus/Movement Notification (Notificación de decúbito/movimiento) y, opcionalmente, Wetness Monitoring (Monitorización de humedad).

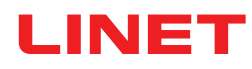

### 11.1 Monitorización de salida de la cama

La función Bed Exit Monitoring (Monitorización de salida de la cama) está diseñada para notificar al personal de enfermería que el paciente monitorizado ha abandonado la cama.

. La alerta de Bed Exit (Salida de la cama) emite una señal acústica cuando el paciente sale de la cama.

La alerta de Bed Exit (Salida de la cama) también se indica visualmente en la pantalla del panel de control del sanitario con control SafeSense® 3 y en la interfaz de usuario de CareMonitor.

El personal de enfermería puede configurar una demora en la respuesta del sistema para la función Bed Exit Monitoring (Monitorización de salida de la cama) para que el paciente pueda volver antes de que se active la alerta de Bed Exit (Salida de la cama). Los períodos de Bed Exit Monitoring (Monitorización de salida de la cama) son: **early** (temprana) (aproximadamente, **3** segundos), **10** segundos, **20** segundos, **30** segundos, **40** segundos, **50** segundos, **1** minuto, **5** minutos, **10** minutos, **15** minutos o **30** minutos. La alerta sonora de Bed Exit (Salida de la cama) se silencia automáticamente cuando el paciente regresa correctamente a la cama con la alerta activada.

#### Para configurar la función Bed Exit Monitoring (Monitorización de salida de la cama) necesita:

- CareMonitor
- ▶ Panel de control del sanitario con control SafeSense 3 (solo para Image 3 y Eleganza 2)

### 11.2 Monitorización de movimiento

La función Motion Monitoring (Monitorización de movimiento) está diseñada para informar al personal de enfermería de los movimientos del paciente en la cama.

El personal de enfermería puede definir un período durante el que se permite la ausencia de movimiento del paciente en la cama. Los períodos de la función Motion Monitoring (Monitorización de movimiento) son múltiplos de **5** minutos, desde **10** minutos hasta **100** minutos.

La cuenta atrás del período seleccionado se reinicia cuando el paciente se mueve sobre el colchón.

Si se configura en **Display settings** (Ajustes de visualización), CareMonitor muestra un gráfico de los movimientos del paciente. La alerta se activa si no se produce ningún movimiento del paciente antes de que transcurra el período establecido.

### Para configurar la función Motion Monitoring (Monitorización de movimiento) necesita:

- CareMonitor
- > Panel de control del sanitario con control SafeSense 3 (solo para Image 3 y Eleganza 2)

### 11.3 Notificación de decúbito/movimiento

La función Decubitus/Movement Notification (Notificación de decúbito/movimiento) cuenta con un temporizador que activa una señal acústica que alerta al personal de enfermería.

El personal de enfermería puede establecer un período tras el cual se activa la notificación para que se compruebe la posición del paciente.

Los períodos de la función Decubitus/Movement Notification (Notificación de decúbito/movimiento) son 2 horas, 3 horas, 4 horas, 5 horas o 6 horas.

La alerta visual y acústica se activan cuando transcurre el período establecido en el ajuste actual.

### Para configurar la función Decubitus/Movement Notification (Notificación de decúbito/movimiento) necesita:

- CareMonitor
- Panel de control del sanitario con control SafeSense 3 (solo para Image 3 y Eleganza 2)

## 11.4 Monitorización de humedad

La función Wetness Monitoring (Monitorización de humedad) está diseñada para informar al personal de enfermería de la presencia de líquidos corporales en la sábana o, directamente, en el colchón (p. ej., orina).

El personal de enfermería puede establecer la sensibilidad de la monitorización de la función Wetness Monitoring (Monitorización de humedad) en CareMonitor.

Los límites de la sensibilidad a la humedad son  $25\%,\,50\%,\,75\%$  o 100%.

Las alertas se activan cuando se supera la sensibilidad de humedad configurada.

El panel de control del operador con control SafeSense® 3 muestra alertas visuales en función del ajuste actual.

### Para configurar la función Wetness Monitoring (Monitorización de humedad) necesita:

CareMonitor

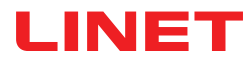

### 11.5 Elementos de control

- Panel de control del Hub
- CareMonitor
- Panel de control del sanitario con control SafeSense 3 (solo para Image 3 y Eleganza 2)

### 11.5.1 Panel de control del Hub

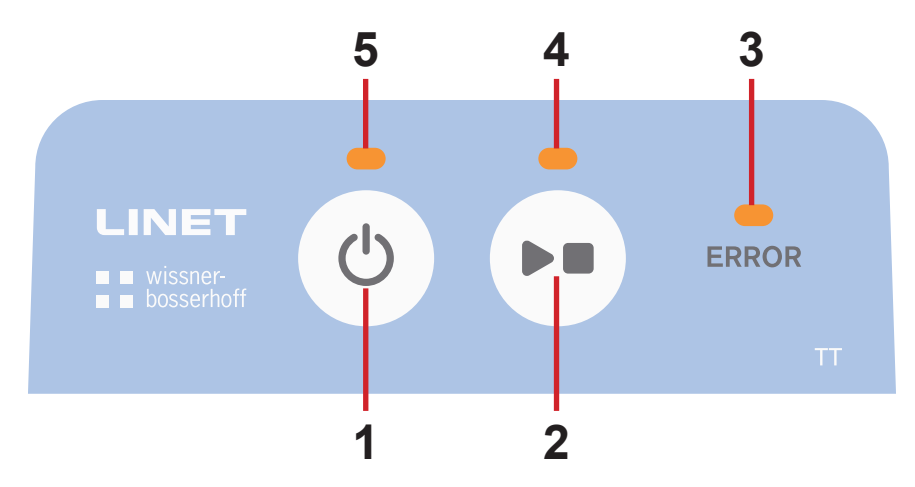

Fig. Panel de control del Hub

- 1. Botón de activación (para activar SafeSense® 3)
- 2. Botón REPRODUCIR o DETENER (para activar o desactivar la monitorización)
- 3. LED de ERROR (encendido en rojo: error interno)
- 4. LED de REPRODUCIR o DETENER (monitorización activada: verde; monitorización desactivada: azul)
- 5. LED de activación (SafeSense® 3 encendido y batería cargada por encima del 75 %: iluminado en verde; SafeSen-

se® 3 encendido y batería cargada al 25 %-75 %: iluminado en azul claro; SafeSense® 3 encendido y fallo de la batería: iluminado en rojo; SafeSense® 3 apagado: no iluminado)

### Para activar SafeSense® 3:

► Pulse el botón 🕐

El LED de activación (5) indica que SafeSense® 3 está encendido cuando está iluminado en verde. Se puede iniciar o detener la monitorización seleccionada con la aplicación CareMonitor o con el panel de control del sanitario con control SafeSense® 3.

## Para iniciar la monitorización seleccionada con la aplicación CareMonitor o el panel de control del sanitario con control SafeSense® 3:

Pulse el botón be cuando la monitorización esté desactivada.

El LED de REPRODUCIR o DETENER (4) se ilumina en verde cuando la monitorización seleccionada está ACTIVADA.

## Para detener la monitorización seleccionada con la aplicación CareMonitor o el panel de control del sanitario con control SafeSense® 3:

▶ Pulse el botón ▶ cuando la monitorización esté activada.

El LED de REPRODUCIR o DETENER (4) se ilumina en azul cuando la monitorización seleccionada está DESACTIVADA.

### Para desactivar SafeSense® 3:

► Pulse el botón

Cuando el LED de activación (5) está apagado, indica que SafeSense® 3 está desactivado.

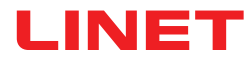

### 11.5.2 CareMonitor

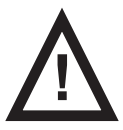

#### PRECAUCIÓN

La configuración confirmada en un único CareMonitor influye en la configuración de los demás CareMonitor si se ejecutan más aplicaciones SafeSense® en el mismo sistema SafeSense® 3.

Compruebe los ajustes de CareMonitor regularmente para asegurarse de que recibe información sobre los estados cuya detección puede ayudarle con los cuidados del paciente.

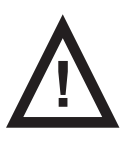

### PRECAUCIÓN

No es posible ejecutar la aplicación SafeSense® más de una vez en un dispositivo.

Compruebe que la aplicación SafeSense está activada solo una vez cuando parpadea en el modo de error.

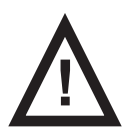

#### PRECAUCIÓN

Si un usuario utiliza la aplicación SafeSense® en el hardware en el que está instalada la aplicación SafeSense® y otro usuario utiliza el panel de control del sanitario con el control SafeSense® 3 en la cama Image 3 o Eleganza 2 para establecer la monitorización seleccionada, prevalecerá la configuración posterior.

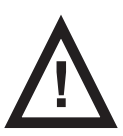

#### **ADVERTENCIA**

La aplicación SafeSense® utiliza la hora del sistema del dispositivo en el que se ejecute la aplicación. La hora puede ser diferente de la hora del sistema Hub. Cuando la diferencia de hora es superior a 5 minutos, el usuario recibe una notificación en la aplicación SafeSense® y se muestra el mensaje "System time not found" (Sistema no encontrado) en el gráfico del historial de movimiento.

La aplicación SafeSense® permite configurar todas las funciones de SafeSense® 3 (Bed Exit Monitoring [Monitorización de salida de la cama] Motion Monitoring [Monitorización de movimiento], Decubitus/Movement Notification [Notificación de decúbito/movimiento] y Wetness Monitoring [Monitorización de humedad]), indica las alertas y muestra el historial de monitorización del movimiento. La señalización acústica de las alertas solo se puede controlar con la aplicación CareMonitor. El Hub y el panel de control del sanitario con control SafeSense® 3 no emiten sonidos de alertas. La aplicación SafeSense® permite realizar ajustes generales de las funciones para todos los pacientes y también aplicar ajustes individuales para un paciente. La interfaz de usuario de CareMonitor puede configurarse con el ajuste Dark Mode (Modo oscuro) para adaptarse a las condiciones de luz ambiental. Es posible utilizar más aplicaciones SafeSense® en diferentes dispositivos de forma simultánea. Únicamente se puede comprobar si la cama seleccionada se ha conectado correctamente al sistema SafeSense® 3 desde la aplicación CareMonitor.

### SENSIBILIDAD

Los ajustes de sensibilidad están diseñados para adaptar las condiciones de monitorización a la movilidad del paciente. Si el paciente está bastante inquieto, la sensibilidad de monitorización puede reducirse (hasta el nivel bajo) en función de la evaluación profesional del personal de enfermería para evitar la detección de estados redundantes que no son útiles para la supervisión de enfermería. Si se reduce la sensibilidad de monitorización, aumenta el tiempo de reacción relativo a las entradas y salidas de cama del paciente que se detectan. Si un paciente está más tranquilo, la sensibilidad de monitorización puede aumentarse (hasta un nivel alto) en función de la evaluación profesional del personal de enfermería para permitir la detección de todos los estados posibles que son útiles para la supervisión de enfermería.

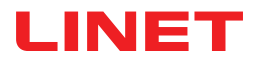

### PANTALLA CAREMONITOR

|                                                                                                    |                               |                                                       | - 🗆 X                                                   |
|----------------------------------------------------------------------------------------------------|-------------------------------|-------------------------------------------------------|---------------------------------------------------------|
| LINET                                                                                                    | CareMoni                      | tor ┥                                                 | Q 🔅                                                     |
| A Group by none last name department room Order A                                                                                                    | z                             |                                                       |                                                         |
| د هانژ(5) بیک بخت                                                                                                    | 3                             | History (24h)                                         |                                                         |
| D A                                                                                                    |                               |                                                       |                                                         |
| Robert Alle<br>D: -<br>R: SectionB<br>B: 2<br>D: -<br>R: SectionB<br>B: 2<br>D: -<br>R: SectionB<br>D: -<br>R: SectionB<br>D: -<br>R: SectionB<br>R: SectionB<br>R: |                               |                                                       |                                                         |
| M                                                                                                    | 1000 1100 1200 1000 1000 1000 | 19100 19100 20100 21100 22100 23100 00100 0110        |                                                         |
| Lars M.<br>D:-<br>R: 1014-1<br>E: 1<br>min since mv early 6<br>%                                                                                                    |                               |                                                       | NV<br>1 02:00 05:00 05:00 05:00 07:00 08:00 09:00 10:00 |
| Max Müller<br>Max Müller<br>B:-<br>R:3<br>B:3<br>min since mv                                                                                                    |                               | 17:00 19:00 19:00 20:00 22:00 23:00 00:00 01:00       | MV<br>1 1 1 1 1 1 1 1 1 1 1 1 1 1 1 1 1 1 1             |
| Q <b>Y</b>                                                                                                    |                               |                                                       |                                                         |
| Gisela Yoda<br>Gisela Yoda<br>D:-<br>T C:<br>R:2<br>B:2<br>C:<br>C:<br>C:<br>C:<br>C:<br>C:<br>C:<br>C:<br>C:<br>C:                                                                                                    |                               | 17:00 18:00 19:00 20:00 21:00 22:00 23:00 00:00 01:00 |                                                         |
| v Z                                                                                                    |                               |                                                       | M                                                       |
| Xarin Zahlen<br>P:-<br>Y @up<br>E:3<br>E:3<br>Z                                                                                                    |                               | 17:00 18:00 19:00 20:00 21:00 22:00 00:00 01:00       |                                                         |
| 😤 🕄<br>CareMonitor                                                                                                    | Warnings                      | Management                                            | System Settings                                         |

Fig. Pantalla CareMonitor

La pantalla CareMonitor es la pantalla principal predeterminada de la aplicación SafeSense.

El **icono del ENGRANAJE** situado en la esquina superior derecha de la pantalla de CareMonitor da acceso a los ajustes de **Global warnings** (Avisos generales) y a los ajustes de **Display** (Visualización).

La barra inferior de la pantalla CareMonitor permite acceder a las 4 pantallas:

- Pantalla CareMonitor
- Pantalla Warnings (Avisos)
- Pantalla Management (Administración)
- Pantalla System Settings (Configuración del sistema)

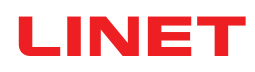

| SafeSense®                                                                                                    |               | - 🗆 X                      |
|----------------------------------------------------------------------------------------------------|---------------|----------------------------|
| LINET                                                                                                    | CareMonitor 4 | 7 9                        |
| A Group by none last name department room Order A-Z                                                                                                    |               | 8                          |
| ∊ ▲1₂(5) 2 🐼 (3) ५४४ (4) 📽                                                                                                    | History (24h) |                            |
| Δ Δ                                                                                                    |               |                            |
| Robert Alle<br>C<br>C<br>R SectionB<br>B:2<br>B:2<br>B:2<br>C<br>R SectionB<br>C<br>R SectionB<br>R SectionB<br>R |               | MV<br>00 08:00 09:00 10:00 |

1. Ventana con el nombre del paciente

2. Estado de Motion Monitoring (Monitorización de movimiento) o de Decubitus/Movement Notification (Notificación de decúbito/movimiento) (visible u oculto)

- 3. Estado de Bed Exit Monitoring (Monitorización de salida de cama) (visible u oculto)
- 4. Estado de Wetness Monitoring (Monitorización de humedad) (visible u oculto)

5. Agrupación de los pacientes/Hubs por apellido, servicio, habitación u orden alfabético de A a Z o de Z a A (none [ninguna]: no se ha seleccionado ninguna agrupación)

- 6. Gráfico del historial de movimiento (H: ALTO; M: MEDIO; L: BAJO; visible u oculto)
- 7. Icono de la LUPA (permite buscar una palabra seleccionada)
- 8. Icono del ENGRANAJE (ajustes: Global warnings [Avisos generales] o Display [Visualización])

**NOTA**: La barra horizontal superior con notificaciones de aviso bajo el encabezado de CareMonitor puede estar visible u ocultarse en función de la presencia de una notificación de aviso activada.

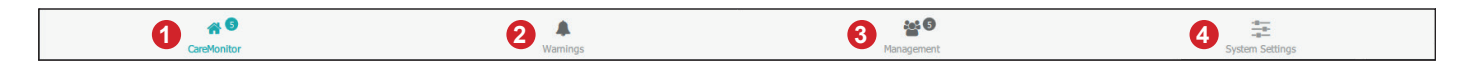

- 1. Pantalla CareMonitor (con el número de pacientes monitorizados)
- 2. Pantalla Warnings (Avisos) (con el número de notificaciones)
- 3. Pantalla Management (Administración)
- 4. Pantalla System Settings (Configuración del sistema)

### **COLORES DE LAS VENTANAS**

| Color | Significado                                                                                                    |
|-------|----------------------------------------------------------------------------------------------------|
|       | <b>GRIS</b> : Sin monitorizar: No se han recibido valores (se ha deshabilitado intencionalmente o los valores son inco-<br>rrectos), o bien la Air Pad (Colchoneta de aire) o la Wetness Pad (Colchoneta con sensor de humedad) están<br>desconectadas                                                                      |
|       | <b>VERDE</b> : Monitorización activada, estado sin aviso: Los valores están entre los intervalos del umbral (O LOS AVI-<br>SOS ESTÁN DESACTIVADOS cuando la monitorización está activada)                                                                                                    |
|       | AMARILLO: Alerta temprana: Se ha alcanzado la fase de aviso, pero no se requieren acciones inmediatas                                                                                                    |
|       | NARANJA: Se ha detectado un evento grave, pero no se requieren acciones inmediatas (por ejemplo, el tem-<br>porizador de Decubitus/Movement Notification [Notificación de decúbito/movimiento] se ha agotado o no se han<br>detectados movimientos durante un período determinado durante la monitorización del movimiento) |
|       | <b>ROJO</b> : Se ha detectado un evento crítico y se requiere una acción manual (por ejemplo, la alerta de Bed Exit [Salida de la cama] indica una posible caída, por lo que el personal de enfermería debe visitar al paciente inmediatamente)                                                                             |

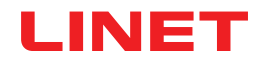

## ALERTAS

| Ventana                             | Significado                                   |
|-------------------------------------|-----------------------------------------------|
| OUT                                 | ALERTA DE MONITORIZACIÓN DE SALIDA DE LA CAMA |
| <b>47</b><br>min since mv<br>45 min | ALERTA DE MONITORIZACIÓN DE MOVIMIENTO        |
| reposition!                         | ALERTA DE NOTIFICACIÓN DE DECÚBITO/MOVIMIENTO |
| <b>50</b> % 50%                     | ALERTA DE MONITORIZACIÓN DE HUMEDAD           |

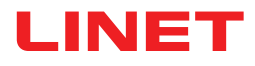

## ESTADOS DE LA MONITORIZACIÓN DE SALIDA DE LA CAMA

| Ventana            | Significado                                                                                                    |
|--------------------|----------------------------------------------------------------------------------------------------|
| <b>IN</b><br>5 min | MONITORIZACIÓN DE SALIDA DE LA CAMA ACTIVADA<br>PACIENTE EN CAMA                                                                                                    |
| OUT                | MONITORIZACIÓN DE SALIDA DE LA CAMA ACTIVADA<br>PACIENTE FUERA DE LA CAMA<br>NO SE INDICAN ALERTAS PORQUE LAS NOTIFICACIONES<br>DE ALERTA SE HAN RETRASADO INTENCIONADAMENTE |
| OUT                | ALERTA TEMPRANA                                                                                                    |
| OUT<br>5 min       | ALERTA DE SALIDA DE LA CAMA<br>SE REQUIERE UNA ACCIÓN INMEDIATA                                                                                                    |

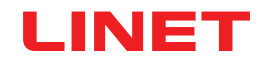

## ESTADOS DE LA MONITORIZACIÓN DE MOVIMIENTO

| Ventana                             | Significado                              |
|-------------------------------------|------------------------------------------|
| rna sace ny<br>Le 10 min            | MONITORIZACIÓN DE MOVIMIENTO DESACTIVADA |
| <b>46</b><br>min since mv<br>70 min | MONITORIZACIÓN ACTIVADA, SIN AVISOS      |
|                                     | ALERTA TEMPRANA                          |
| 21<br>min seit mv 25 min            |                                          |
| <b>47</b><br>min since mv<br>45 min | ALERTA                                   |

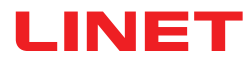

## ESTADOS DE LA NOTIFICACIÓN DE DECÚBITO/MOVIMIENTO

| Ventana           | Significado                                  |
|-------------------|----------------------------------------------|
| 2 h<br>0 min      | SIN ACTIVAR NI RESTABLECER                   |
| 1 h<br>59 min<br> | NOTIFICACIÓN DE DECÚBITO/MOVIMIENTO ACTIVADA |
| reposition!       | ALERTA                                       |

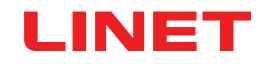

## ESTADOS DE LA MONITORIZACIÓN DE HUMEDAD

| Ventana                   | Significado                                                                                 |
|---------------------------|---------------------------------------------------------------------------------------------|
|                           | COLCHONETA CON SENSOR DE HUMEDAD DESCO-<br>NECTADA<br>MONITORIZACIÓN DE HUMEDAD DESACTIVADA |
| <sup>%</sup>              |                                                                                             |
| <b>25</b><br><sup>∞</sup> | MONITORIZACIÓN DE HUMEDAD ACTIVADA                                                          |
| ₹5                        | ALERTA TEMPRANA                                                                             |
| <b>100</b>                | ALERTA                                                                                      |

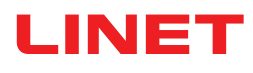

### **AJUSTES DE AVISOS GENERALES**

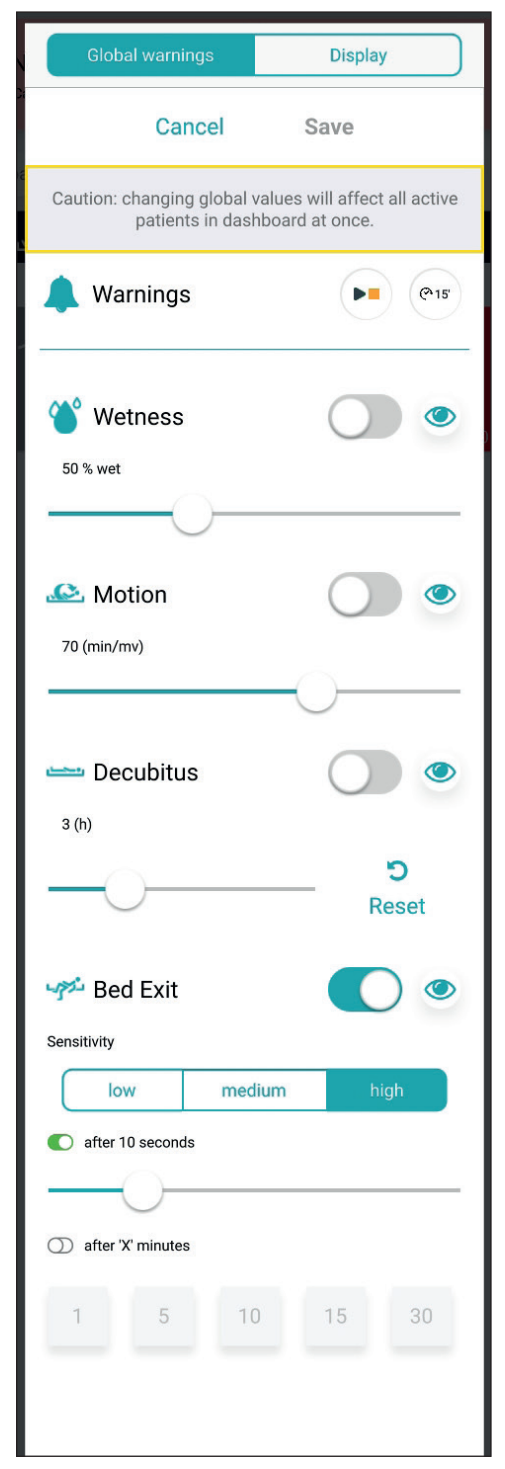

Fig. Ajustes de Global warnings (Avisos generales)

| Abreviatura      | Significado              |
|------------------|--------------------------|
| Wetness (Hume-   | Monitorización de hu-    |
| dad)             | medad                    |
| Motion (Movim-   | Monitorización de movi-  |
| iento)           | miento                   |
| Decubitus (Decú- | Notificación de decúbi-  |
| bito)            | to/movimiento            |
| Bed Exit (Salida | Monitorización de salida |
| de la cama)      | de la cama               |

### **INTERVALOS DE VALORES**

Los períodos de Bed Exit Monitoring (Monitorización de salida de la cama) son: early (temprana) (aproximadamente, 3 segundos), 10 segundos, 20 segundos, 30 segundos, 40 segundos, 50 segundos, 1 minuto, 5 minutos, 10 minutos, 15 minutos o 30 minutos.

Los períodos de la función Motion Monitoring (Monitorización de movimiento) son múltiplos de **5** minutos, desde **10** minutos hasta **100** minutos.

Los períodos de la función Decubitus/Movement Notification (Notificación de decúbito/movimiento) son 2 horas, 3 horas, 4 horas, 5 horas o 6 horas.

Los límites de la sensibilidad a la humedad son  $25\%,\,50\%,\,75\%$  o 100%.

Para establecer la sensibilidad de Bed Exit Monitoring (Monitorización de salida de la cama) y Motion Monitoring (Monitorización de movimiento):

▶ Haga clic en el botón low (bajo), medium (medio) o high (alto).

| Indicador         | Significado                                                                                                    |
|-------------------|----------------------------------------------------------------------------------------------------|
|                   | El aviso se activará en todas las interfaces de<br>usuario de CareMonitor conectadas al sistema Sa-<br>feSense® 3 cuando ocurra el estado correspondi-<br>ente durante la monitorización activada (AVISOS<br>ACTIVADOS).                                                                                                    |
|                   | El aviso <b>no</b> se activará en las interfaces de usua-<br>rio de CareMonitor conectadas al sistema Safe-<br>Sense® 3 cuando ocurra el estado correspondi-<br>ente durante la monitorización activada (AVISOS<br>DESACTIVADOS).                                                                                                    |
| ۲                 | Avisos visibles y audibles en una única interfaz<br>de usuario de CareMonitor y enviados al sistema<br>Nurse Call.                                                                                                    |
| S)                | Avisos ocultos y no audibles en las interfaces de<br>usuario de CareMonitor, pero enviados al sistema<br>Nurse Call.                                                                                                    |
| <b>ා</b><br>Reset | Haga clic en este botón para poner a cero la<br>cuenta atrás de la Decubitus/Movement Notifica-<br>tion (Notificación de decúbito/movimiento). Si se<br>modifica un período establecido, no se restablece<br>la cuenta atrás relacionada con el ajuste anterior.<br>El botón RESET (Reinicio) sirve para restablecer<br>la cuenta atrás en curso. |

### Para acceder a los ajustes de Global warnings (Avisos generales):

- Haga clic en el icono del ENGRANAJE ( 3).
- ► Haga clic en el campo Global warnings (Avisos generales).
- ▶ Haga clic en Save (Guardar) en la esquina superior derecha de la ventana.

#### Para activar solo la alerta de Nurse Call:

Active la notificación de avisos ( ).

### Para cambiar un ajuste de la monitorización seleccionada:

- ▶ Haga clic en el botón deslizante correspondiente, manténgalo presionado y deslícelo hasta la posición deseada.
- ▶ Haga clic en Save (Guardar) en la esquina superior derecha de la ventana.

**NOTA**: El ajuste de Bed Exit Monitoring (Monitorización de salida de la cama) incluye un botón deslizante y ventanas con valores en minutos.

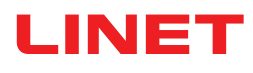

### AJUSTES DE VISUALIZACIÓN GENERAL

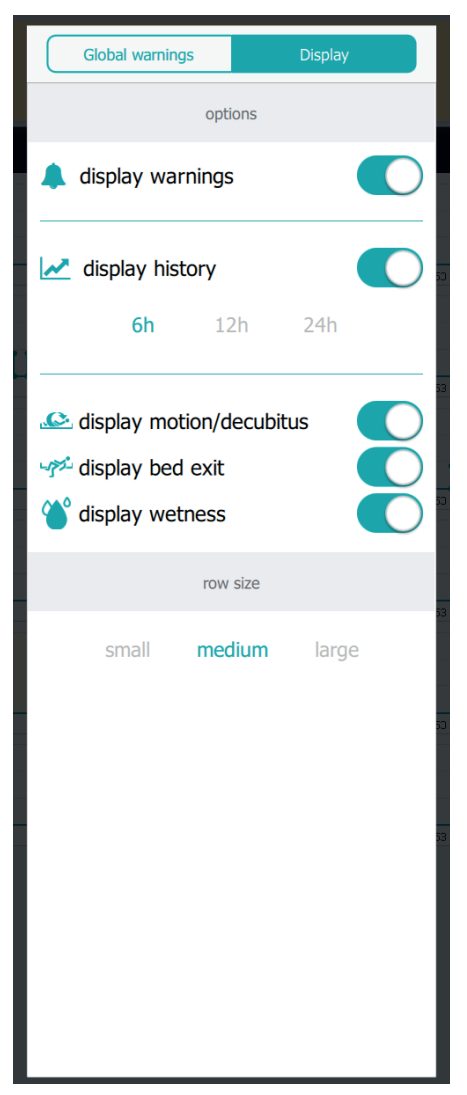

Fig. Ajustes de Display (Visualización)

| Indicador | Significado |
|-----------|-------------|
|           | ACTIVADO    |
|           | DESACTIVADO |

| Función                                                          | Significado                                                                                                    |
|------------------------------------------------------------------|----------------------------------------------------------------------------------------------------|
| display warnings (visuali-<br>zar avisos)                        | <b>ACTIVADO</b> : La barra horizontal superior con no-<br>tificaciones de aviso se muestra en la pantalla de<br>CareMonitor.<br><b>DESACTIVADO</b> : La barra horizontal superior con<br>notificaciones de aviso está oculta en la pantalla de<br>CareMonitor.                                                                                                    |
| display history (visualizar<br>historial)                        | ACTIVADO: El gráfico del historial de movimiento<br>se muestra en la pantalla de CareMonitor con el<br>intervalo de horas seleccionado (6 horas, 12 horas o<br>24 horas).<br>DESACTIVADO: El gráfico del historial de movim-<br>iento está oculto.                                                                                                    |
| display motion/decubitus<br>(visualizar movimiento/<br>decúbito) | ACTIVADO: Las ventanas con los estados de<br>Motion Monitoring (Monitorización de movimiento)<br>o Decubitus/Movement Notification (Notificación de<br>decúbito/movimiento) se muestran en la pantalla de<br>CareMonitor.<br>DESACTIVADO: Las ventanas con los estados de<br>Motion Monitoring (Monitorización de movimiento)<br>o Decubitus/Movement Notification (Notificación de<br>decúbito/movimiento) están ocultas en la pantalla de<br>CareMonitor. |
| display bed exit (visualizar<br>salida de la cama)               | <b>ACTIVADO</b> : Las ventanas con los estados de Bed<br>Exit Monitoring (Monitorización de salida de la<br>cama) se muestran en la pantalla de CareMonitor.<br><b>DESACTIVADO</b> : Las ventanas con los estados de<br>Bed Exit Monitoring (Monitorización de salida de la<br>cama) están ocultas en la pantalla de CareMonitor.                                                                                                    |
| display wetness (visuali-<br>zación de humedad)                  | ACTIVADO: Las ventanas con los estados de<br>Wetness Monitoring (Monitorización de humedad) se<br>muestran en la pantalla de CareMonitor.<br>DESACTIVADO: Las ventanas con los estados de<br>Wetness Monitoring (Monitorización de la humedad)<br>están ocultas en la pantalla de CareMonitor.                                                                                                    |
| row size (tamaño de la<br>fila)                                  | Para definir las proporciones de las ventanas<br>mostradas en la pantalla de CareMonitor, haga clic<br>en la palabra correspondiente (hay tres tamaños<br>disponibles: <b>small</b> (pequeño), <b>medium</b> (mediano) y<br><b>large</b> [grande]).                                                                                                    |

### Para acceder a los ajustes de Display (Visualización):

- Haga clic en el icono del ENGRANAJE ( \$\$).
- ► Haga clic en el campo **Display** (Visualización).
- ▶ Haga clic en cualquier lugar fuera de la ventana Global warnings (Avisos generales).

### Para definir las proporciones de las ventanas visibles en la pantalla de CareMonitor:

- Haga clic en el icono del ENGRANAJE ( \$\$).
- ► Haga clic en el campo **Display** (Visualización).
- ▶ Haga clic en **small** (pequeño), **medium** (mediano) o **large** (grande).

Se resaltará el nombre del tamaño seleccionado.

▶ Haga clic en cualquier lugar fuera de la ventana Global warnings (Avisos generales).

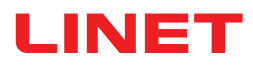

### PANTALLA DE UN ÚNICO PACIENTE

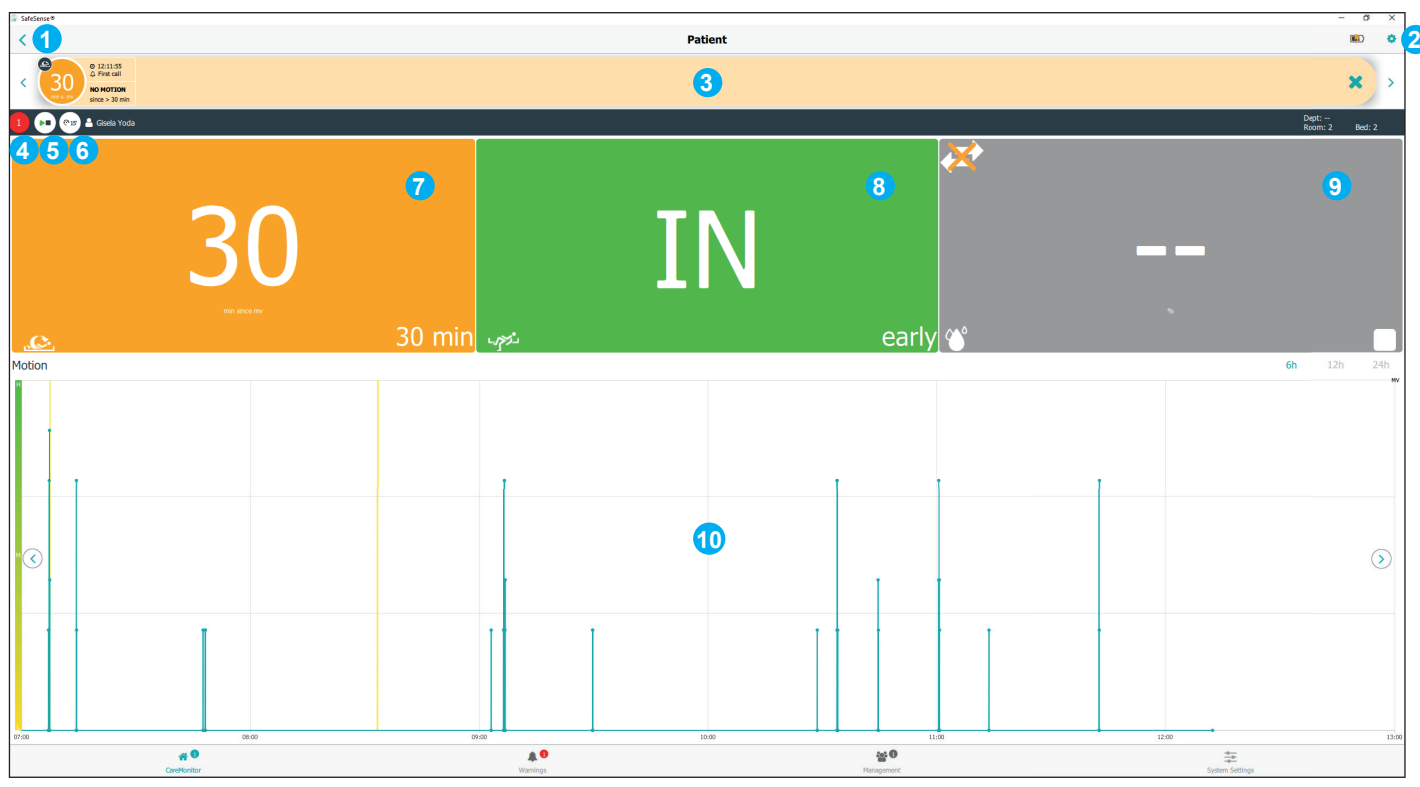

Fig. Vista de un único paciente monitorizado (pantalla Patient [Paciente])

| Indicador | Significado                                                                                                    |
|-----------|----------------------------------------------------------------------------------------------------|
|           | Pulse el icono de REPRODUCIR/DETENER para desactivar la notificación de avisos para un solo paciente.                                                                                                    |
|           | La notificación de avisos está DESACTIVADA.<br>Pulse el icono de REPRODUCIR/DETENER<br>para activar la notificación de avisos para un solo<br>paciente.<br>La función PAUSAR está desactivada (círculo<br>gris). |
| @15       | No hay ningún tipo de monitorización EN PAUSA.<br>Pulse el icono de PAUSAR blanco para pausar<br>todos los tipos de monitorización.                                                                              |
| 12 min    | Todos los tipos de monitorización están EN<br>PAUSA durante 15 minutos (o menos).<br>Pulse el icono de PAUSAR naranja para cancelar<br>el período de PAUSA.                                                      |

Para acceder a la pantalla Patient (Paciente):

- 1. VOLVER a la pantalla de CareMonitor
  - 2. Icono del ENGRANAJE (ajustes de un paciente)

3. Barra horizontal superior con notificaciones de aviso (las flechas izquierda y derecha permiten desplazarse a las demás notificaciones de aviso del mismo paciente)

4. Número de avisos relacionados con este paciente

5. Icono de REPRODUCIR/DETENER (triángulo verde + cuadrado negro: notificaciones de aviso ACTIVADAS; triángulo negro + cuadrado naranja: notificaciones de aviso DESACTIVADAS)

6. Icono de PAUSAR (círculo blanco: la monitorización no está EN PAUSA; círculo naranja: la monitorización está EN PAUSA durante 15 minutos) 7. Estado de Motion Monitoring (Monitorización de movimiento) o de Decubitus/Movement Notification (Notificación de decúbito/movimiento)

8. Estado de Bed Exit Monitoring (Monitorización de salida de cama)

9. Estado de Wetness Monitoring (Monitorización de la humedad)

10. Gráfico del historial de movimiento (H: ALTO; M: MEDIO; L: BAJO)

Haga clic en la ventana con el nombre del paciente o en una ventana de los estados de monitorización junto a la ventana con

el nombre del paciente en la pantalla de CareMonitor.

### Para configurar ajustes de un único paciente:

Haga clic en el icono del ENGRANAJE ( in la pantalla Patient (Paciente).
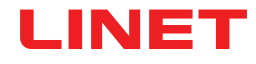

### AJUSTES DE UN ÚNICO PACIENTE

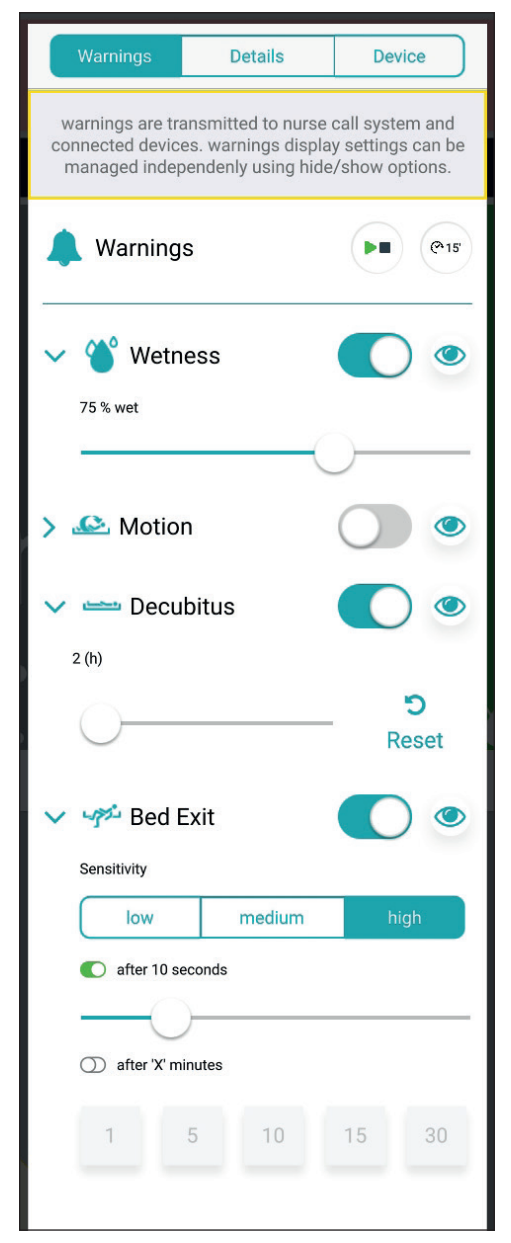

Fig. Ventana de avisos (ajustes de un único paciente)

## Para cambiar un ajuste de la monitorización seleccionada:

Haga clic en el botón deslizante correspondiente, manténgalo presionado y deslícelo hasta la posición deseada.

Haga clic en cualquier lugar fuera de la ventana
 Warnings (Avisos).

**NOTA**: El ajuste de Bed Exit Monitoring (Monitorización de salida de la cama) incluye un botón deslizante y ventanas con valores en minutos.

| Abreviatura                     | Significado                              |
|---------------------------------|------------------------------------------|
| Wetness (Humedad)               | Monitorización de humedad                |
| Motion (Movimiento)             | Monitorización de movimiento             |
| Decubitus (Decúbito)            | Notificación de decúbito/movi-<br>miento |
| Bed Exit (Salida de la<br>cama) | Monitorización de salida de la<br>cama   |

#### **INTERVALOS DE VALORES**

Los períodos de Bed Exit Monitoring (Monitorización de salida de la cama) son: early (temprana) (aproximadamente, 3 segundos), 10 segundos, 20 segundos, 30 segundos, 40 segundos, 50 segundos, 1 minuto, 5 minutos, 10 minutos, 15 minutos o 30 minutos.

Los períodos de la función Motion Monitoring (Monitorización de movimiento) son múltiplos de **5** minutos, desde **10** minutos hasta **100** minutos.

Los períodos de la función Decubitus/Movement Notification (Notificación de decúbito/movimiento) son 2 horas, 3 horas, 4 horas, 5 horas o 6 horas.

Los límites de la sensibilidad a la humedad son 25%, 50%, 75% o 100%.

Para establecer la sensibilidad de Bed Exit Monitoring (Monitorización de salida de la cama) y Motion Monitoring (Monitorización de movimiento):

▶ Haga clic en el botón low (bajo), medium (medio) o high (alto).

| Indicador  | Significado                                                                                                    |
|------------|----------------------------------------------------------------------------------------------------|
|            | El aviso se activará en todas las interfaces de<br>usuario de CareMonitor conectadas al sistema Sa-<br>feSense® 3 cuando ocurra el estado correspondi-<br>ente durante la monitorización activada (AVISOS<br>ACTIVADOS).          |
| $\bigcirc$ | El aviso <b>no</b> se activará en las interfaces de usua-<br>rio de CareMonitor conectadas al sistema Safe-<br>Sense® 3 cuando ocurra el estado correspondi-<br>ente durante la monitorización activada (AVISOS<br>DESACTIVADOS). |
| ۲          | Avisos visibles y audibles en una única interfaz<br>de usuario de CareMonitor y enviados al sistema<br>Nurse Call.                                                                                                    |
| S)         | Avisos ocultos y no audibles en las interfaces de<br>usuario de CareMonitor, pero enviados al sistema<br>Nurse Call.                                                                                                    |
| ි<br>Reset | Haga clic en este botón para poner a cero la cu-<br>enta atrás de la Decubitus/Movement Notification<br>(Notificación de decúbito/movimiento).                                                                                    |

| Warnings     | Details | Device |
|--------------|---------|--------|
| Id           |         |        |
| 666fz        |         |        |
| First name   |         |        |
| Antonio      |         |        |
| Last name    |         |        |
| Niedrig      |         |        |
| Department   |         |        |
| Comfort Care |         |        |
| Room number  |         |        |
| 12QS         |         |        |
| BedNr        |         |        |
| 666          |         |        |
|              |         |        |
|              |         |        |
|              |         |        |
|              |         |        |
|              |         |        |

Fig. Datos del paciente (Id [Identificador], First name [Nombre], Last name [Apellidos], Department [Servicio], Room number [Número de habitación], BedNr [Número de cama])

| Warnings                                         | Details          | Device |  |
|--------------------------------------------------|------------------|--------|--|
| D                                                | evice informatio | n      |  |
| DeviceId<br>000000000000000000000000000000000000 | 00000-0000000080 | 19365f |  |
| Eth0 IP<br>192.168.5.100                         |                  |        |  |
| Wlan0 IP<br>192.168.1.98                         |                  |        |  |
| Wifi quality<br>good                             |                  |        |  |
| <mark>System time:</mark><br>No time available   |                  |        |  |
| Som Serial Id<br>0000000008d9365                 | ōf               |        |  |
| Firmware Version<br>2.2.3                        |                  |        |  |
| Embedded Version<br>SFS1.2_RC_build1             | 10521            |        |  |
| License<br>SafeSense3+                           |                  |        |  |
|                                                  | Compatability    |        |  |
| App Version<br>106                               |                  |        |  |
|                                                  |                  |        |  |
|                                                  |                  |        |  |

Fig. Especificaciones del dispositivo (Deviceld [Identificador del dispositivo], Eth0 IP [IP de Eth0], Wlan0 IP [IP de Wlan0], Wifi quality [Intensidad de señal Wi-Fi], System time [Hora del sistema], Som Serial Id [ID de serie de SOM], Firmware Version [Versión de firmware], Embedded Version [Versión integrada], License [Licencia], App Version [Versión de la aplicación])

#### Para cambiar los datos del paciente:

▶ Haga clic en una línea seleccionada para escribir.

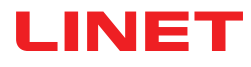

### PANTALLA WARNINGS (AVISOS)

| 🏽 🛞 Sat | feSense®                                                  |                                                |                       |                  |                  |                 | - (             | o x |
|---------|-----------------------------------------------------------|------------------------------------------------|-----------------------|------------------|------------------|-----------------|-----------------|-----|
|         | 4                                                         |                                                | 6                     |                  | Warnings         | 6               |                 | ۹   |
| 5       | Group by none                                             | type department                                | Filter by latest only | motion decubitus | bed exit wetness | Order A-Z       |                 |     |
| Mo      | tion                                                      |                                                |                       |                  |                  |                 |                 |     |
|         | © 10:03:26<br>∴ First call<br>NO MOTION<br>since > 50 min | Robert Alle<br>Dept: Room: SectionB Bed: 2     |                       |                  |                  |                 |                 | ×   |
| Be      | d Exit                                                    |                                                |                       |                  |                  |                 |                 |     |
|         | © 10:07:26<br>△ First call<br>EXIT<br>after 50 sec        | Robert Alle 2<br>Dept: - Room: SectionB Bed: 2 |                       |                  |                  |                 | 3               | ×   |
| 0       | © 10:05:26<br>△ First call<br>EXIT<br>early               | Max Müller<br>Dept: - Room: 3 Bed: 3           |                       |                  |                  |                 |                 | ×   |
| De      | cubitus                                                   |                                                |                       |                  |                  |                 |                 |     |
|         | © 10:00:26<br>() First call<br>REPOSITION<br>after 2 h    | Max Müller<br>Dept: - Room: 3 Bed: 3           |                       |                  |                  |                 |                 | ×   |
| We      | etness                                                    |                                                |                       |                  |                  |                 |                 |     |
|         | © 10:10:26                                                | Karin Zahlen<br>Dept: Room: 3 Bed: 3           |                       |                  |                  |                 |                 | ×   |
|         |                                                           |                                                |                       |                  |                  |                 |                 |     |
|         |                                                           | <b>* 9</b>                                     |                       | <b>A</b> 6       |                  | <b>111 1</b> 11 |                 |     |
|         |                                                           | CareMonitor                                    |                       | Warnings         |                  | Management      | System Settings |     |

Fig. Pantalla Warnings (Avisos)

- 1. Tipo de notificación de aviso
- 2. Nombre del paciente monitorizado
- 3. Icono de CRUZ (Eliminar)

4. Agrupación de los avisos según el tipo o el servicio (none [ninguna]: no se ha seleccionado ninguna agrupación)

5. Filtro de los avisos según el tipo (motion [movimiento], decubitus [decúbito], bed exit [salida de la cama], wetness [hu-medad]) o según la antigüedad (latest only [solo el más reciente])

6. Agrupación de los avisos por orden alfabético de A a Z o de Z a A.

#### Para acceder a la pantalla Warnings (Avisos):

#### Para eliminar una barra con una notificación de aviso registrado:

▶ Haga clic en el icono de CRUZ situado a la derecha de la barra con la notificación de aviso registrado.

#### Para filtrar las notificaciones de aviso según el tipo de aviso:

Haga clic en el botón con el título correspondiente bajo el encabezado Warnings (Avisos) para seleccionar los tipos de avisos

que se deben mostrar.

Los botones que indican los tipos de avisos seleccionados tienen el título en letras verdes y los demás tipos de avisos no se muestran.

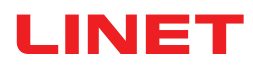

## PANTALLA MANAGEMENT (ADMINISTRACIÓN)

|                                                            |                                                                                                    | - 🗆 X                      |
|------------------------------------------------------------|----------------------------------------------------------------------------------------------------|----------------------------|
| 1 Patients                                                 | Management                                                                                                    |                            |
| All Active Inactive                                        | PI CIS & Robert Alle                                                                                                    | Dept:<br>Room: Sect Bed: 2 |
| A 2 Q Search & filter<br>Group by none last name Order A-Z | Detach from CareMonitor<br>detach to remove the patient from CareMonitor<br>Reset patient<br>reset patient<br>reset patient data to default configuration and delete current values                                                                                                    | 4 detach<br>5 reset        |
| F<br>G<br>Det: None: Sectorit Bed: 2                       | SETTINGS 6 7<br>Warnings Details                                                                                                    | 8<br>Device                |
| J Gisela Yoda                                              | Id<br>PatientId-12325435                                                                                                    |                            |
| M Karin Zahlen                                             | Robert<br>Last name                                                                                                    |                            |
| 0<br>P<br>Q<br>R<br>S                                      | Alle Department e.g. CareDepartment                                                                                                    |                            |
| т<br>U<br>V                                                | Room number<br>SectionB                                                                                                    |                            |
| W<br>×<br>Y<br>Z                                           | 2                                                                                                    |                            |
| areMonitor                                                 | A Second Second |                            |

Fig. Pantalla Management (Administración)

1. Sección Patients (Pacientes) (listas de pacientes según el estado de monitorización: All [Todos], Active [Activo] o Inactive [Inactivo])

2. Campo Search & Filter (Buscar y filtrar) (buscar una palabra seleccionada)

3. Agrupación de los pacientes por apellido u orden alfabético de A a Z o de Z a A (none [ninguna]: no se ha seleccionado ninguna agrupación)

4. Botón detach (desconectar) (haga clic en el botón para desactivar la monitorización del paciente seleccionado; el paciente desconectado está inactivo y no se puede establecer ninguna monitorización en su caso en el sistema de monitorización SafeSense® 3)

5. Botón reset (restablecer) (haga clic en el botón para restablecer los datos del paciente a la configuración predeterminada y eliminar los valores actuales del paciente en el sistema de monitorización SafeSense® 3)

6. Ajustes de avisos de un único paciente

7. Datos del paciente (número de identificador, First name [Nombre], Last name [Apellidos], Department [Servicio], Room number [Número de habitación], número de cama)

8. Especificaciones del dispositivo (número de identificador del dispositivo, Eth0 IP [IP de Eth0], Wlan0 IP [IP de Wlan0], Wifi quality [Intensidad de señal Wi-Fi], System time [Hora del sistema], Som Serial Id [ID de serie de SOM], Firmware Version [Versión de firmware], Embedded Version [Versión integrada], License [Licencia], App Version [Versión de la aplicación])

Para desconectar al paciente del sistema de monitorización SafeSense® 3:

- > Seleccione un paciente activo en la columna izquierda de la pantalla Management (Administración).
- > Haga clic en el botón detach (desconectar) en la esquina superior derecha de la pantalla Management (Administración).

| afeSense ♥                                                                            |                                                                                                    |                     | - 🗆 X                   |
|---------------------------------------------------------------------------------------|----------------------------------------------------------------------------------------------------|---------------------|-------------------------|
| Patients                                                                              |                                                                                                    | Management          | <b>(</b>                |
| All Active Inactive                                                                   | 🔎 🕙 🏖 Max Müller                                                                                        |                     | Dept:<br>Room: 3 Bed: 3 |
| A Search & filter C Group by none last name Order A-Z                                 | Attach to CareMonitor<br>attach to display the patient in CareMonitor<br>Reset patient<br>reset patient |                     | 3 attach reset          |
| F Robert Alle<br>G Dept: Nom: Sectoriti Bed: 2                                        | SETTINGS Warnings                                                                                       | 2<br>Details        | Device                  |
| J Lars M.<br>Pept: Room: 1014-1 Bed: 1 (deteched) ><br>Max Müller (deteched) >        | Id<br>1<br>First name<br>Max                                                                            |                     |                         |
| Gisela Yoda     Dept: Rom: 2 Bed: 2                                                   | Last name<br>Müller                                                                                     |                     |                         |
| R         Z           S         Karin Zahlen           T         Dept: Room: 3 Bed: 3 | e.g. CareDepartment                                                                                     |                     |                         |
| U<br>V<br>W<br>X<br>Y<br>Z                                                            | BedNr<br>3                                                                                              |                     |                         |
| CareMonitor                                                                           | Warnings                                                                                                | and G<br>Management | System Settings         |

Fig. Pacientes desconectados

1. Pacientes desconectados (pacientes inactivos)

2. Datos del paciente (número de identificador, First name [Nombre], Last name [Apellidos], Department [Servicio], Room number [Número de habitación], número de cama)

3. Botón attach (conectar) (haga clic en el botón para activar la monitorización del paciente seleccionado; el paciente conectado está inactivo y se puede establecer la monitorización en su caso en el sistema de monitorización SafeSense® 3)

#### Para conectar al paciente al sistema de monitorización SafeSense® 3:

- Seleccione un paciente desconectado en la columna izquierda de la pantalla Management (Administración).
- > Haga clic en el botón attach (conectar) en la esquina superior derecha de la pantalla Management (Administración).

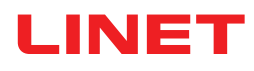

| SafeSense <sup>®</sup>               | 21 (2011-80) (201-9)                                                                   |                                                                | – 🗆 X                                    |
|--------------------------------------|----------------------------------------------------------------------------------------|----------------------------------------------------------------|------------------------------------------|
| Patients                             |                                                                                        | Management                                                     | <b></b>                                  |
| All Active Inactive                  | 🗪 🚭 🌡 Lars M. <u>(</u>                                                                 |                                                                | Dept:<br>Room: 101 Bed: 1                |
| A<br>B Q Search & filter             | Detach from CareMonitor<br>detach to remove the patient from CareMonitor               |                                                                | detach                                   |
| C Group by none last name Order A-Z  | Reset patient<br>reset patient data to default configuration and delete current values |                                                                | 2 reset                                  |
| Robert Alle                          | SETTINGS                                                                               |                                                                |                                          |
| H Lept: Koom: sections Bed: 2        | Warnings                                                                               | Details                                                        | Device                                   |
| Lars M.<br>Dept: Room: 1014-1 Bed: 1 | warnings are transmitted to nurse call syste                                           | man Do you want to reset patient data?                         | ed independenly using hide/show options. |
| Max Müller >                         | A Warnings                                                                             | reset patient data to default configuration and delete current | <b>• • • • • • • • • •</b>               |
| N Y                                  | > 🎱 Wetness                                                                            | values                                                         |                                          |
| Gisela Yoda                          | > 🗠 Motion                                                                             | No Yes                                                         |                                          |
| Karin Zahlen                         | > 🖮 Decubitus                                                                          |                                                                | •                                        |
| U                                    | Sensitivity                                                                            |                                                                |                                          |
| w.                                   | low                                                                                    | medium                                                         | high                                     |
| ×<br>Y                               | C early                                                                                |                                                                |                                          |
| Z                                    | ① after 'X' minutes                                                                    |                                                                |                                          |
| A D<br>CareMonitor                   | Warnings                                                                               | Management                                                     | System Settings                          |

Fig. Ventana de confirmación de restablecimiento

1. Paciente seleccionado cuyos valores se restablecerán

2. Botón reset (restablecer) (haga clic en el botón para restablecer los datos del paciente a la configuración predeterminada y eliminar los valores actuales del paciente en el sistema de monitorización SafeSense® 3)

3. Ventana de confirmación de restablecimiento (pulse Yes [Sí] para confirmar el restablecimiento o No para cancelarlo)

#### Para restablecer los ajustes y valores del paciente:

- Seleccione un paciente en la columna izquierda de la pantalla Management (Administración).
- ▶ Haga clic en el botón reset (restablecer) en la esquina superior derecha de la pantalla Management (Administración).
- ▶ Confirme el restablecimiento haciendo clic en Yes (Sí) en la ventana de confirmación de restablecimiento.

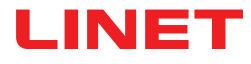

### **CONFIGURACIÓN DEL SISTEMA**

| System Settings                                                                                |                   | Warnings                      |                 |
|------------------------------------------------------------------------------------------------|-------------------|-------------------------------|-----------------|
| GENERAL                                                                                        |                   | <b>audio warning settings</b> |                 |
| Warnings                                                                                       | 🌒 Audio warning 2 |                               |                 |
| CONNECTION                                                                                     |                   | selected tones per parameter  |                 |
| 🗢 Broker >                                                                                     | A Motion          |                               |                 |
| SYSTEM                                                                                         | ring              |                               | 3 🗘             |
| Display                                                                                        | Decubitus<br>bell |                               | 4 🗘             |
| ▲ License >                                                                                    | 🍋 Bed Exit        |                               | <b>60</b>       |
| ? Help >                                                                                       | ring              |                               |                 |
|                                                                                                | Wetness<br>bell   |                               | 6 🖸             |
|                                                                                                |                   |                               |                 |
|                                                                                                |                   |                               |                 |
|                                                                                                |                   |                               |                 |
| SafeSense® CareMonitor<br>Build: 106   Revision: v1.2.106<br>Release version: CareMonitor R1.0 |                   |                               |                 |
| *                                                                                              |                   | **                            | **              |
| CareMonitor                                                                                    | Warnings          | Management                    | System Settings |

Fig. Sección Warnings (Avisos) de la pantalla System Settings (Configuración del sistema)

- 1. Sección Warnings (Avisos) de System Settings (Configuración del sistema)
- 2. Ajuste general de los sonidos de aviso (ON/OFF [ACTIVADO/DESACTIVADO])
- 3. Tono indicador de las alertas de Motion Monitoring (Monitorización de movimiento)
- 4. Tono indicador de las alertas de Decubitus/Movement Notification (Notificación de decúbito/movimiento)
- 5. Tono indicador de las alertas de Bed Exit Monitoring (Monitorización de salida de la cama)
- 6. Tono indicador de las alertas de Wetness Monitoring (Monitorización de humedad)

Para activar el sonido de un tono conectado con una notificación de aviso correspondiente:

▶ Haga clic en el icono de REPRODUCIR ( ▶).

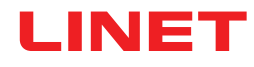

| System Settings                                                                                |   |          | Display                     |                 |
|------------------------------------------------------------------------------------------------|---|----------|-----------------------------|-----------------|
| GENERAL                                                                                        |   | P k      | nguage and display settings |                 |
| A Warnings                                                                                     | > |          | language                    |                 |
| CONNECTION                                                                                     |   |          | Czech                       |                 |
| 🗢 Broker                                                                                       | > |          | German 2                    |                 |
| SYSTEM                                                                                         |   |          |                             |                 |
| 🛛 Display 1                                                                                    | > |          | English 3                   |                 |
| ▲ License                                                                                      | > |          | French                      |                 |
| ? Help                                                                                         | > |          | display                     |                 |
|                                                                                                |   |          | Dark Mode 🕖 4               |                 |
|                                                                                                |   |          |                             |                 |
|                                                                                                |   |          |                             |                 |
|                                                                                                |   |          |                             |                 |
| SafeSense® CareMonitor<br>Build: 106   Revision: v1.2.106<br>Release version: CareMonitor R1.0 |   |          |                             |                 |
| A CareMonitor                                                                                  |   | Warnings | Management                  | System Settings |

Fig. Sección Display (Pantalla) de la pantalla System Settings (Configuración del sistema)

- 1. Sección Display (Pantalla) de System Settings (Configuración del sistema)
- 2. Idioma disponible: German (Alemán)
- 3. Idioma disponible: English (Inglés)
- 4. Botón deslizante de Dark Mode (Modo oscuro)

#### Para configurar el idioma de la interfaz de usuario:

► Haga clic en el nombre de un idioma disponible.

#### Para configurar el modo oscuro en la interfaz de usuario:

> Desplace el botón deslizante Dark Mode (Modo oscuro) hacia la derecha.

| System Settings                                                                                | Broker                                                               | 1 🛛         |
|------------------------------------------------------------------------------------------------|----------------------------------------------------------------------|-------------|
| GENERAL                                                                                        | connection settings                                                  |             |
| Warnings  CONNECTION  Broker  SYSTEM                                                           | Broker<br>Host<br>192.168.1.24<br>Port<br>8883<br>Client-Id          | connected   |
| □ Display >                                                                                    | 068bdb5d-e62c-4904-8b2d-6521bc0efabc Security                        |             |
| ? Help >                                                                                       | Username/Password<br>myusername<br>mypassword<br>TLS<br>key filepath | 2 ()<br>3 © |
| SafeSense® CareMonitor<br>Build: 106   Revision: v1.2.106<br>Release version: CareMonitor R1.0 | key password<br>certificate filepath<br>ca filepath                  | 3 (*)       |
| a CareMonitor                                                                                  | Management         System Setting                                    | S           |

Fig. Sección Broker de la pantalla System Settings (Configuración del sistema)

1. Icono para editar

2. Botón de activación de la contraseña

3. Icono de visualización de la contraseña (haga clic en el icono para mostrar la contraseña en lugar de los puntos negros)

#### Para establecer la contraseña:

- ▶ Haga clic en el icono para editar (1) en la esquina superior derecha de la pantalla System Settings (Configuración del sistema).
- ► Haga clic en OK (Aceptar) en la ventana Caution (Precaución) emergente.
- Defina el nombre de usuario y la contraseña.
- Asegúrese de que no se haya modificado nada más accidentalmente.
- ▶ Haga clic en el icono para guardar en el lugar del icono para guardar para confirmar los cambios.

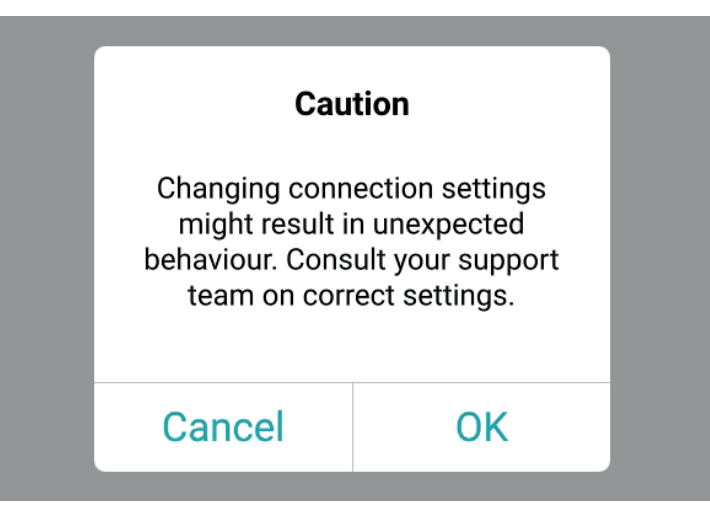

Fig. Ventana Caution (Precaución) (Tenga cuidado con los cambios en la configuración de la conexión.)

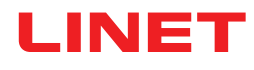

| System Settings                                                                               | License                                                                                                    |
|-----------------------------------------------------------------------------------------------|----------------------------------------------------------------------------------------------------|
| GENERAL                                                                                       | license and module settings                                                                                                    |
| Warnings >                                                                                    | active licenses<br>SafeSense 3 (1)   SafeSense 5 (0)                                                                                                    |
| CONNECTION                                                                                    | SafeSanca 2                                                                                                    |
| 🗢 Broker >                                                                                    | care parameters                                                                                                    |
| SYSTEM                                                                                        |                                                                                                    |
| 🛛 Display >                                                                                   |                                                                                                    |
| ▲ License >                                                                                   | SafeSense® 3 actively supports nursing care, diagnostics and therapy tasks. This license includes care parameters such as <b>Bed Exit</b> , <b>Motion</b> , <b>Decubitus</b> and <b>Wetness</b> . |
| ? Help >                                                                                      | * only available with separate sensors.                                                                                                    |
| SafeSense® CareMonitor<br>Build: 106 [Revision: v1.2.106<br>Release version: careMonitor R1.0 |                                                                                                    |
| areMonitor                                                                                    | Warrings Magagement System Settings                                                                                                    |

Fig. Sección License (Licencia) de la pantalla System Settings (Configuración del sistema)

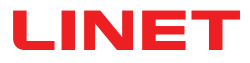

### 11.5.3 Panel de control del sanitario con control SafeSense® 3 (solo para Image 3 y Eleganza 2)

El panel de control del sanitario con control SafeSense® 3 es un elemento de control para las camas médicas Image 3 y Eleganza 2. En el panel de control del sanitario con control SafeSense® 3 se muestra información sobre las funciones Bed Exit Monitoring (Monitorización de salida de la cama), Motion Monitoring (Monitorización de movimiento), Decubitus/Movement Notification (Notificación de decúbito/movimiento) y Wetness Monitoring (Monitorización de humedad). El panel de control del sanitario se puede colgar en el panel del pie o, si es necesario, en las barandillas, o bien se puede almacenar en la bandeja de ropa de cama. Es posible sujetar el panel de control del sanitario con la mano mientras se utiliza.

Asegúrese de que solo personal de enfermería cualificado utiliza el panel de control del sanitario con control SafeSense® 3.

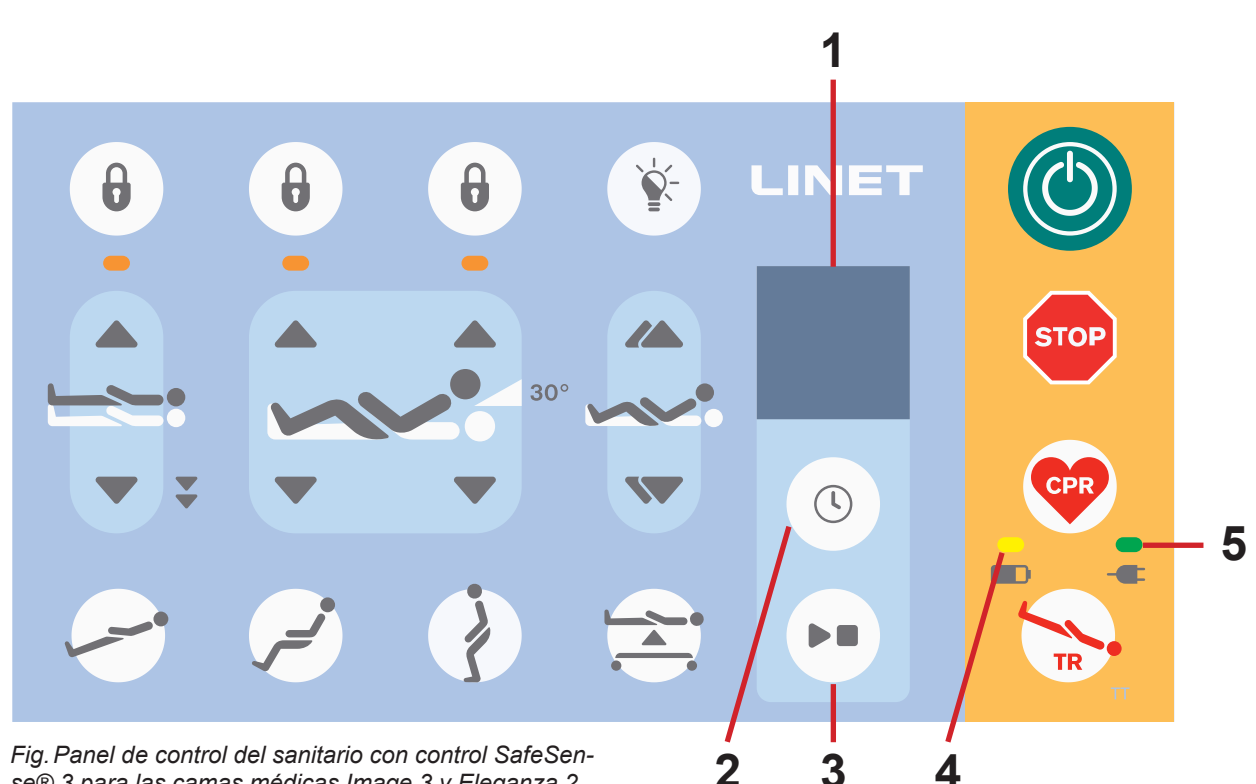

se® 3 para las camas médicas Image 3 y Eleganza 2

- Pantalla de SafeSense® 3 1.
- 2. **BOTÓN SELECCIONAR y TIEMPO**
- 3. **Botón REPRODUCIR y DETENER**
- 4. LED del estado de carga del acumulador
- LED de la red eléctrica 5.

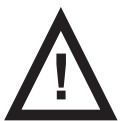

#### PRECAUCIÓN

El botón REPRODUCIR y DETENER del panel de control del concentrador no silencia las alertas sonoras. Utilice únicamente el panel de control del operador con el control SafeSense® 3 y la aplicación SafeSense para silenciar las alertas sonoras.

## Botón REPRODUCIR y DETENER

Si se pulsa accidentalmente el botón REPRODUCIR y DETENER, se vuelve al estado de monitorización predeterminado (Bed Exit Monitoring [Monitorización de salida de la cama] con el período early (temprana) y Motion Monitoring [Monitorización de movimiento] con el período 1 hora).

Al pulsar el botón REPRÓDUCIR y DETENER con la alerta activada, la alerta sonora se silencia y la monitorización programada se desactiva.

### **Control SafeSense® 3**

Se pueden establecer otras combinaciones de Bed Exit Monitoring (Monitorización de salida de la cama), Motion Monitoring (Monitorización de movimiento), Decubitus/Movement Notification (Notificación de decúbito/movimiento) y Wetness Monitoring (Monitorización de humedad) de forma simultánea. No es posible activar Motion Monitoring (Monitorización de movimiento) y Decubitus/ Movement Notification (Notificación de decúbito/movimiento) al mismo tiempo. La visualización del panel de control del sanitario con el control SafeSense® 3 indica la información de Wetness Monitoring (Monitorización de humedad), pero no es un elemento de control de este ajuste. El orden de configuración de las funciones de SafeSense® 3 es 1) **Bed Exit Monitoring** (Monitorización de salida de la cama), 2) **Motion Monitoring** (Monitorización de movimiento) y 3) **Decubitus/Movement Notification** (Notificación de decúbito/movimiento).

#### Para configurar la función Bed Exit Monitoring (Monitorización de salida de la cama):

Mantenga pulsado el botón 🕓 una o varias veces hasta que el indicador de monitorización de salida de la cama

parpadee en el lado izquierdo de la pantalla.

► Pulse el botón () durante el parpadeo del indicador de monitorización de salida de la cama una o varias veces para

establecer el período requerido durante el cual no se activarán las alertas de Bed Exit (Salida de la cama) a menos que el paciente

#### esté en la cama.

Los períodos de Bed Exit Monitoring (Monitorización de salida de la cama) son: **early** (temprana) (la alerta de Bed Exit [Salida de la cama] se activará en 3-5 segundos), **1 min, 5 min**, **10 min**, **15 min** o **30 min**.

#### Para configurar la función Motion Monitoring (Monitorización de movimiento):

Mantenga pulsado el botón 🕓 una o varias veces hasta que el indicador de monitorización de movimiento parpa-

dee en el lado derecho de la pantalla.

► Pulse el botón () durante el parpadeo del indicador de monitorización de movimiento una o varias veces para establecer

el período requerido durante el que se permite la ausencia de movimiento del paciente en la cama.

Los períodos de la función Motion Monitoring (Monitorización de movimiento) son: **10 minutos, 30 minutos, 60 minutos o 90 mi**nutos.

La cuenta atrás del período seleccionado (p. ej., 4 horas) se reinicia cuando el paciente se mueve sobre el colchón.

Si se configura en los ajustes, CareMonitor muestra un gráfico de los movimientos del paciente.

La alerta se activa si no se produce ningún movimiento del paciente antes de que transcurra el período establecido.

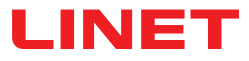

#### Para configurar la función Decubitus/Movement Notification (Notificación de decúbito/movimiento):

Mantenga pulsado el botón 🕓 una o varias veces hasta que el indicador de notificación de decúbito/movimiento

parpadee en el lado derecho de la pantalla.

Pulse el botón 🕓 durante el parpadeo del indicador de notificación de decúbito/movimiento una o varias veces

para establecer el período requerido tras el cual se notifica al personal de enfermería para verificar la posición del paciente. Los períodos de la función Decubitus/Movement Notification (Notificación de decúbito/movimiento) son: **2 horas, 3 horas, 4 horas, 5 horas o 6 horas**.

La alerta se activa una vez transcurrido el período establecido.

#### Para desactivar la monitorización seleccionada:

- Mantenga pulsado el botón 🕓 varias veces hasta que el indicador de la monitorización seleccionada parpadee.
- Pulse el botón 🕓 varias veces hasta que aparezca una cruz sobre el indicador de la monitorización seleccionada.

La monitorización seleccionada se desactiva.

#### 0

Seleccione Motion Monitoring (Monitorización de movimiento) cuando esté seleccionada la opción Decubitus/Movement Notification (Notificación de decúbito/movimiento), o seleccione Decubitus/Movement Notification (Notificación de decúbito/movimiento) cuando esté seleccionada la opción Motion Monitoring (Monitorización de movimiento). La monitorización seleccionada se desactiva y se selecciona otra monitorización.

#### 0

▶ Pulse el botón ▶ para apagar el sistema SafeSense® 3.

Todas las monitorizaciones se desactivan

#### Para silenciar la señal acústica activada (alerta de Bed Exit [Salida de la cama]) o aceptar la alerta activada:

Pulse el botón be cuando suene una señal acústica o se muestre una alerta.

Se silencia la señal acústica, se aceptan las alertas activadas y se desactiva la monitorización programada.

#### Para volver a la pantalla principal:

Mantenga pulsado el botón **be** cuando se muestre otra pantalla.

### Pantalla de SafeSense® 3 (pantalla principal)

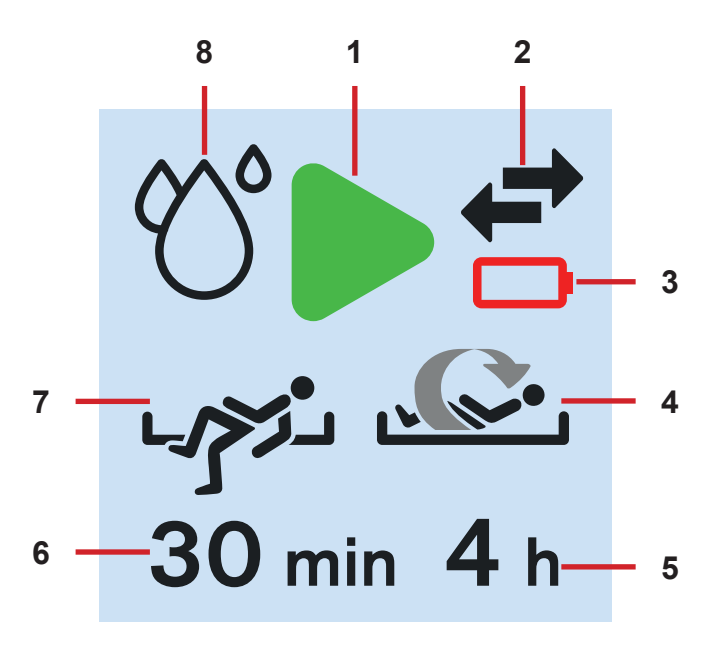

Fig. Pantalla de SafeSense® 3: monitorización activada

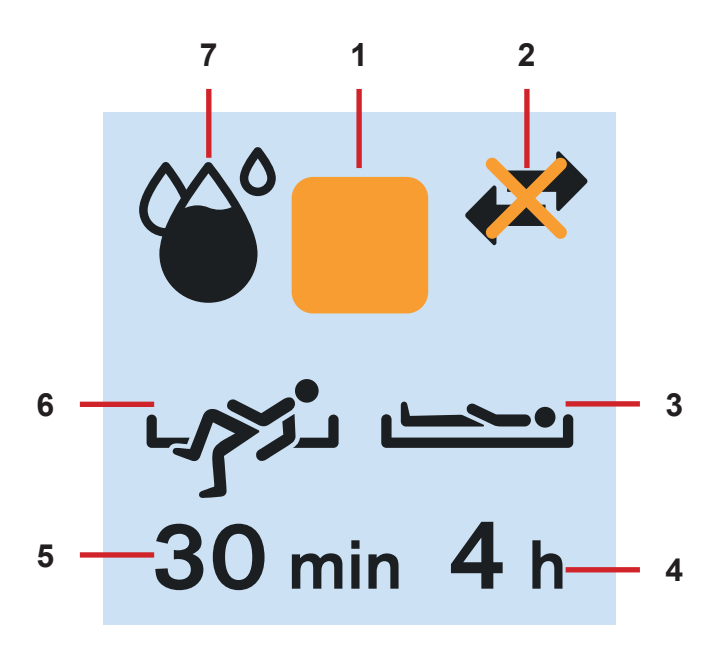

Fig. Pantalla de SafeSense® 3: monitorización desactivada

1. Símbolo de activación (los tipos de monitorización seleccionados están activados)

2. Indicador de comunicación entre el Hub y el panel de control del sanitario (flechas negras: la comunicación funciona; flecha naranja sobre flechas negras: la comunicación no funciona)

3. Indicador de batería del Hub descargada

4. Indicador de Motion Monitoring (Monitorización de movimiento) activada

5. Período durante el que se permite la ausencia de movimiento del paciente en la cama. La cuenta atrás del período seleccionado (p. ej., 4 horas) se reinicia cuando el paciente se mueve sobre el colchón.

6. Período durante el cual no se activan las alertas de Bed Exit (Salida de la cama) a menos que el paciente esté en la cama (p. ej., sin alertas durante 30 minutos)

7. Indicador de Bed Exit Monitoring (Monitorización de salida de cama) activada (se monitoriza la presencia del paciente sobre el colchón)

8. Indicador de Wetness Monitoring (Monitorización de humedad) (la función de monitorización de humedad está activada)

1. Símbolo de desactivación

2. Indicador de comunicación entre el Hub y el panel de control del sanitario (flechas negras: la comunicación funciona; flecha naranja sobre flechas negras: la comunicación no funciona)

 Indicador de Decubitus/Movement Notification (Notificación de decúbito/movimiento) activada
 Período tras el cual se notifica al personal de

enfermería para verificar la posición del paciente 5. Período durante el cual no se activan las alertas de Bed Exit (Salida de la cama) a menos que el paciente

esté en la cama (p. ej., sin alertas durante 30 minutos) 6. Indicador de Bed Exit Monitoring (Monitorizaci-

ón de salida de cama) activada (se monitoriza la presencia del paciente sobre el colchón)

7. Indicador de Wetness Monitoring (Monitorización de humedad) (la función de monitorización de humedad está activada; la cantidad de relleno negro en el símbolo de la gota representa directamente el grado de humedad monitorizado)

Cuando la monitorización no está activada, se muestra el símbolo del cuadrado naranja en lugar del símbolo de activación verde. El indicador de Wetness Monitoring (Monitorización de humedad) no se muestra cuando la función no está activada. El indicador de Wetness Monitoring (Monitorización de humedad) varía en función del grado de humedad monitorizado. La cantidad de relleno negro en el símbolo de la gota representa directamente el grado de humedad monitorizado.

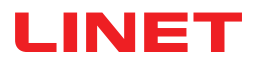

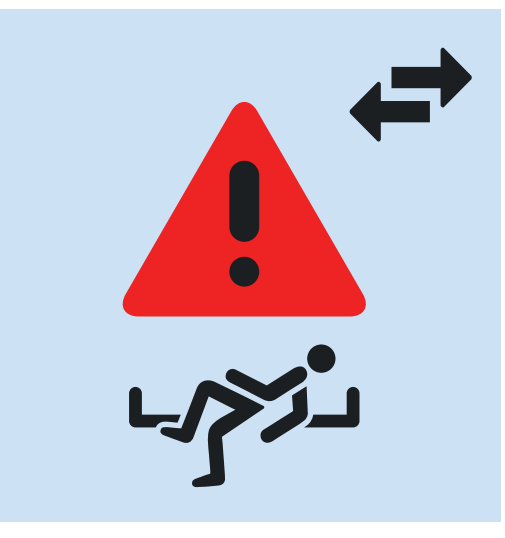

Fig. Alerta de Bed Exit (Salida de la cama) (el paciente monitorizado no se encuentra sobre el colchón)

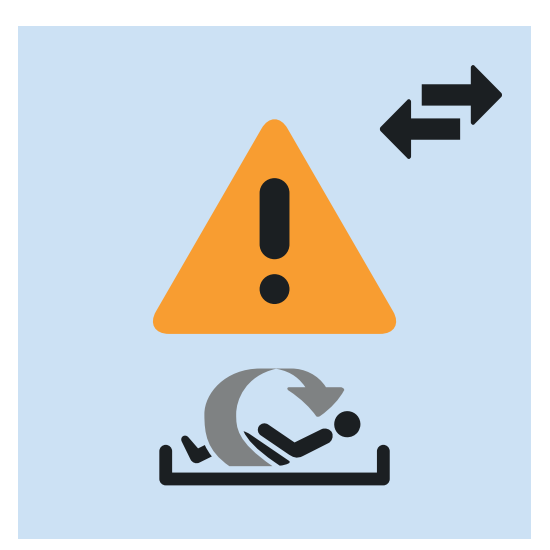

Fig. Alerta de Motion Monitoring (Monitorización de movimiento) (período durante el que se permite la ausencia de movimiento del paciente sobre el colchón)

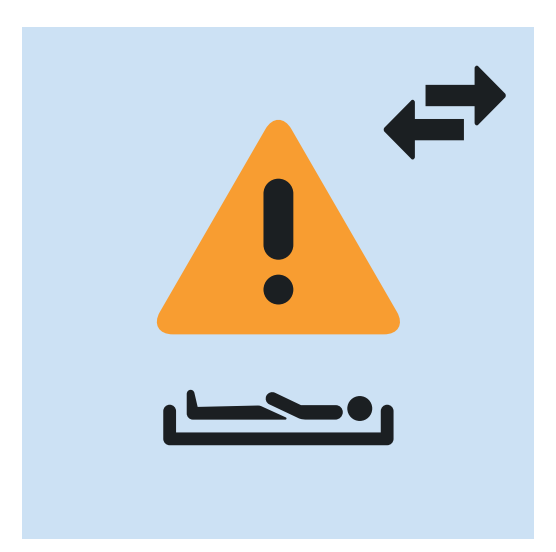

Fig. Alerta Decubitus/Movement Notification (Notificación de decúbito/movimiento) (se notifica al personal de enfermería para comprobar la posición del paciente)

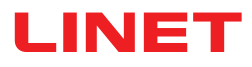

## Señalización LED de la red eléctrica

| LED DE LA RED ELÉCTRICA                     | SIGNIFICADO                                               |  |
|---------------------------------------------|-----------------------------------------------------------|--|
| Encendido                                   | Conectada a la red eléctrica                              |  |
| Intermitente: 0,6 s encendido/0,6 s apagado | Error del teclado (parpadeo invertido del LED de bloqueo) |  |
|                                             | Error (primer fallo)                                      |  |
| Intermitente: 0,1 s encendido/0,1 s apagado | Modo servicio                                             |  |
| Apagado                                     | Desconectada de la red eléctrica                          |  |
|                                             | Error en la conmutación del transformador                 |  |

## Señalización LED del estado de carga del acumulador

| INDICADOR DEL ACUMULADOR                                                    | SIGNIFICADO                          |  |
|-----------------------------------------------------------------------------|--------------------------------------|--|
|                                                                             |                                      |  |
| Encendido                                                                   | Acumulador desconectado o defectuoso |  |
| Intermitente: 1,6 s encendido/0,2 s apagado Acumulador descargado en exceso |                                      |  |
| Intermitente: 0,1 s encendido/0,1 s apagado                                 | Acumulador descargado                |  |
| Intermitente: 0,2 s encendido/1,6 s apagado                                 | El acumulador se está cargando       |  |
| Apagado                                                                     | Acumulador cargado                   |  |

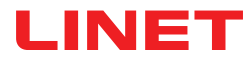

## 12 Limpieza/desinfección

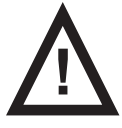

#### ADVERTENCIA

Riesgo de lesión debido a un movimiento accidental de la cama.

Desactive siempre los botones de función de la cama médica cuando limpie los componentes del sistema SafeSense® 3 (Hub Box, Air Pad [Colchoneta de aire], Wetness Pad [Colchoneta con sensor de humedad] y cables) instalados en la cama médica.

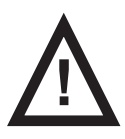

#### PRECAUCIÓN

#### Riesgo de daños materiales por el lavado a máquina del sistema SafeSense® 3.

Antes de lavar a máquina la cama médica, retire siempre los componentes del sistema SafeSense® 3 (Hub Box, Air Pad [Colchoneta de aire], Wetness Pad [Colchoneta con sensor de humedad] y cables) de la cama médica en la que se ha instalado el sistema.

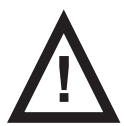

#### PRECAUCIÓN

Riesgo de daños materiales en el sistema de monitorización SafeSense 3 por el uso de limpieza con vapor. ▶ Retire siempre los componentes del sistema de monitorización SafeSense® 3 (Hub Box, Air Pad [Colchoneta de aire], Wetness Pad [Colchoneta con sensor de humedad] y cables) de la cama médica Eleganza 2 en la que se ha instalado el sistema.

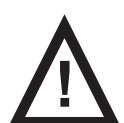

#### PRECAUCIÓN

Riesgo de daños materiales por el lavado incorrecto de la Wetness Pad (Colchoneta con sensor de humedad).

Se recomienda lavar la Wetness Pad (Colchoneta con sensor de humedad) a una temperatura de 60 °C.

▶ No seque en la secadora para la Wetness Pad (Colchoneta con sensor de humedad) para prolongar su vida útil al máximo (50 lavados). El lavado de la Wetness Pad (Colchoneta con sensor de humedad) a una temperatura de

85 °C con un secado en secadora a temperatura media reduce la vida útil de la Wetness Pad (Colchoneta con sensor de humedad) (30 lavados).

- No utilice suavizante. No impermeabilice la Wetness Pad (Colchoneta con sensor de humedad).
- Después del lavado, tienda la Wetness Pad (Colchoneta con sensor de humedad) para que se seque.

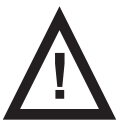

#### PRECAUCIÓN

Daños materiales debidos a la limpieza o desinfección incorrectas.

#### No utilice lavadoras.

- No utilice limpiadores de alta presión o vapor.
- Siga las instrucciones y respete las dosis recomendadas por el fabricante.
- Asegúrese de que los desinfectantes sean seleccionados y aplicados exclusivamente por expertos en higiene cualificados.

Compruebe si los productos de limpieza y desinfección que va a utilizar son compatibles con los materi ales que componen el producto. Para más información, consulte la tabla siguiente.

| COMPONENTES DEL PRODUCTO<br>QUE PUEDEN LIMPIARSE                                                         | MATERIALES (SUPERFICIES DE LOS COMPONENTES MENCIONADOS)                                                                                                    |
|----------------------------------------------------------------------------------------------------|----------------------------------------------------------------------------------------------------|
| No limpie los elementos que no se<br>mencionan en esta columna.                                          | Cualquier usuario cualificado será responsable de comprobar si los productos de limpieza y desinfección que se van a utilizar son compatibles con los materiales mencionados. |
| Air Pad (Colchoneta de aire)                                                                             | Poliéster (PES)                                                                                                    |
| Tubo de aire                                                                                             | Policloruro de vinilo (PVC)                                                                                                    |
| Wetness Pad (Colchoneta con sensor de humedad)                                                           | Algodón                                                                                                    |
| Hub Box                                                                                                  | Acrilonitrilo butadieno estireno (ABS)                                                                                                    |
| Soporte del Hub                                                                                          | Acero lacado + poliamida (PA)                                                                                                    |
| Cables (cable LAN, cable de Nurse<br>Call, cable de Wetness Pad [Colcho-<br>neta con sensor de humedad]) | Policloruro de vinilo (PVC)                                                                                                    |

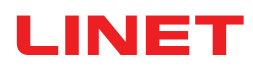

# 13 Solución de problemas

| Problema                                                                                                    | Causa posible                                                                                                    | Solución propuesta                                                                                                    |
|----------------------------------------------------------------------------------------------------|----------------------------------------------------------------------------------------------------|----------------------------------------------------------------------------------------------------|
| Los pacientes/resi-<br>dentes no aparecen en<br>CareMonitor.                                                                                                    | El terminal correspondiente no está<br>conectado a la WLAN correcta. Mensaje<br>de error sobre el establecimiento de la<br>conexión.          | <ol> <li>Seleccione la pestaña "WLAN" en los ajustes del<br/>terminal y compruebe la conexión WLAN.</li> <li>Seleccione la red WLAN correcta y conéctese a ella<br/>introduciendo una contraseña.</li> </ol>                                                                                                    |
|                                                                                                    | La aplicación CareMonitor no está<br>conectada correctamente a Broker.<br>Problema de conexión (barra de error de<br>conexión amarilla).      | <ol> <li>Abra el campo Broker en la pestaña "System Se-<br/>ttings" (Configuración del sistema).</li> <li>Anote el ordenador host, el usuario y la contraseña.</li> <li>Compruebe si se puede acceder a Broker.</li> <li>Póngase en contacto con el técnico de servicio para<br/>acceder a la Hub Box y sincronizar los datos.</li> </ol>                                                                                                    |
|                                                                                                    | Los pacientes/residentes se han confi-<br>gurado como "Inactive" (Inactivo) en la<br>información general del paciente.                        | <ol> <li>Haga clic en "Inactive" (Inactivo) en la pestaña "Patients" (Pacientes).</li> <li>Seleccione el paciente/residente.</li> <li>Mueva la pestaña del paciente/residente hacia la izquierda.</li> <li>Haga clic en el icono del ojo para reactivar al paciente/residente.</li> </ol>                                                                                                    |
|                                                                                                    | La Hub Box no está conectada correcta-<br>mente a Broker. Problema de conexión.                                                               | 1. Póngase en contacto con el técnico de servicio para acceder a la Hub Box y sincronizar los datos.                                                                                                    |
| No se muestran valores<br>o se muestra un pacien-<br>te/residente en la cama<br>que no está tumbado en<br>ella.                                                                        | Se han depositado objetos sobre la cama<br>o el colchón se ha levantado y se ha vuel-<br>to a colocar en la superficie de la cama.            | <ol> <li>Apague la Hub Box una vez manteniendo pulsado el<br/>botón de encendido hasta que se apague.</li> <li>Espere unos 10 segundos y vuelva a encender<br/>la Hub Box (vuelva a pulsar brevemente el botón de<br/>encendido).</li> <li>Asegúrese de que el colchón se encuentra correcta-<br/>mente extendido sobre la superficie de reposo.</li> <li>Compruebe la posición de la Air Pad (Colchoneta<br/>de aire) o la Wetness Pad (Colchoneta con sensor de<br/>humedad).</li> </ol> |
|                                                                                                    | La Air Pad (Colchoneta de aire) o la<br>Wetness Pad (Colchoneta con sensor de<br>humedad) no están colocadas o conecta-<br>das correctamente. | <ol> <li>Compruebe la posición de la Air Pad (Colchoneta<br/>de aire) o la Wetness Pad (Colchoneta con sensor de<br/>humedad) y que la conexión es correcta.</li> <li>Asegúrese de que el tubo de aire o el cable de la<br/>Wetness Pad (Colchoneta con sensor de humedad) no<br/>están desconectados.</li> <li>Compruebe que el tubo de aire esté conectado<br/>correctamente a la Hub Box y a la Air Pad (Colchoneta<br/>de aire).</li> </ol>                                            |
| Conexión (W)LAN no<br>disponible.                                                                                                    | Funcionamiento incorrecto de la red o<br>problemas con la conexión WLAN.                                                                      | Póngase en contacto con el servicio de asistencia<br>técnica del centro. Si el sistema no vuelve a funcionar<br>después de la reparación, póngase en contacto con el<br>servicio de atención al cliente de LINET o concierte una<br>cita con un técnico de servicio de LINET.                                                                                                    |
| La Hub Box no se enci-<br>ende.                                                                                                    | Problemas con la fuente de alimentación.                                                                                                    | <ol> <li>Versión autónoma: Compruebe la fuente de alimenta-<br/>ción y desconecte el enchufe de la toma.</li> <li>Vuelva a conectar el enchufe después de una breve<br/>pausa (aproximadamente 10 segundos).</li> <li>Compruebe que todos los enchufes siguen conecta-<br/>dos a la Hub Box.</li> </ol>                                                                                                    |
| En la vista CareMoni-<br>tor, solo se muestra la<br>función Motion Monito-<br>ring (Monitorización de<br>movimiento) o Bed Exit<br>Monitoring (Monitoriza-<br>ción de salida de cama). | Los campos de visualización se han<br>ocultado.                                                                                               | <ol> <li>Haga clic en el icono del ENGRANAJE en la esquina<br/>superior derecha de la pantalla CareMonitor.</li> <li>Asegúrese de que los ajustes de Display (Visualizaci-<br/>ón) están configurados como corresponda.</li> <li>Si no es así, cambie los ajustes de Display (Visuali-<br/>zación).</li> </ol>                                                                                                    |

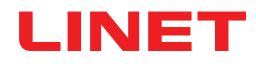

## 13.1 Códigos de error

| Código de error | Significado                                                    | Acción para eliminar el error                                                      |
|-----------------|----------------------------------------------------------------|------------------------------------------------------------------------------------|
| 0               | Error desconocido                                              |                                                                                    |
| 1               | Error de conexión del socket rechazada                         |                                                                                    |
| 2               | Error de host remoto del socket cerrado                        |                                                                                    |
| 3               | Error de host del socket no encontrado                         |                                                                                    |
| 4               | Error de acceso al socket                                      |                                                                                    |
| 5               | Error de recurso del socket                                    |                                                                                    |
| 6               | Error de tiempo de espera del socket                           |                                                                                    |
| 7               | Error de datagrama del socket demasiado largo                  |                                                                                    |
| 8               | Error de red del socket                                        |                                                                                    |
| 9               | Error de dirección del socket en uso                           |                                                                                    |
| 10              | Error de dirección del socket no disponible                    |                                                                                    |
| 11              | Error de operación del socket no compatible con el<br>socket   |                                                                                    |
| 12              | Error de operación del socket sin completar en el socket       |                                                                                    |
| 13              | Error de autenticación de proxy del socket necesaria           | Compruebe los ajustes de conexión.                                                 |
| 14              | Error de protocolo de enlace SSL del socket                    | contacto con el departamento de servicio                                           |
| 15              | Error de conexión de proxy del socket rechazada                | técnico autorizado por el fabricante. Informe                                      |
| 16              | Error de conexión de proxy del socket cerrada                  | del código de error que aparece en la pan-<br>talla de CareMonitor si es pecesario |
| 17              | Error de tiempo de espera de conexión de proxy del<br>socket   |                                                                                    |
| 18              | Error de proxy del socket no encontrado                        |                                                                                    |
| 19              | Error de protocolo de proxy del socket                         |                                                                                    |
| 20              | Error de funcionamiento del socket                             |                                                                                    |
| 21              | Error interno de SSL del socket                                |                                                                                    |
| 22              | Error de datos de usuario no válidos en SSL del socket         |                                                                                    |
| 23              | Error temporal del socket                                      |                                                                                    |
| 24              | Error de versión de protocolo no aceptable de MQTT             |                                                                                    |
| 25              | Error de identificador de MQTT rechazado                       |                                                                                    |
| 26              | Error de servidor de MQTT no disponible                        |                                                                                    |
| 27              | Error de nombre de usuario o contraseña de MQTT<br>incorrectos |                                                                                    |
| 28              | Error de MQTT no autorizado                                    |                                                                                    |
| 29              | Falta de respuesta de ping de MQTT                             |                                                                                    |

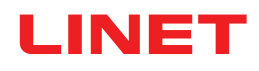

## 14 Mantenimiento

**ADVERTENCIA** 

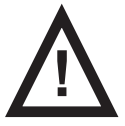

#### Riesgo de lesión al manipular el sistema.

Asegúrese de que el sistema esté desconectado de la red eléctrica antes de la instalación, puesta en servicio, mantenimiento y desinstalación del sistema SafeSense® 3.

► Asegúrese de que las ruedas de la cama estén bloqueadas antes de la instalación, puesta en servicio, mantenimiento y desinstalación del sistema SafeSense® 3.

#### ADVERTENCIA

#### Riesgo de lesión debido a defectos en el sistema.

- ▶ Repare de inmediato el sistema SafeSense® 3 defectuoso.
- ▶ Si no puede repararse, no use el sistema SafeSense® 3.

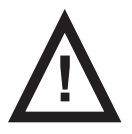

#### PRECAUCIÓN

#### Daños materiales debidos al mantenimiento incorrecto.

• Asegúrese de que el servicio de atención al cliente o personal autorizado certificado por el fabricante lleva a cabo el mantenimiento.

Si no puede repararse, no use el sistema SafeSense® 3.

### 14.1 Mantenimiento periódico

Realice una comprobación visual periódica del producto (junto con el resguardo de entrega, si fuera necesario).

Pida al departamento de servicio técnico del fabricante las piezas de repuesto originales que falten.

Pida al departamento de servicio técnico del fabricante que sustituya las piezas dañadas del producto por las piezas de repuesto originales.

### 14.2 Piezas de repuesto

La etiqueta de serie contiene información para realizar reclamaciones y solicitar piezas de repuesto.

#### Información sobre piezas de repuesto disponible en:

- Servicio de atención al cliente del fabricante.
- Departamento de ventas.

## 14.3 Comprobaciones técnicas de seguridad

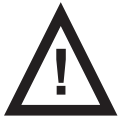

#### ADVERTENCIA

Riesgo de lesión debido a comprobaciones técnicas de seguridad incorrectas.

► Asegúrese de que el servicio de atención al cliente o el personal autorizado certificado por el fabricante realiza las comprobaciones técnicas de seguridad.

► Asegúrese de que las comprobaciones técnicas de seguridad se registran en el registro de mantenimiento y del servicio técnico.

#### Las comprobaciones técnicas de seguridad del sistema SafeSense® 3 deben realizarse al menos una vez al año.

El procedimiento para la realización de las comprobaciones técnicas de seguridad viene estipulado en la norma EN 62353:2014.

**NOTA** Si lo solicita, el fabricante le proporcionará documentación de servicio técnico (diagramas de circuito, listados de partes de componentes, descripciones, instrucciones de calibración, etc.) para la reparación de equipamiento electromédico que el fabricante haya designado como reparable por parte del personal del servicio técnico.

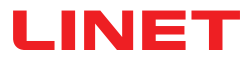

## 15 Eliminación

## 15.1 Protección del medio ambiente

La empresa LINET® es consciente de la importancia de la protección del medio ambiente para futuras generaciones. La empresa aplica, en su totalidad, un sistema de gestión del medio ambiente que se ajusta a los estándares ISO 14001 acordados internacionalmente. El cumplimiento de esta norma se prueba anualmente mediante auditoría externa que lleva a cabo una empresa autorizada. Según la Directiva 2002/96/CE (Directiva **RAEE** sobre residuos de aparatos eléctricos y electrónicos), la empresa LINET, s. r. o. está registrada en la Lista de productores de equipos eléctricos y electrónicos (**Seznam výrobců elektrozařízení**) del Ministerio de Medio Ambiente de la República Checa (Ministerstvo životního prostředí).

El material empleado en este producto no es peligroso para el medio ambiente. Los productos LINET® cumplen los requisitos válidos de la legislación nacional y europea en las áreas de **RoHS** y **REACH**, por lo que no contienen sustancias prohibidas en cantidades excesivas.

Ninguna de las partes de madera está fabricada con madera de origen tropical (como caoba, palisandro, ébano, teca, etc.) ni con madera procedente de la región del Amazonas ni de otros bosques tropicales similares. El ruido del producto (nivel de presión del sonido) cumple los requisitos de la normativa sobre protección de la salud pública frente a efectos adversos del ruido y la vibración en espacios interiores protegidos de edificios (de conformidad con la norma IEC 60601-2-52). Los materiales de embalaje que se emplean cumplen los requisitos de la Ley de embalaje (**Zákon o obalech**).

Para la eliminación de los materiales de embalaje tras instalar los productos, contacte con su representante de ventas o con el servicio de atención al cliente del fabricante sobre la posibilidad de recogida gratuita del embalaje a través de una empresa autorizada (para más información, visite **www.linet.cz**).

## 15.2 Eliminación

El objetivo principal de las obligaciones derivadas de la Directiva Europea 2012/19/UE sobre residuos de equipos eléctricos y electrónicos (regulada a nivel nacional en la enmienda de Ley 185/2001 sobre Residuos y en la enmienda del Decreto 352/2005 del Ministerio de Medio Ambiente), es aumentar la reutilización, la recuperación de materiales y la recuperación de equipos eléctricos y electrónicos al nivel requerido. De este modo, se evita la producción de residuos y, por tanto, los posibles efectos perjudiciales sobre la salud humana y el medio ambiente de las sustancias peligrosas que contienen los equipos eléctricos y electrónicos. Los equipos eléctricos y electrónicos de LINET® con batería o acumulador integrados están diseñados para que los técnicos de servicio cualificados de LINET® puedan retirar dichos elementos de forma segura una vez agotados. En la batería integrada se encuentra información sobre su tipo.

### 15.2.1 En Europa

#### Para eliminar los equipos eléctricos y electrónicos:

- Los equipos eléctricos y electrónicos no deben desecharse como residuos domésticos.
- Elimine estos equipos en los puntos de recogida designados o en los puntos de recogida.

#### Para eliminar otros equipos:

- Los equipos no deben desecharse como residuo doméstico.
- Elimine estos equipos en los puntos de recogida designados o en los puntos de recogida.

LINET® participa en un sistema colectivo con la empresa de recogida REMA System (consulte **www.remasystem.cz/sberna-mis**ta/).

Al llevar los equipos eléctricos y electrónicos a un punto de recogida, está participando en el reciclaje y ahorro de recursos de materias primas, al tiempo que protege el medio ambiente de los efectos de la eliminación de residuos de modo no profesional.

### 15.2.2 Fuera de Europa

- Deseche el producto o sus componentes de acuerdo con las leyes y las normas locales.
- Contrate a una empresa de residuos autorizada para la eliminación.

## 16 Garantía

LINET® solo se hace responsable de la seguridad y la fiabilidad de los productos que regularmente reciban asistencia y mantenimiento y se usen respetando las instrucciones de seguridad que se especifican en las instrucciones de uso.

#### Si ocurre algún defecto grave que no pueda repararse durante el mantenimiento:

No continúe usando el sistema SafeSense® 3.

Este producto está bajo garantía de 24 meses desde la fecha de compra. La garantía cubre todos los fallos y errores relacionados con los materiales y la fabricación. Los fallos y los errores ocasionados por un uso incorrecto y efectos externos no están cubiertos. Las reclamaciones justificadas se arreglarán sin cargo durante el periodo de garantía. Para solicitar el servicio de garantía es necesario presentar la prueba de compra con la fecha. Se aplican los términos y condiciones generales de LINET.

## 17 Normas y estándares

Las normas aplicables se indican en la Declaración de conformidad.

El fabricante se adhiere a un sistema de gestión de la calidad certificado en cumplimiento de los siguientes estándares:

- ISO 9001
- ISO 14001
- ISO 13485
- MDSAP (Programa de Auditoría Unificado de Productos Sanitarios)